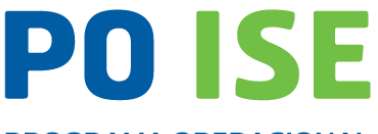

PROGRAMA OPERACIONAL INCLUSÃO SOCIAL E EMPREGO

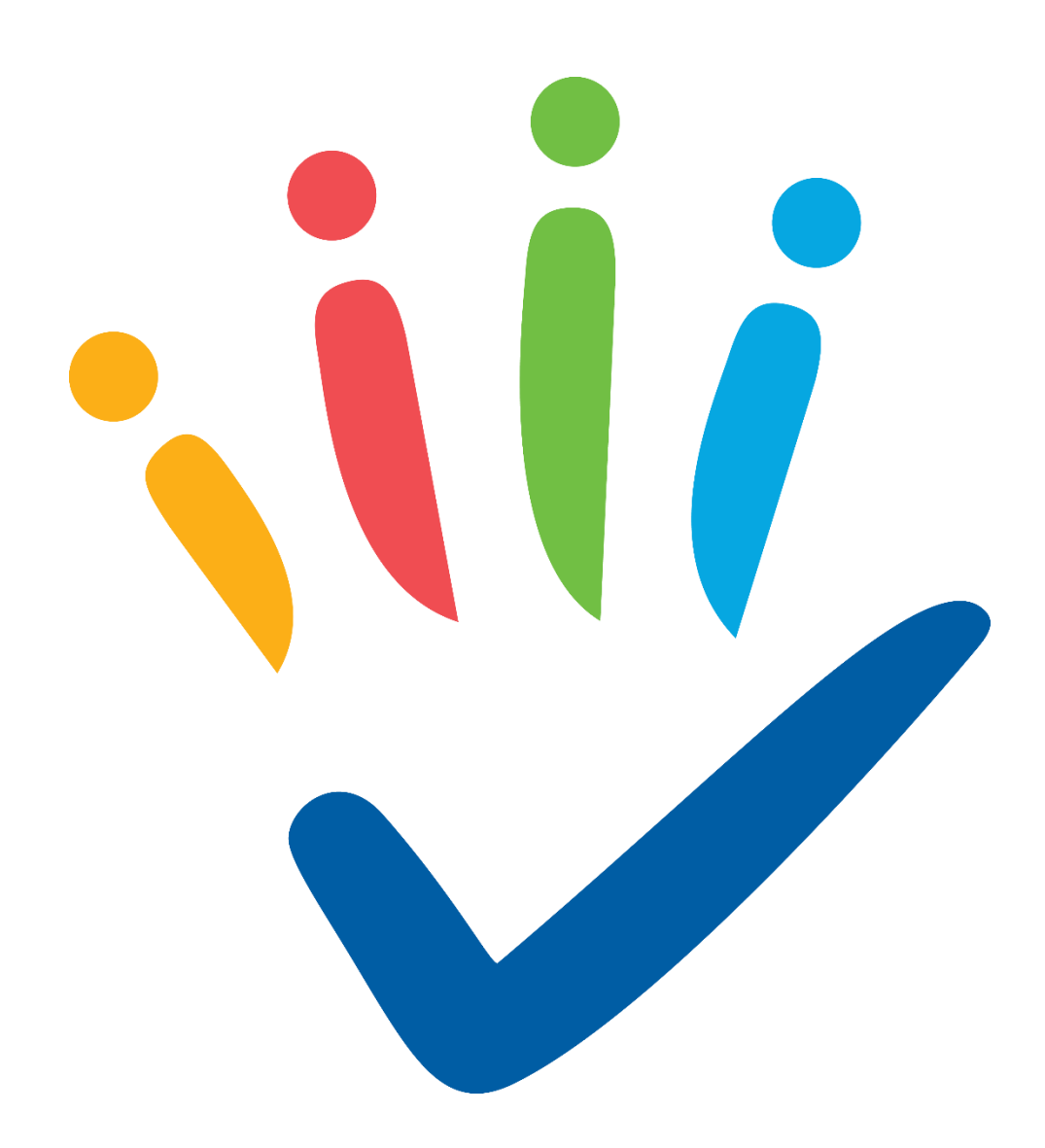

# Capacitação para a Inclusão - Instruções de preenchimento da Execução Física e Financeira

Novembro de 2018

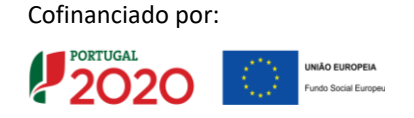

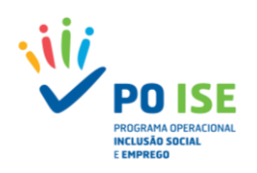

## **CONTROLO DO DOCUMENTO**

| Versão | Data de Aprovação | Descrição                                                      |
|--------|-------------------|----------------------------------------------------------------|
| 1      | 2018-11-09        | Instruções de preenchimento da execução física e<br>financeira |
|        |                   |                                                                |

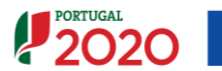

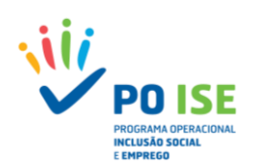

## ÍNDICE

| 1. Introdução5                                                             |
|----------------------------------------------------------------------------|
| 2. Acesso ao Balcão 20205                                                  |
| 3. Registo de Execução Física8                                             |
| 3.1 Acesso à Execução Física8                                              |
| 3.2 Formadores12                                                           |
| 3.2.1 Registo Manual de Formadores12                                       |
| 3.2.1.1 Detalhe do Formador12                                              |
| 3.2.2 Importação de Formadores13                                           |
| 3.3 Entidades Formadoras16                                                 |
| 3.3.1 Registo Manual de Entidades Formadoras16                             |
| 3.3.1.1 Detalhe da Entidade Formadora17                                    |
| 3.4 Cursos19                                                               |
| 3.4.1 Cursos - Caracterização19                                            |
| 3.4.2 Cursos - Ações                                                       |
| 3.4.2.1 Ações - Caracterização20                                           |
| 3.4.2.3 Formandos                                                          |
| 3.4.2.2.1 Formandos - Registo Manual de Formandos23                        |
| 3.4.2.2.1.2 Detalhe do Formando23                                          |
| 3.4.2.3 Formadores/Entidades Formadoras                                    |
| 3.4.2.3.1 Dados dos Formadores/Entidades Formadoras29                      |
| 3.4.3 Formandos – Importação de Formandos30                                |
| 3.4.4 Horas de Monitoragem – Importação de Formadores/Entidades Formadoras |
| 3.4.5 Organização da Formação36                                            |
| 3.5 Submissão36                                                            |
| 4. Pedido de Reembolso                                                     |
| 4.1. Pedido de Reembolso – Como inserir um reembolso                       |
| 4.2 Pedido de Reembolso – Identificação40                                  |
| 4.3 Pedido de Reembolso – Execução Física41                                |
| 4.4 Pedido de Reembolso – Despesa41                                        |
| 4.4.1 Registo Manual de Despesas42                                         |
| 4.4.1.1 Detalhe do documento de despesa42                                  |
| 4.4.2 Importação de Despesas43                                             |

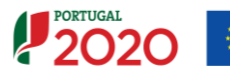

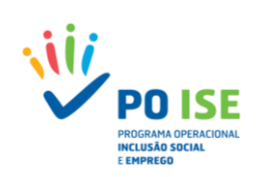

|   | 4.5 Pedido de Reembolso – Receitas                                     | .45  |
|---|------------------------------------------------------------------------|------|
|   | 4.5.1 Registo Manual de Receitas                                       | .45  |
|   | 4.5.1.1 Detalhe do documento de receita                                | .46  |
|   | 4.5.2 Importação de Receitas                                           | .47  |
|   | 4.6 Pedido de Reembolso – Execução Financeira                          | .49  |
|   | 4.7 Pedido de Reembolso – Pré-Submissão                                | . 50 |
|   | 4.8 Pedido de Reembolso – Amostragens                                  | . 50 |
|   | 4.8 Pedido de Reembolso – Documentos                                   | . 52 |
|   | 4.9 Pedido de Reembolso – Submissão                                    | .52  |
| ŀ | nexo 1. Mensagens de Erros do <i>Template</i> Formadores               | .54  |
| ŀ | nexo 2. Mensagens de Erros do <i>Template</i> Formandos                | . 55 |
| ŀ | nexo 3. Mensagens de Erros do Template Formadores/Entidades Formadoras | . 58 |
| ŀ | nexo 4. Mensagens de Erros do <i>Template</i> Despesa                  | . 59 |
| ŀ | nexo 5. Mensagens de Erros do <i>Template</i> Receitas                 | .60  |
|   |                                                                        |      |

Cofinanciado por:

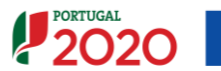

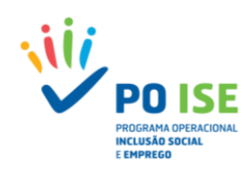

## 1. Introdução

O presente documento constitui-se como um documento de apoio às entidades beneficiárias com candidaturas aprovadas no âmbito da Tipologia de Operações 3.05 – Capacitação para a Inclusão e pretende facultar um conjunto de orientações e instruções facilitadoras da boa execução das operações apoiadas, tentando minimizar a ocorrência de desconformidades, aquando da comunicação dos dados relativos à execução física e financeira no sistema de informação.

Neste sentido, disponibilizamos de seguida alguns esclarecimentos relativos à operacionalização da informação no sistema de informação, salientando-se desde já que existem ainda algumas situações que não se encontrando encerradas neste momento serão objeto de evolução futura.

## 2. Acesso ao Balcão 2020

Para a submissão das candidaturas as entidades beneficiárias procederam já ao seu registo e autenticação no Balcão 2020, tendo sido criada uma área reservada para o beneficiário com acesso a todas as funcionalidades de execução da operação, à qual se acede através da funcionalidade "Conta-corrente".

## Salienta-se que, apesar do registo da execução física poder ser feito por um utilizador interno ou externo da entidade a sua submissão e a submissão dos pedidos de reembolso e saldo só pode ser efetuada por um utilizador com perfil de super-utilizador.

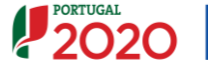

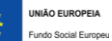

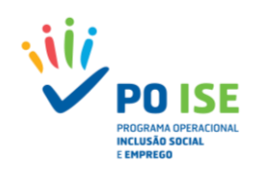

Para registo da informação referente à execução física e financeira, em caso de dúvidas sobre quem são os utilizadores com perfil super-utilizador a entidade deve:

#### ✓ Entrar no Balcão 2020 com as credenciais da entidade:

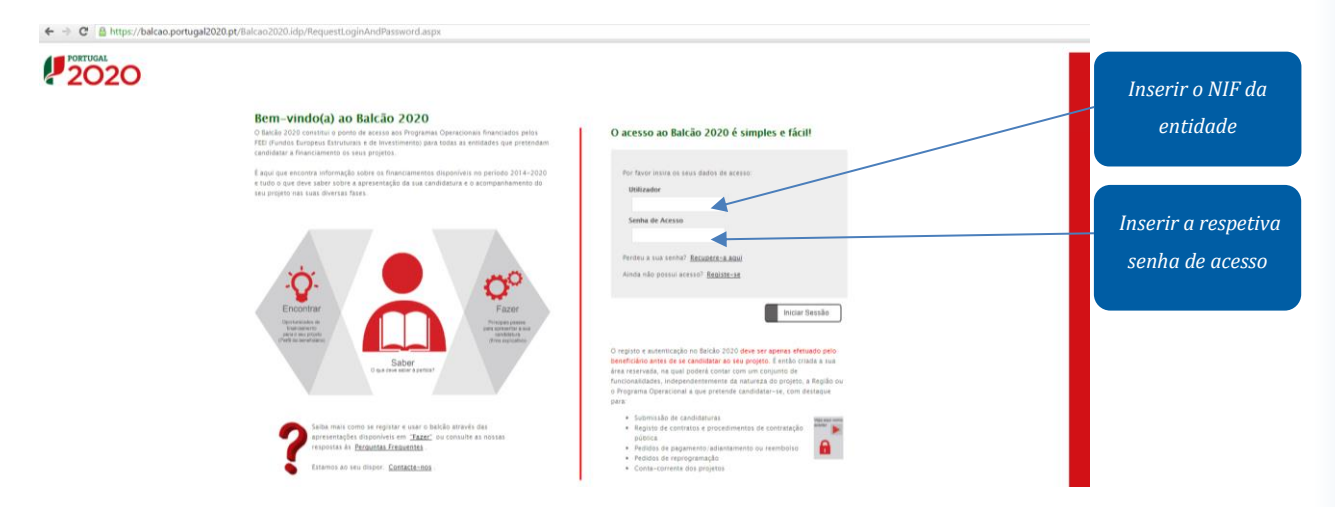

#### ✓ Pesquisar no menu Administração/Gestão de utilizadores os utilizadores existentes:

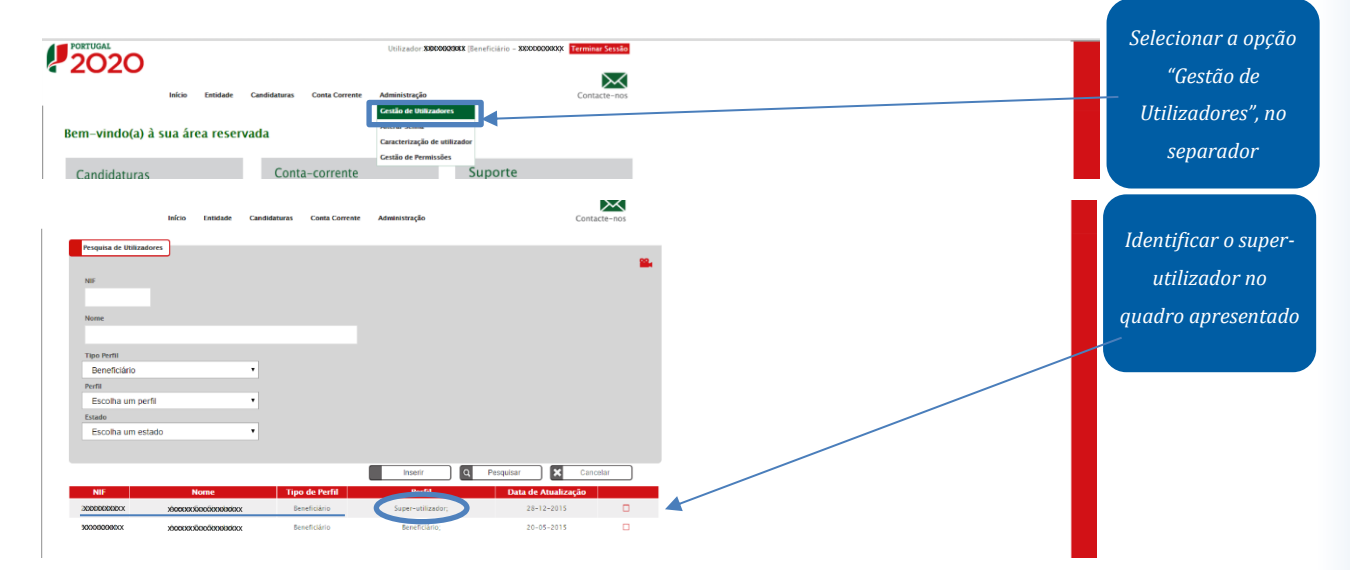

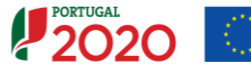

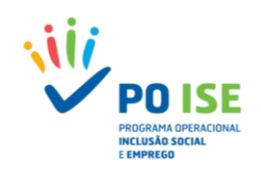

Identificado o super-utilizador o utilizador deve sair do Balcão 2020 (Terminar Sessão) e iniciar nova sessão com as credenciais do super-utilizador.

#### ✓ Entrar no Balcão 2020 como super-utilizador:

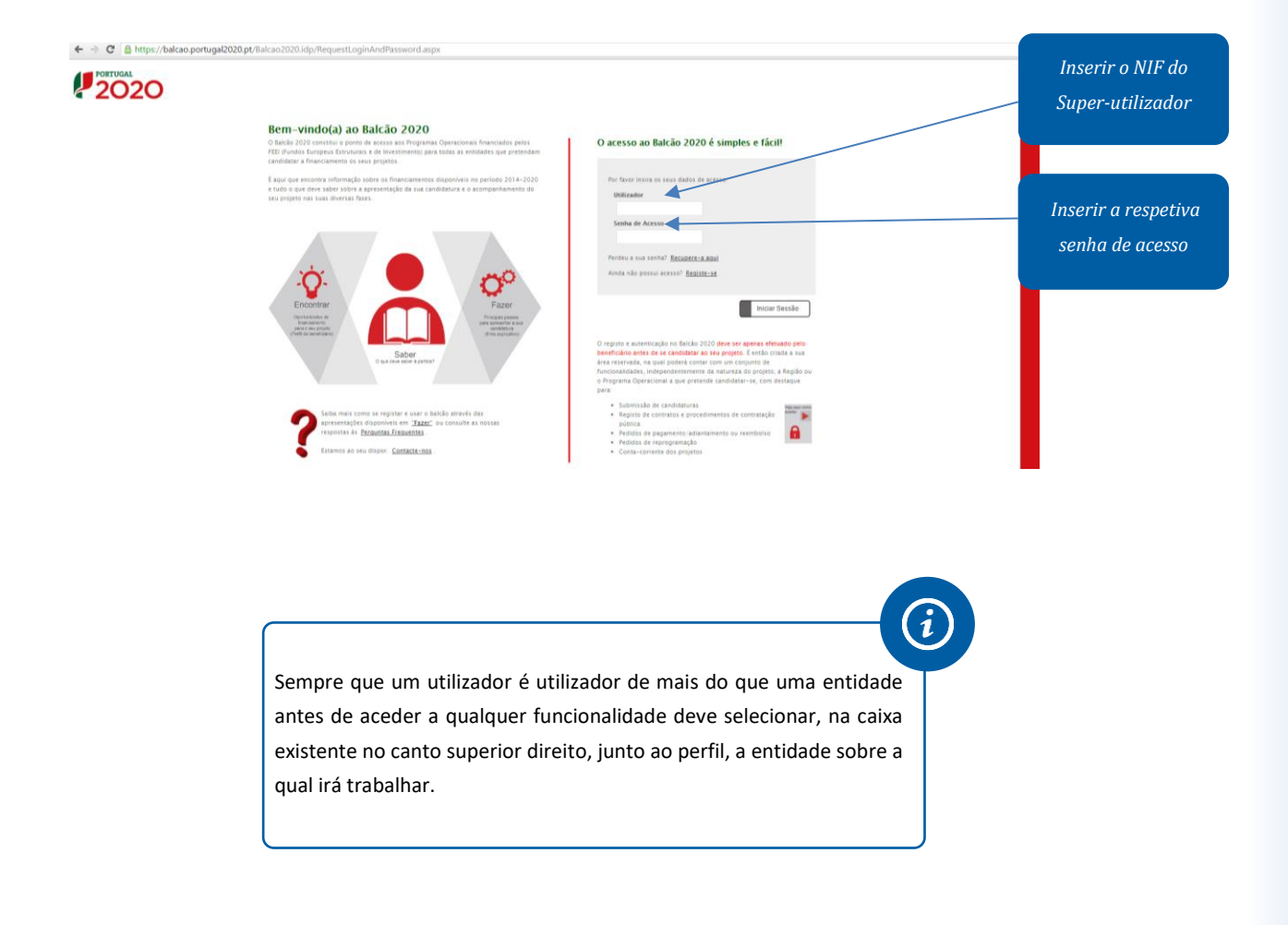

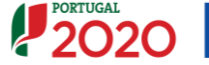

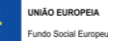

## 3. Registo de Execução Física

### 3.1 Acesso à Execução Física

As entidades beneficiárias devem proceder ao registo no Balcão 2020 dos dados físicos requeridos pelo sistema de informação relativos às ações de formação aprovadas para o período de reporte de cada pedido de reembolso.

No caso de a operação ser plurianual deve ser submetida a execução física, com dados reportados à data de 31 de dezembro de cada ano, para posterior submissão do Pedido de Reembolso Intermédio reportado à mesma data, com exceção do último ano de realização em que deve ser submetido o saldo final.

#### Exemplo:

No caso de uma operação que iniciou em 2017 e decorre até 2019, deve ser submetida a execução física da operação com dados reportados à data de 31 de dezembro de 2017 para posterior registo e submissão do Pedido de Reembolso Intermédio reportado à mesma data, ou seja, <u>só serão reportadas as ações de formação que tenham iniciado em 2017</u>.

Para o ano de 2018 deve ser seguido idêntico procedimento. Deve ser atualizada a execução das ações iniciadas no ano anterior e que não se encontravam concluídas à data da submissão da execução física de 2017, com os valores acumulados dos dois anos (ano n e ano n+1) e inseridas as ações iniciadas em 2018 com a respetiva execução do ano, se aplicável, para efeitos de registo e submissão do reembolso intermédio de 2018.

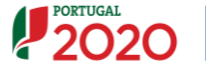

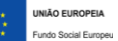

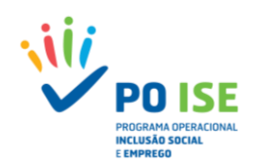

## Como aceder ao registo da execução física?

Para aceder às funcionalidades de registo de execução física e de pedido de reembolso, as entidades devem:

✓ Aceder ao Balcão 2020 e selecionar o menu Conta Corrente:

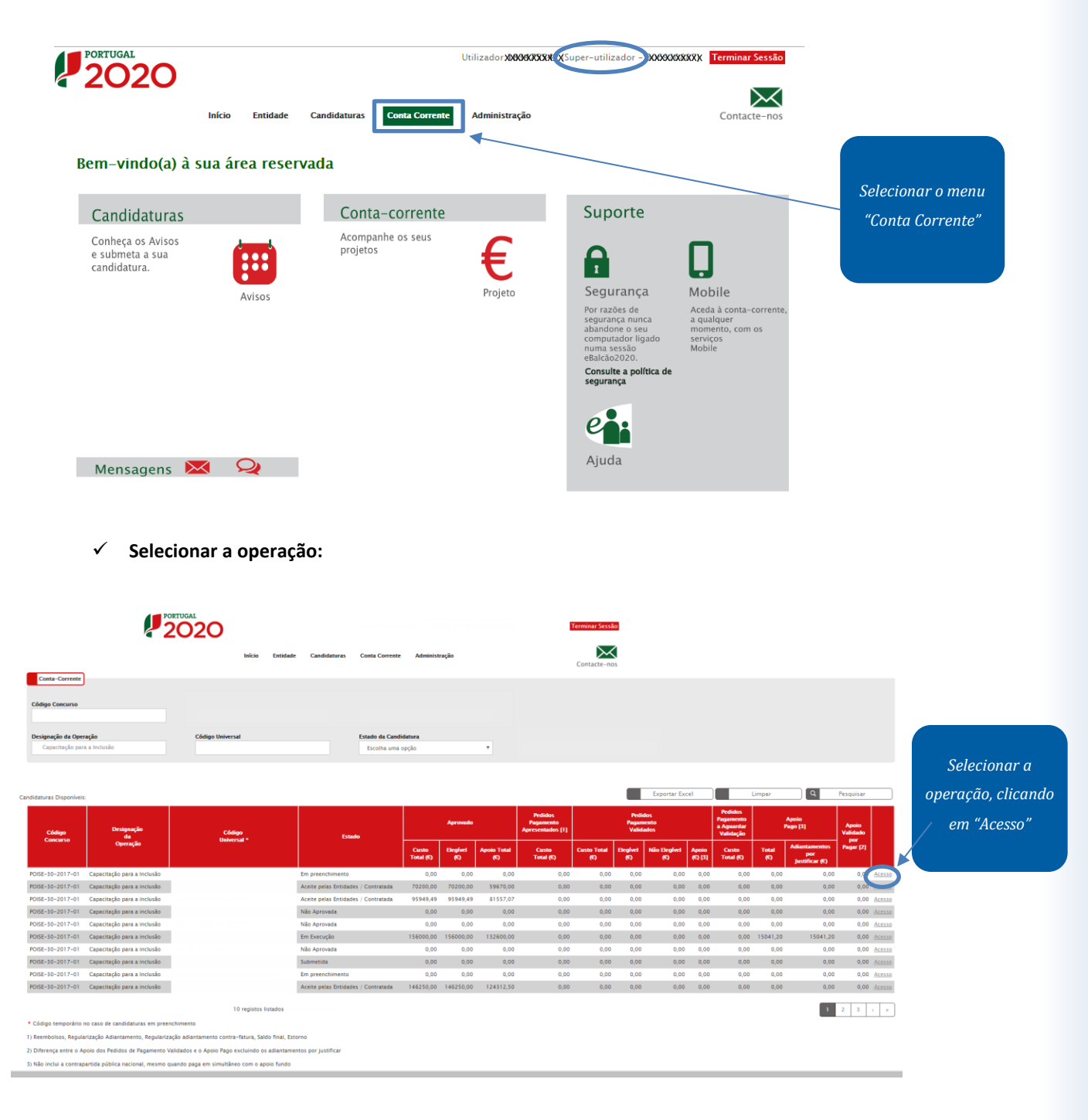

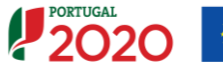

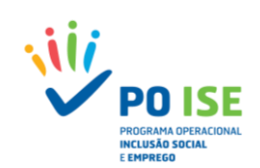

#### ✓ Na ficha da operação selecionar o separador "Dados de execução", entrar na Execução Física:

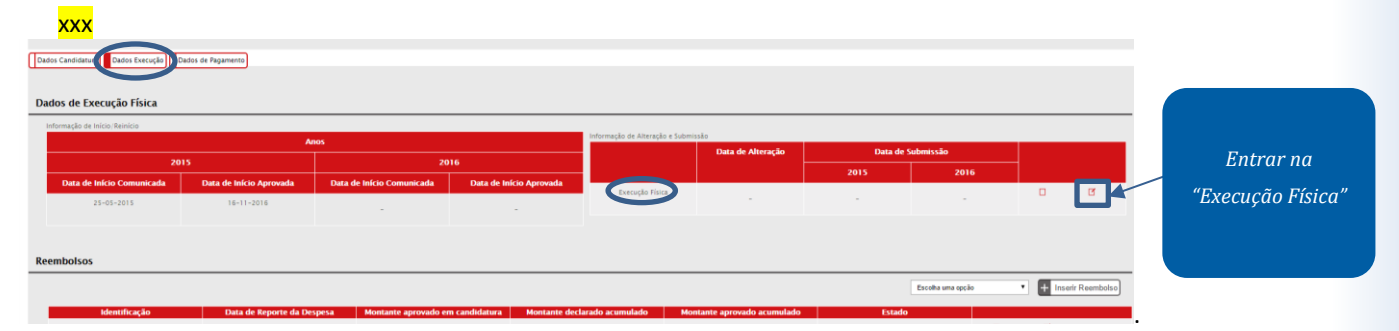

O registo de execução física das tipologias de operações da Formação apresenta quatro separadores:

- Formadores separador aplicável às entidades formadoras, para recolha dos dados de identificação dos formadores afetos à operação;
- Entidades Formadoras separador aplicável a todas as operações, permitindo inserir ou consultar a informação das entidades formadoras envolvidas na operação;
- Cursos separador aplicável a todas as operações, permitindo registar a execução do cursos e respetivas ações desenvolvidas;
- Submissão separador que permitirá submeter a execução física em sede de reembolso intermédio ou pedido de saldo final. Nos restantes reembolsos permite identificar eventuais situações de erro nos dados inseridos.

| Execução Física                 |                                                             |                       |                             |
|---------------------------------|-------------------------------------------------------------|-----------------------|-----------------------------|
| Entidados                       |                                                             |                       |                             |
| Candidatura:                    |                                                             | Título da Operação:   | Capacitação para a Inclusão |
| Tipologia:                      | 3.05 - Capacitação para a Inclusão                          | Região:               | Norte                       |
| Data de Início:                 | 08-10-2018                                                  | Data de Fim:          | 30-04-2019                  |
| Data de Submissão:              | 07-04-2017 10:52:41                                         | Concurso:             | POISE-30-2017-01            |
| Estado da Operação:             | Em Execução - Autorização de Pagamento - 1º adiant. Emitido | Organismo Intermédio: | -                           |
|                                 |                                                             |                       |                             |
| Formadores Entidades Formadoras | Cursos                                                      |                       |                             |

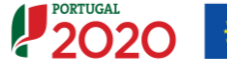

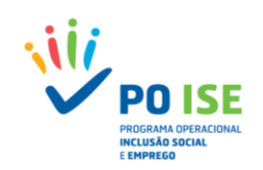

## Esquema de Registo da Execução Física da Capacitação para a Inclusão

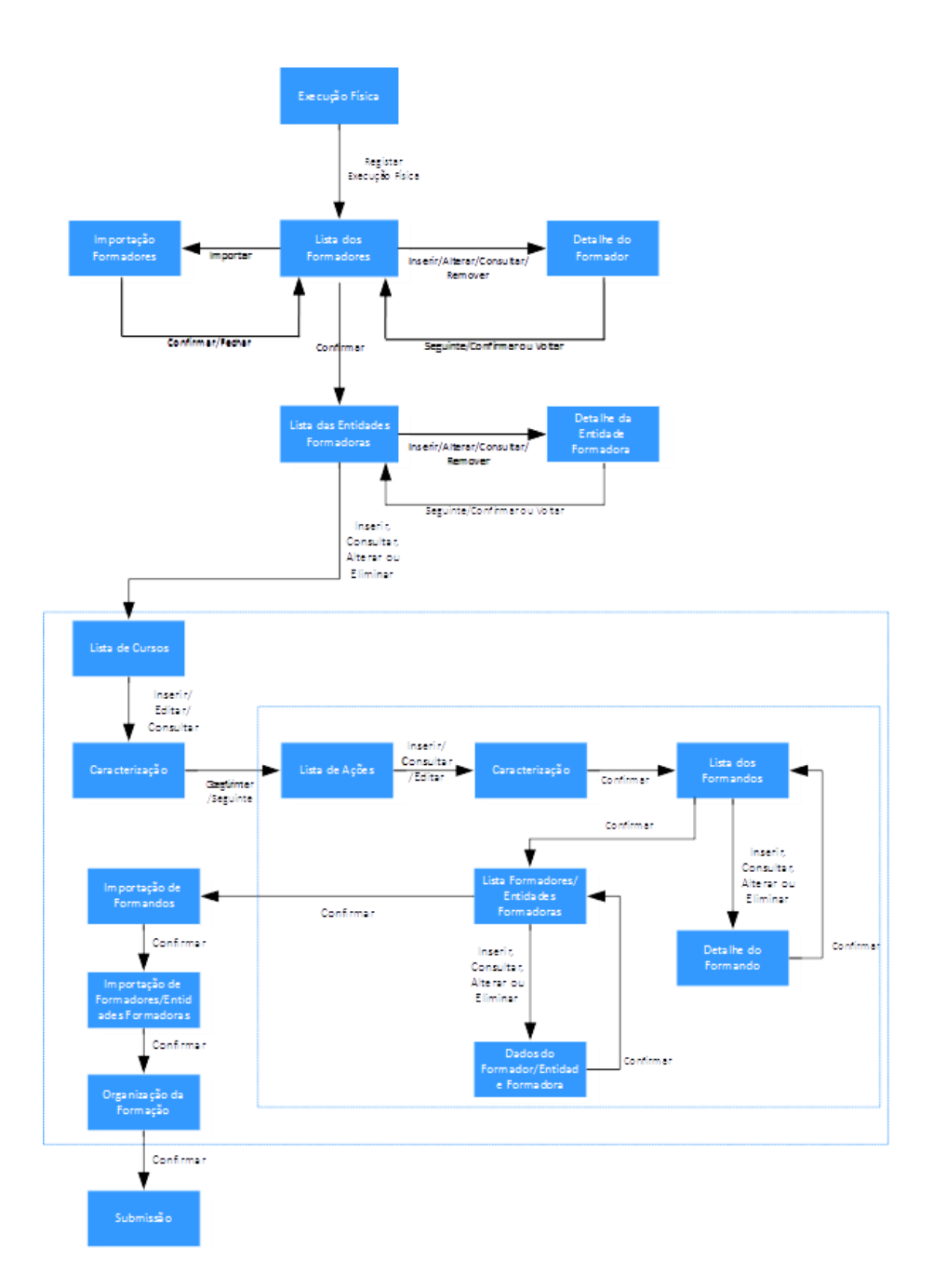

Cofinanciado por:

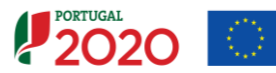

ÃO EUROPEIA

Fundo Social Europee

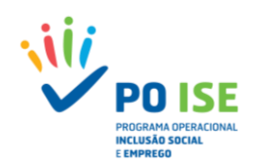

### **3.2 Formadores**

O registo dos formadores afetos à operação pode ser realizado por inserção manual ou através da importação do *template*.

### 3.2.1 Registo Manual de Formadores

#### Como inserir um formador?

Para proceder ao registo manual de formadores, na lista de formadores, o utilizador deve:

✓ Definir o "Número de Formadores a inserir" e carregar no botão "Inserir"

| Entidades Associadas Formadores     | Entidades Formadoras                                                               |                                                       |                    |
|-------------------------------------|------------------------------------------------------------------------------------|-------------------------------------------------------|--------------------|
|                                     |                                                                                    |                                                       |                    |
| Lista de Formadores                 |                                                                                    |                                                       |                    |
| NIF do Formador:                    |                                                                                    |                                                       |                    |
| Nome do Formador:                   |                                                                                    |                                                       |                    |
| Nº Curso/UFCD:                      |                                                                                    |                                                       |                    |
| Nota: Só node inserir Formadores er | iquanto o total de Fornadores inserido(s) for menor que o número total de Formador | es indirado                                           |                    |
| Número de formadores a inserir: *   | 0                                                                                  | Número total de formadores inseridos:                 | 0                  |
|                                     |                                                                                    | Q Pesquisar 🗙 Cancelar                                | + Inserir Importar |
| N <sup>e</sup> NIF do Formador      | Nome do Formador                                                                   | Horas de Formação por Ano           2017         2018 | Vinculo            |
|                                     | Não existem itens pa                                                               | ura visualizar                                        |                    |
|                                     |                                                                                    |                                                       |                    |
|                                     |                                                                                    |                                                       | ✓ Confirmar        |

#### **3.2.1.1** Detalhe do Formador

Da secção "Detalhe do formador" constam todos os campos de identificação e caracterização dos formadores, sendo que, os que se encontram assinalados com asterisco (\*) são campos de preenchimento obrigatório.

- Tipo: campo para identificar se se trata de um formador Nacional ou Estrangeiro
- NIF: Número de Identificação Fiscal do formador (9 caracteres)
- Tipo Documento Identificação: Lista de valores com as opções: BI | Passaporte | BI Estrangeiro | Cartão de Cidadão | Outro
- Nº Documento Identificação: Número do documento de identificação selecionado no campo anterior (12 caracteres)
- Nome: Nome completo do formador (160 caracteres)
- Morada: Morada da residência oficial do formador (160 caracteres)
- Código Postal: Código postal válido, associado à morada do formador (XXXX-XXX)
- Telefone: Número de telefone do formador (9 caracteres) (um dos campos. Telefone ou Email, tem de ser obrigatoriamente preenchido)

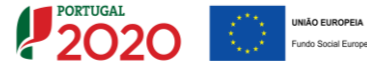

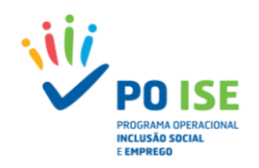

- Email: Endereço eletrónico do formador (formato: email@email.com) (um dos campos. Telefone ou Email, tem de ser obrigatoriamente preenchido)
- Habilitação para a docência<sup>1</sup>: Sim | Não
- Vinculo: Lista de valores com as opções: A contratar | Comissão de Serviço | Contrato Administrativo de Provimento | Contrato de Prestações de Serviços | Contrato de Trabalho em Funções Públicas | Contrato Tempo Indeterminado | Contrato Termo Certo | Contrato Termo Incerto | Nomeação | Outros Vínculos Análogos | Estagiário | Voluntário
- Nº CAP/CCP: Número do Certificado de Competências Pedagógicas CCP

| Detaihe Formador               |                        |                                    |                                 |
|--------------------------------|------------------------|------------------------------------|---------------------------------|
|                                |                        |                                    |                                 |
| Detalhe do Formador            |                        |                                    |                                 |
| Tipo: *                        | Nacional O Estrangeiro |                                    |                                 |
| NE.*                           |                        |                                    |                                 |
| Tipo Documento Identificação:  | Selecione uma opção 🔻  |                                    |                                 |
| Nº Documento Identificação: *  |                        |                                    |                                 |
| Nome: *                        |                        |                                    |                                 |
| Morada: *                      |                        |                                    |                                 |
| Código Postal: *               |                        |                                    |                                 |
| Telefone:                      |                        |                                    |                                 |
| Email:                         |                        |                                    |                                 |
| Habilitação para a docência: * | ⊖ Sim ⊖ Não            |                                    |                                 |
| Vinculo: *                     | Selecione uma opção 🔹  |                                    |                                 |
| Nº CAP/CCP: *                  |                        |                                    |                                 |
|                                |                        |                                    |                                 |
| Lista de cursos e ações em que | participa              |                                    |                                 |
|                                |                        |                                    |                                 |
|                                | 0                      | 1.5                                | Barris & Computer               |
|                                | Curso                  | Não existem itens para visualizar  | Horas de Formação               |
|                                |                        |                                    |                                 |
|                                |                        |                                    | ← Voltar 🗙 Cancelar 🗸 Confirmar |
|                                |                        |                                    |                                 |
|                                |                        |                                    |                                 |
|                                |                        |                                    |                                 |
|                                |                        |                                    | — (!)                           |
|                                |                        |                                    |                                 |
|                                | O Códiao Posta         | l é de preenchimento obrigatói     | rio/inválido.                   |
|                                | Confirmar se o o       | código postal está inserido e se o | o mesmo é                       |
|                                | reconhecido pelo       | sistema como válido (7 algarismos  | seguidos da                     |
|                                | Designação Postal      |                                    |                                 |
|                                | 2 00.0.0.400 1 00.001  | ,                                  |                                 |
|                                |                        |                                    |                                 |
|                                |                        |                                    |                                 |

## **3.2.2 Importação de Formadores**

No registo de formadores através da funcionalidade de importação do template

<sup>1</sup> A habilitação profissional para a docência é condição indispensável para o desempenho da atividade docente em Portugal nos estabelecimentos de educação e ensino públicos, particulares e cooperativos que ministrem a educação pré-escolar, o ensino básico e o ensino secundário. Têm habilitação profissional para a docência os titulares do grau de mestre na especialidade correspondente a cada grupo de recrutamento conforme consta do anexo ao <u>Decreto-Lei n.º 79/2014, de 14 de maio</u>, corrigido pela <u>Declaração de Retificação n.º 32/2014</u>, publicada no Diário da República, 1.ª série, n.º 122, de 27 de junho de 2014, e alterado pelo <u>Decreto-Lei n.º 176/2014, de 12 de dezembro</u>. (fonte: sitio DGAE

http://www.dgae.mec.pt/gestrechumanos/pessoal-docente/qualificacoes/habilitacao-profissional/)

Cofinanciado por:

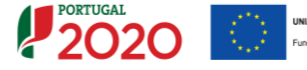

-13 -

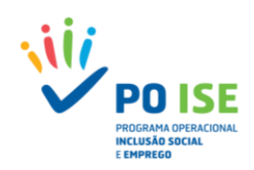

"SIIFSE\_FORMADORES\_TEMPLATE" o utilizador deve ter em consideração o seguinte:

- ✓ Na lista de formadores, carregar no botão "Importar" para aceder à funcionalidade de importação de formadores;
- ✓ Descarregar a versão disponível do ficheiro, no ecrã de importação e preenchê-lo convenientemente;
- ✓ Concluído o preenchimento, deve converter o ficheiro no formato ZIP

| Entidades Associadas Formadores      | Entidades Formadoras                                                             |                                                       |                  |
|--------------------------------------|----------------------------------------------------------------------------------|-------------------------------------------------------|------------------|
| Lista de Formadores                  |                                                                                  |                                                       |                  |
| NIF do Formador:                     |                                                                                  |                                                       |                  |
| Nome do Formador:                    |                                                                                  |                                                       |                  |
| Nº Curso/UFCD:                       |                                                                                  |                                                       |                  |
| Nota: Só pode inserir Formadores enq | uanto o total de Fornadores inserido(s) for menor que o número total de Formador | es indicado.                                          |                  |
| Número de formadores a inserir: *    | 1                                                                                | Número total de formadores inseridos: 0               |                  |
|                                      |                                                                                  | Q Pesquisar 🗙 Cancelar 🕂                              | Inserir Importar |
| N <sup>®</sup> NIF do Formador       | Nome do Formador                                                                 | Horas de Formação por Ano           2017         2018 | Vinculo          |
|                                      | Não existem itens pa                                                             | ra visualizar                                         |                  |
|                                      |                                                                                  |                                                       | Confirmer        |
|                                      |                                                                                  |                                                       | Confirmar        |

O ecrã de importação apresenta três áreas distintas:

- ✓ A área onde as entidades podem obter a versão atual do ficheiro de importação;
- ✓ A área onde podem verificar se existe algum ficheiro pendente de processamento;
- ✓ A área onde podem visualizar os ficheiros processados e confirmar o estado e resultado da importação:
  - Quando o estado da importação for "Inválido" o utilizador deve consultar o relatório de erros identificados no preenchimento do *template*, acedendo ao mesmo através do link disponível na coluna Resultado da importação.

Para sair do relatório de erros aconselha-se a utilização da seta (retroceder) disponível na barra de navegação do *browser*.

| 🥐 Portuge 2000 x / 🅐 testefe.portuge#2020 p: x                                                                                                  | θ - | ٥ | х |
|----------------------------------------------------------------------------------------------------|-----|---|---|
| C D testete portugal 2020 pt (Decucao Frica, Download Relatoria Dista D = 631638 Angleto D = 23029                                              | \$  | 2 | : |
| Research de Japartelle<br>Frer Linha J<br>- O Miel Daulffichek (NeQ) (À Estrado) não é vilido para as babilitações do formando.<br>Frer Linha J |     |   |   |

 A importação por *template* só se concretiza quando o estado da importação seja "Processado".

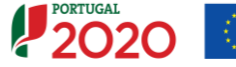

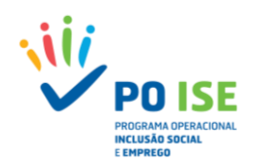

| Findade:       Into da Operação:       Capacitação para a Induião         Candidatura:       S.05 - Capacitação para a Induião       Região:       Capacitação para a Induião         Tipología:       0.40 - 2018       Data de Simo:       Data de Fim:       0.20 - 2019         Data de Stomisão:       0.70 - 2017 I.0.52:41       Concurso:       0.56 - 2017 - 101         Estado da Operação:       En Execção - Autorização de Pagamento - 1º adiant. Entitido       Organismo Internédio:       - |
|----------------------------------------------------------------------------------------------------|
| Cadidataria     Tato da Operação     Sado tação para la nusão     Região     Nore       Tajo da da indica     06-10-2018     Data de finito     Data de finito     06-04-2019       Data da sóminisão     07-04-2017 NO.2014     Oncurso     Oncurso     06-05-2017       Exado a Operação     Interventinação de Pagamento - 1º adiant. Entitido     Organismo Interventinação     -                                                                                                    |
| Tropogia:     0.50 - Capacitação para a inclusão     Região:     Norte       Data de Inicio:     0.610-2018     Data de Simi:     0.60-2019       Data de Submissão:     0.704-2017 10.52.41     Concurso:     0.062-50.2017.01       Estado da Operação:     Em Secução - Autorização de Pagamento - 1º adiant. Emtitido     Organismo Internédio:     -                                                                                                    |
| Data de Início:     08-10-2018     Data de Fini:     30-04-2019       Data de Submissão:     07-04-2017 10-52-41     Concurso:     POISE-50-2017-01       Extado da Operação:     Em Execução - Autorização de Pagamento - 1º adiant. Emitido     Organismo Intermédio:     -                                                                                                    |
| Data de Submissão:     07-04-2017 10-52-41     Concurso:     POISE-30-2017-01       Estado da Operação:     Em Execução - Autorização de Pagamento - 1º adiant. Emitido     Organismo Intermédio:     -                                                                                                    |
| Estado da Operação: Em Execução - Autorização de Pagamento - 1º adiant. Emitido Organismo Intermédio: -                                                                                                    |
| Descarregar o template                                                                                                    |
| Descarregar o template                                                                                                    |
| Para efetuar o descarregamento do documento modelo (Excel) para a importação de Formadores clique <u>anui</u> Data da última versão: 27-10-2017)<br>ATENÇÃO: Para visualizar os ficheiros pendentes de processamento offline clique <u>anui</u> .<br>Ficheiro Data de Importação                                                                                                    |
| Não existem itens para visualizar                                                                                                    |
| ATENÇÃO: Para visualizar o resultado dos processamentos offline já efetuados clique <u>aqui</u> .                                                                                                    |
|                                                                                                    |
| Ficheiro Estado da Importação Resultado do Processamento Data de Importação Datas de Processamento                                                                                                    |
| Ficheiro         Estado da Importação         Resultado do Processamento         Data de Importação         Datas de Processamento           Não existem itens para visualizar                                                                                                    |
| Ficheiro Estado da Importação Resultado do Processamento Data de Importação Datas de Processamento<br>Não existem itens para visualizar                                                                                                    |

Para importar o ficheiro no formato ZIP o utilizador deve carregar no botão "Importar" no canto inferior direito do ecrã e indicar qual é o ficheiro que pretende importar e confirmar, fechando a seguir a caixa de seleção do ficheiro.

| 🚏 SIIFSE - Google Chrome — 🗆 🗙                               |                                                                         | ~                          | Utilizador                  | - Super-utilizador - | Fechar Janela       |
|--------------------------------------------------------------|-------------------------------------------------------------------------|----------------------------|-----------------------------|----------------------|---------------------|
| ③ testefse.portugal2020.pt/FormularioBase/FormularioBase/    |                                                                         |                            |                             |                      |                     |
|                                                              | *                                                                       |                            |                             |                      |                     |
|                                                              |                                                                         |                            |                             |                      |                     |
|                                                              |                                                                         | Título da Operação:        | Capacitação para a Inclusão |                      |                     |
|                                                              | Inclusão                                                                | Região:                    | Norte                       |                      |                     |
| Indique a localização do ficheiro:                           |                                                                         | Data de Fim:               | 30-04-2019                  |                      |                     |
| Escolher Ficheiros Nonhum ficlecionado                       |                                                                         | Concurso:                  | POISE-30-2017-01            |                      |                     |
|                                                              | o de Pagamento – 1º adiant. Emitido                                     | Organismo Intermédio:      |                             |                      |                     |
| Confirmant                                                   |                                                                         |                            |                             |                      |                     |
| Constitues                                                   |                                                                         |                            |                             |                      |                     |
|                                                              |                                                                         |                            |                             |                      |                     |
|                                                              | -                                                                       |                            |                             |                      |                     |
|                                                              |                                                                         |                            |                             |                      |                     |
|                                                              |                                                                         |                            |                             |                      |                     |
| Para efetuar o descarregamento do documento modelo (Exceli   | para a importação de Formadores clique aquí. (Data da última versão: 27 | -10-2017)                  |                             |                      |                     |
| ATENÇÃO: Para visualizar os ficheiros pendentes de processam | sento offline clique <u>aqui</u> .                                      |                            |                             |                      |                     |
| Ficheiro                                                     |                                                                         | Data de Importação         |                             |                      |                     |
| SIFSE_FORMADORES_TEMPLATE (27,10)_teste09112017_v1           |                                                                         | 15-11-2017                 |                             |                      | <u>a</u> r          |
| ATENÇÃO: Para visualizar o resultado dos processamentos offi | ine já efetuados clique <u>aqui</u> .                                   |                            |                             |                      |                     |
| Ficheiro                                                     | Estado da Importação                                                    | Resultado do Processamento | Data de Importação          | Dat                  | as de Processamento |
| Não existem itens para visualizar                            |                                                                         |                            |                             |                      |                     |
|                                                              |                                                                         |                            |                             |                      |                     |
|                                                              |                                                                         |                            |                             |                      | Importar Confirmar  |
|                                                              |                                                                         |                            |                             |                      |                     |

Para sair do ecrã da importação de formadores e voltar ao ecrã da lista de formadores, o utilizador deve carregar no botão "Confirmar" no canto inferior direito do ecrã.

Do *template* "SIIFSE\_FORMADORES\_TEMPLATE" constam os seguintes campos:

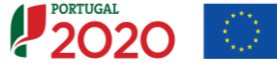

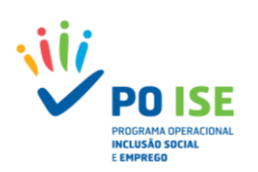

| Campo Template              | Formato                            | Obrigatoriedade                                        |  |
|-----------------------------|------------------------------------|--------------------------------------------------------|--|
| Тіро                        | Lista de Valores (ver referencias) | SIM                                                    |  |
| NIF                         |                                    | SIM                                                    |  |
| № Doc ID                    |                                    | SIM                                                    |  |
| Tipo Doc                    | Lista de Valores (ver referencias) | SIM                                                    |  |
| Denominação                 |                                    | SIM                                                    |  |
| Morada                      |                                    | SIM                                                    |  |
| Código Postal               | XXXX-XXX                           | SIM                                                    |  |
| País                        | Lista de Valores (ver referencias) | SIM se Tipo = Estrangeiro                              |  |
| Telefone                    |                                    | Um dos dois (telefone ou e-mail) tem de ser preenchid  |  |
| Email                       |                                    | Um dos dois (telefone ou e-mail) tem de ser preenchido |  |
| Vínculo                     | Lista de Valores (ver referencias) | SIM                                                    |  |
| Habilitação para a docência | Lista de Valores (ver referencias) | SIM                                                    |  |
| № CAP/CCP                   |                                    | SIM se Habilitação para a docência = Não               |  |

## **3.3 Entidades Formadoras**

O registo de entidades formadoras só pode ser realizado manualmente.

Quando as entidades beneficiárias são simultaneamente entidades formadoras, na lista de entidades formadoras já consta o seu registo, no entanto, os seus dados não estão completos, pelo que, a entidade deverá atualizar a informação que se encontra pré-preenchida, caso considere necessário, e preencher a informação em falta, editando o registo (

## **3.3.1 Registo Manual de Entidades Formadoras**

#### Como inserir uma entidade formadora?

Para proceder ao registo manual de Entidades Formadoras, na lista de entidades formadoras, o utilizador deve:

✓ Definir o "Número de entidades a inserir" e carregar no botão "Inserir"

Quando a entidade beneficiária é simultaneamente entidade formadora para inserir uma nova entidade o utilizador deve incrementar o campo "Número de entidades a inserir." com o valor correspondente às entidades que pretende inserir, devendo depois selecionar o botão "Inserir", para aceder ao detalhe da Entidade Formadora.

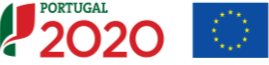

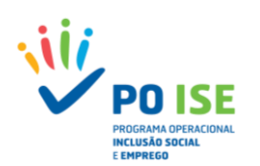

| Entidades Associadas Formadores Entidades Formadoras            | Cursos                                                         |                                     |                       |                       |             |
|-----------------------------------------------------------------|----------------------------------------------------------------|-------------------------------------|-----------------------|-----------------------|-------------|
| Lista de Entidades Formadoras                                   |                                                                |                                     |                       |                       |             |
| NIF da Entidade Formadora:                                      |                                                                |                                     |                       |                       |             |
| Denominação da Entidade Formadora:                              |                                                                |                                     |                       |                       |             |
| Nº Curso/UFCD:                                                  |                                                                |                                     |                       |                       |             |
| Nota: Só pode inserir Entidades enquanto o total de Entidades i | nseridoja) for menor que o número total de Entidades indicado. |                                     |                       |                       |             |
| Número de entidades a inserir: *                                | 2                                                              | Número total de entidades inserido: | 5. 1                  |                       |             |
|                                                                 | -                                                              |                                     |                       | + Inserir Q Pesquisar | Cancelar    |
| N <sup>®</sup> NIF da Entidade Formadora                        | Denominação da Entidade Formadora                              | Horas de Forr<br>2017               | nação por Ano<br>2018 | Nacional/Estrangeiro  |             |
|                                                                 |                                                                | 0.0                                 | 0.0                   | Nacional              | O Ø         |
|                                                                 |                                                                |                                     |                       |                       | ✓ Confirmar |

## 3.3.1.1 Detalhe da Entidade Formadora

O registo das entidades formadoras está divido em três secções, duas das quais onde o utilizador deve atualizar/inserir informação de identificação da entidade e uma terceira onde poderá consultar informação inserida nos separadores seguintes.

#### Secção Detalhe da Entidade Formadora:

- Tipo: campo para identificar se se trata de uma entidade Nacional ou Estrangeira
- NIF: Número de Identificação Fiscal da entidade formadora (9 caracteres)
- Denominação: Denominação social da entidade formadora a que corresponde o NIF inserido (160 caracteres)
- Morada: Morada da sede social da entidade formadora, conforme informação constante da DGERT (160 caracteres)
- Código Postal: Código postal válido associado à morada da entidade formadora (XXXX-XXX)
- **Telefone:** número de telefone do formador (9 caracteres)
- **Email:** endereço eletrónico do formador (formato: email@email.com)

Uma vez inserido o NIF da entidade formadora o sistema pesquisa a restante informação de identificação na tabela da DGERT, constante das tabelas de domínio do SI, bloqueando os campos NIF e Denominação. A restante informação poderá ser objeto de atualização.

#### Secção Certificação da Entidade Formadora:

 Entidade Certificadora: Lista de valores com a identificação dos organismos responsáveis pela certificação de entidades formadoras, com as opções: CEFA | DGERT | DREQP | DRQP | IQ IP-RAM | MCTES | ME | MS | Outra

Cofinanciado por:

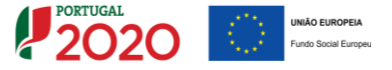

i

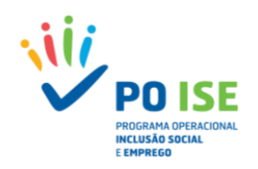

Caso selecione a opção "Outra" o utilizador deve indicar no campo "Especifique" de que organismo se trata.

 Nº da Certificação: Número do documento de certificação emitido pelo organismo responsável pela certificação

| Detalhe da Entidade Formadora                  |                                                                  |                                 |
|------------------------------------------------|------------------------------------------------------------------|---------------------------------|
|                                                |                                                                  |                                 |
| Detalhe da Entidade Formadora                  |                                                                  |                                 |
| Tipo: *                                        | $\boldsymbol{\Theta}$ Nacional $\boldsymbol{\Theta}$ Estrangeiro |                                 |
| NE:*                                           |                                                                  |                                 |
| Denominação: *                                 |                                                                  |                                 |
| Morada: *                                      |                                                                  |                                 |
| Código Postal: *                               |                                                                  |                                 |
| Telefone: *                                    |                                                                  |                                 |
| Email: *                                       |                                                                  |                                 |
| Certificação da Entidade Formadora             |                                                                  |                                 |
| Entidade Certificadora:<br>Nº de certificação: | Selecione uma apção                                              |                                 |
| Lista de cursos e ações em que participa       |                                                                  |                                 |
|                                                |                                                                  |                                 |
| Сигѕо                                          | Ação                                                             | Horas de Formação               |
|                                                | Não existem itens para visualizar                                |                                 |
|                                                |                                                                  | € Voltar 🗙 Cancelar 🗸 Confirmar |

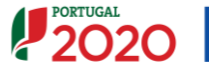

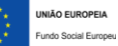

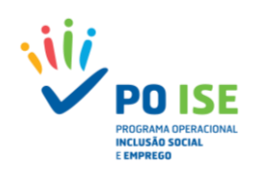

## 3.4 Cursos

Neste separador surgirão listados os cursos aprovados em candidatura com a possibilidade atualização da informação relativa à execução dos mesmos.

| Extidade:<br>Candidatore:<br>Tipologie:<br>Data de Inicio:<br>Data de Submissão:<br>Estado da Operação: | 1.05 - Capacitação para e inclusão<br>02-10-2018 -<br>07-04-2017 10-12-21<br>Em Esecução - Autorização de Pagamento - 1º adiant. Emissio |                  | Titulo da Operação:<br>Região:<br>Data de Fim:<br>Concurso:<br>Organicimo Intermédio: | Capacit<br>Norte<br>3D-04-<br>POISE-1<br>- | ração para a inclusão<br>2019<br>30-2017-01 |              |                   |          |                    |
|----------------------------------------------------------------------------------------------------|----------------------------------------------------------------------------------------------------|------------------|---------------------------------------------------------------------------------------|--------------------------------------------|---------------------------------------------|--------------|-------------------|----------|--------------------|
| Formadores Entidades Formadoras                                                                         | Cursos                                                                                                    |                  |                                                                                       |                                            |                                             |              |                   |          | Selecionar o curso |
| Lista de Cursos                                                                                         |                                                                                                    |                  |                                                                                       |                                            |                                             |              |                   |          | para efetuar       |
| Área de Formação CNAEF:                                                                                 | Selecione uma opção                                                                                                    | •                |                                                                                       |                                            |                                             |              |                   |          | altorações         |
| Designação do Curso:                                                                                    |                                                                                                    |                  |                                                                                       |                                            |                                             |              |                   |          | uneruções          |
|                                                                                                    |                                                                                                    |                  |                                                                                       |                                            |                                             |              | Q Pesquisar       | Cancelar | χ                  |
|                                                                                                    |                                                                                                    |                  |                                                                                       |                                            |                                             |              |                   |          |                    |
| N" do Curso                                                                                             | Designação                                                                                                    | Ações Concluídas | Ações em Execução                                                                     | Data Início                                | Data Fim                                    | N* Formandos | Horas / Formandos |          |                    |
| 1                                                                                                    | Desenvolvimento Pessoal e Social - Apolo Familiar e à Comunidade                                                                         | 0                | 1                                                                                     | 08-10-2018                                 | 18-09-2018                                  | 0            | 0.00              |          |                    |
| 2 04                                                                                                    | sienvolvimento Pessoal e Social - Manutenção e Reparação de Equipamentos Inf                                                             | emáticos 0       | 0                                                                                     | 26-02-2019                                 | 30-04-2019                                  | 0            | 0.00              | • •      |                    |
|                                                                                                    |                                                                                                    |                  |                                                                                       |                                            |                                             |              |                   | Seguinte |                    |

O ecrã exibirá por defeito um curso com uma ação em execução correspondente à que foi validada na comunicação de início da operação. À medida que a informação de execução for sendo registada, o ecrã mostrará o resumo dessa mesma informação.

## 3.4.1 Cursos - Caracterização

O ecrã de caracterização não requer o preenchimento de qualquer informação, exibindo em modo não editável informação sobre: Identificação do Curso; Datas de realização do Curso e Número de formandos.

|                                                  | Total:                                          | 26                                          | 0                     |                             | 0                |
|--------------------------------------------------|-------------------------------------------------|---------------------------------------------|-----------------------|-----------------------------|------------------|
|                                                  | Inactivos:                                      | 0                                           | 0                     |                             | 0                |
| D                                                | Desempregados:                                  | 26                                          | 0                     |                             | 0                |
| Emp                                              | oregados Externos:                              | 0                                           | 0                     |                             | 0                |
| Emp                                              | pregados Internos:                              | 0                                           | 0                     |                             | 0                |
|                                                  |                                                 |                                             | Ações em execução     |                             | Ações concluídas |
|                                                  |                                                 | Aprovados                                   |                       | Realizados                  |                  |
| Numero de Formandos                              |                                                 |                                             |                       |                             |                  |
| Número de Formando -                             |                                                 |                                             |                       |                             |                  |
| Data de Fim:                                     | 18-09-2018                                      |                                             |                       |                             |                  |
| Data de Início:                                  | 08-10-2018                                      |                                             |                       |                             |                  |
| Datas de realização do Curso                     | D                                               |                                             |                       |                             |                  |
| Data Fim:                                        |                                                 |                                             |                       |                             |                  |
| Data Inicio:                                     |                                                 |                                             |                       |                             |                  |
| Local de realização (NUT III):                   |                                                 |                                             |                       |                             |                  |
| Codigo SIGO:<br>Entidade Formadora               | 0                                               |                                             |                       |                             |                  |
| 010-070                                          |                                                 |                                             |                       |                             |                  |
| Existe código SIGO para o presente cur           | 507 😳 Can 🖲 Man                                 |                                             |                       |                             |                  |
| O carso é concluído este ano?                    | 🔾 Sim 🐐 Não                                     |                                             |                       |                             |                  |
| Em anos curriculares:                            |                                                 | 0                                           |                       |                             |                  |
| Ano curricular:                                  |                                                 | 0                                           |                       |                             |                  |
| Em horas:                                        | 30                                              | 8                                           |                       |                             |                  |
| Nivel Hnal CITE (ISCED):                         | Novel 3                                         |                                             |                       |                             |                  |
| Nivel Final de Qualificação (QNQ): V             | Nivel 4                                         |                                             |                       |                             |                  |
| Plano de Estudos:                                | Selecione sima opção                            | *                                           |                       |                             |                  |
|                                                  | - 300 - 140                                     |                                             |                       |                             |                  |
| Agenda Portugal Digitat                          | 🖯 Sim 🕸 Nilo                                    |                                             |                       |                             |                  |
| Domínio ENEI/EREII:                              | Selecione uma opcão *                           |                                             |                       |                             |                  |
| Área de Formação CNAEF: 🔞                        | 762 - Trabalho social e or                      | ul<br>Ientação                              | <b>T</b>              |                             |                  |
| <ul> <li>Diploma de Criação do Curso:</li> </ul> | 1 - Desenvolvimento Pess                        | com e sociel - Apolo Paminar e a Comunidade |                       |                             |                  |
| Identificação do Curso                           |                                                 |                                             |                       |                             |                  |
|                                                  |                                                 |                                             |                       |                             |                  |
| Caracterização Ações Importação Fo               | ormandos importação Formadores/Entidades Forn   | nadoras Organização da Formação             |                       |                             |                  |
| Estado da Operação:                              | Em Execução - Autorização de Pagamento - 1º adi | ant. Emitido                                | Organismo Intermédio: |                             |                  |
| Data de Submissão:                               | 07-04-2017 10:52:41                             |                                             | Concurso:             | PDISE-30-2017-01            |                  |
| Data de Início:                                  | 08-10-2018                                      |                                             | Data de Fim:          | 30-04-2019                  |                  |
| Tipologia:                                       | 5.05 - Capacitação para a Inclusão              |                                             | Região:               | Norte                       |                  |
| Candidatura                                      |                                                 |                                             | Titulo da Onarazio    | Canacitacão para a Inclusão |                  |
|                                                  |                                                 |                                             |                       |                             |                  |

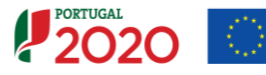

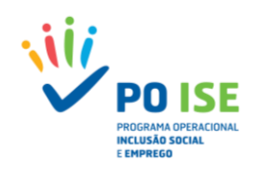

A secção **Identificação do curso** exibirá a informação aplicável que foi aprovada em sede de candidatura para o curso em questão.

As **Datas de realização do Curso** são calculadas pela menor data de início e maior data de fim das ações respetivas, tendo em conta eventuais ajustes efetuados no registo de execução das ações.

Por fim, a secção Número de Formandos exibe o resumo dos formandos aprovados e realizados por situação face ao emprego.

#### 3.4.2 CURSOS - AÇÕES

Neste separador surgirão listadas as ações aprovadas em candidatura para o curso identificado, com a possibilidade atualização da informação relativa à execução das mesmas.

| Entidade:                       |                                              |                           |                 |                       |                             |                  |            |   |
|---------------------------------|----------------------------------------------|---------------------------|-----------------|-----------------------|-----------------------------|------------------|------------|---|
| Candidatura:                    |                                              |                           |                 | Título da Operação:   | Capacitação para a Inclusão |                  |            |   |
| Tipologia:                      | 3.05 - Capacitação para a Inclusão           |                           |                 | Região:               | Norte                       |                  |            |   |
| Data de Início:                 | 08-10-2018                                   |                           |                 | Data de Fim:          | 30-04-2019                  |                  |            |   |
| Data de Submissão:              | 07-04-2017 10:52:41                          |                           |                 | Concurso:             | P0I5E-30-2017-01            |                  |            |   |
| Estado da Operação:             | Em Execução - Autorização de Pagamento       | o - 1º adiant. Emitido    |                 | Organismo Intermédio: |                             |                  |            |   |
| Caracterização Ações Importação | io Formandos II Importação Formadores/Entida | ides Formadoras           | a Formação      |                       |                             |                  | Selecionar | а |
| Identificação do Curso          |                                              |                           |                 |                       |                             |                  | acão pare  |   |
| N* e designação do curso:       | 1 - Desenvolvimento Pessoal e Social - Apoin | o Familiar e à Comunidade | Data de Início: | 08-10-2018            | Data de Fim:                | 18-09-2018       | efetuar    |   |
| Ações                           |                                              |                           |                 |                       |                             |                  |            |   |
| Data de Início:                 |                                              |                           |                 |                       |                             |                  | alteraçõe  | 5 |
| Data de Fim:                    |                                              |                           |                 |                       |                             |                  |            |   |
|                                 |                                              |                           |                 |                       |                             |                  |            |   |
|                                 |                                              |                           |                 |                       |                             | Q Pesquisar      | Cancelar   |   |
|                                 |                                              |                           |                 |                       |                             |                  |            |   |
| Nº da Ação                      | Identificação Ação                           | Data Início               | Data Fim        | N° de Formandos       | Local de Realização         | Situação da Ação |            |   |
| 1                               | 1-1                                          | 08-10-2018                | 18-09-2018      | ٥                     | 1111203 - Braga             | Em Execução      |            |   |
|                                 |                                              |                           |                 |                       |                             |                  |            |   |
|                                 |                                              |                           |                 |                       |                             |                  |            |   |
|                                 |                                              |                           |                 |                       |                             | ← Voltar         | Seguinte   |   |

#### 3.4.2.1 AÇÕES - CARACTERIZAÇÃO

O ecrã de detalhe do registo da ação apresenta oito secções distintas que passamos a identificar.

**"Identificação do Curso"** – informação não editável que permite verificar em que Curso o utilizador se encontra.

**"Identificação da Ação"** – secção onde se encontra informação que identifica a ação e que contem os campos:

- Nº da Ação: Número da ação aprovada em candidatura;
- Identificação Interna da Ação: campo não editável que combina o número do curso e número da ação;
- Data de Início: Data de inicio da ação, preenchida com a data aprovada em candidatura com possibilidade de alteração dentro do mesmo ano civil. A data deve corresponder ao primeiro dia de realização da formação e não pode ser inferior à data de inicio da operação podendo, contudo, ser igual, caso se trate da ação que deu inicio à operação.
- Data de Fim: Data prevista para a conclusão da ação, preenchida com a data aprovada em candidatura com possibilidade de alteração dentro do mesmo ano civil. Caso a ação já tenha concluído corresponderá à data de fim real, nas restantes situações corresponderá à data prevista para a conclusão.

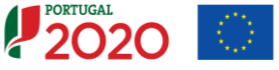

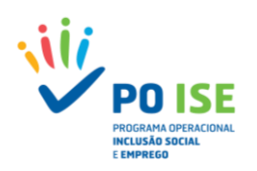

| Entidade:                                                                               |                                                                                                    |                   |                       |                             |                             |
|-----------------------------------------------------------------------------------------|----------------------------------------------------------------------------------------------------|-------------------|-----------------------|-----------------------------|-----------------------------|
| Candidatura:                                                                            |                                                                                                    |                   | Título da Operação:   | Capacitação para a Inclusão |                             |
| Tipologia:                                                                              | 3.05 - Capacitação para a Inclusão                                                                                      |                   | Região:               | Norte                       |                             |
| Data de Início:                                                                         | 08-10-2018                                                                                                    |                   | Data de Fim:          | 30-04-2019                  |                             |
| Data de Submissão:                                                                      | 07-04-2017 10:52:41                                                                                                    |                   | Concurso:             | POISE-30-2017-01            |                             |
| Estado da Operação:                                                                     | Em Execução - Autorização de Pagamento - 1º adiant. Emitido                                                             |                   | Organismo Intermédio: |                             |                             |
| Caracterização Formandos Formador                                                       | res/Entidades Formadoras                                                                                                |                   |                       |                             |                             |
| Identificação do Curso                                                                  |                                                                                                    |                   |                       |                             |                             |
| Nº e designação do curso:                                                               | 1 - Desenvolvimento Pessoal e Social - Apoio Familiar e à Comunidade                                                    | * Data de Início: | 08-10-2018            | Data de Fim:                | 18-09-2018                  |
| Identificação da Ação *                                                                 |                                                                                                    |                   |                       |                             |                             |
| Nº da Ação:                                                                             | 1                                                                                                    |                   |                       |                             |                             |
| Identificação Interna da Ação:                                                          | 14                                                                                                    |                   |                       |                             |                             |
| Data de Início: *                                                                       | 09.07.2018                                                                                                    |                   |                       |                             |                             |
| Data de Fim: *                                                                          | 18-09-2018                                                                                                    |                   |                       |                             |                             |
| Situação da Ação 🎽                                                                      |                                                                                                    |                   |                       |                             |                             |
| Em Execução                                                                             |                                                                                                    |                   |                       |                             |                             |
| Número de Formandos                                                                     |                                                                                                    |                   |                       |                             |                             |
| Nº de Formandos NEEs:                                                                   | 0                                                                                                    |                   |                       |                             |                             |
| Empregados Internos<br>Empregados Externos<br>Dexempregados<br>Inscitivos<br>Total      | Aprovados         Realizados           0         0           26         0           26         0           26         0 |                   |                       |                             |                             |
| Local de Realização                                                                     |                                                                                                    |                   |                       |                             |                             |
| Nacional Cistrangelio Código Postal:     NUT II:     TITICO - 1  Entidades Formadoras @ | ato)<br>breja                                                                                                    |                   |                       |                             |                             |
| ✓ Entidade a Contratar                                                                  |                                                                                                    |                   |                       |                             |                             |
| Agregação de Cursos/Turmas                                                              | 0                                                                                                    |                   |                       |                             |                             |
| Associado a:                                                                            | Selecione uma opção 🔻                                                                                                   |                   |                       |                             |                             |
| Horas da Ação                                                                           |                                                                                                    |                   |                       |                             |                             |
|                                                                                         | Aprovadas Realizadas Ano 2018 Total Rei                                                                                 | alizadas          |                       |                             |                             |
| Formação em sala:                                                                       | 300.0 10.0 11                                                                                                    | 1.0               |                       |                             |                             |
| Teóricas                                                                                | 180.0 10.0 10                                                                                                    | 1.0               |                       |                             |                             |
| Formação Prática Simulada (P                                                            | 5) 120.0 0.0 0                                                                                                    | 0                 |                       |                             |                             |
| Formação Prática em contexto de                                                         | trabalho (PCT) 0.0 0.0 0                                                                                                | 0                 |                       |                             |                             |
| TOTAL                                                                                   | 300.0 10.0 11                                                                                                    | 1.0               |                       |                             |                             |
|                                                                                         |                                                                                                    |                   |                       |                             |                             |
|                                                                                         |                                                                                                    |                   |                       | <b>+</b>                    | Voltar X Cancelar Confirmar |

#### "Situação da Ação"

- Situação da Ação Lista de valores referente ao estado da ação, com as opções: A iniciar | Em Execução | Adiada | Anulada | Cancelada | Concluída |;
  - A iniciar Estado inicial de todas as ações. Ação aprovada e que, considerando a data de inicio prevista, ainda não iniciou a sua execução;
  - Em Execução Ação que já iniciou a sua execução e que ainda não está concluída;
  - Adiada Ação cujo inicio não ocorreu quando estava previsto, mas que se prevê iniciar em data a indicar;
  - Anulada Ação que não teve inicio na data prevista e que não irá ser realizada;
  - Cancelada Ação que se iniciou, mas que por algum motivo foi cancelada, tendo, no entanto, sido reportada informação sobre a sua realização;
  - Concluída Ação cuja carga horária já foi ministrada. De salientar que, antes de dar como concluída uma ação é necessário atualizar a situação dos formandos.

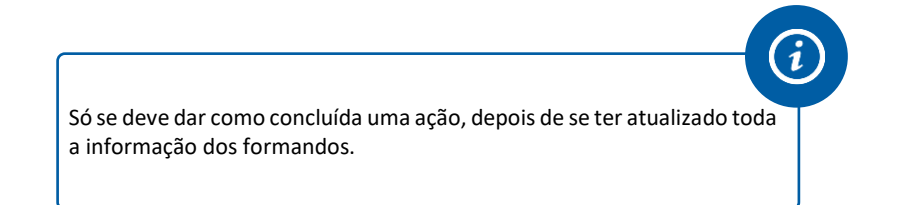

**"Número de Formandos"** – informação não editável que resulta dos dados inseridos no separador "Formandos"

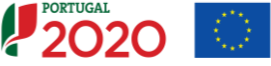

i

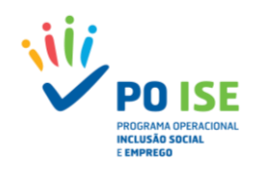

"Local de Realização"

- Nacional / Estrangeiro as ações aprovadas na capacitação para a inclusão não podem decorrer no Estrangeiro pelo que a opção correta será sempre "Nacional";
- Código Postal Código postal, válido, correspondente à morada do local de realização da ação.

O sistema só aceita códigos postais válidos que se insiram na região da operação (a NUT III a que corresponde o código postal válido tem de estar compreendida na NUT II a que pertence a operação)

**"Entidades Formadoras"** – secção onde o utilizador seleciona, de entre as entidades formadoras inseridas no separador "Entidades Formadoras", a entidade formadora que é responsável pela formação a que se refere a ação.

"Agregação de Cursos/Turmas" – secção não aplicável à formação apoiada na Capacitação para a Inclusão.

"Horas da Ação" - Neste separador o utilizador deve inserir as horas realizadas até à data a que se reporta a execução, classificando as horas realizadas de acordo com o tipo de formação.

- Formação em sala Teóricas
- Formação em sala Prática simulada
- Formação Prática em contexto de trabalho (PCT) –

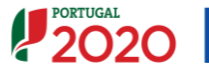

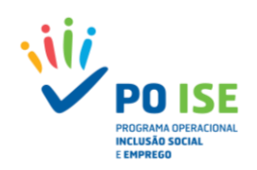

3.4.2.3 FORMANDOS

O registo dos Formandos afetos à ação pode ser realizado por inserção manual ou através da importação do *template*, no separador Importação de Formandos.

## **3.4.2.2.1 FORMANDOS - REGISTO MANUAL DE FORMANDOS**

## Como inserir um formando?

Para proceder ao registo manual de formandos, na lista de formandos, o utilizador deve: ✓ Definir o "Número Total de registos" a inserir e carregar no botão "Inserir"

| Execução Física > Cursos >    | <u>Cursos</u> > <u>Ações</u> > Ações                                 |                                     |                              |                             |                        |
|-------------------------------|----------------------------------------------------------------------|-------------------------------------|------------------------------|-----------------------------|------------------------|
| Entidade:                     |                                                                      |                                     |                              |                             |                        |
| Candidatura:                  |                                                                      |                                     | Título da Operação:          | Capacitação para a Inclusão |                        |
| Tipologia:                    | 3.05 - Capacitação para a Inclusão                                   |                                     | Região:                      | Norte                       |                        |
| Data de Início:               | 08-10-2018                                                           |                                     | Data de Fim:                 | 30-04-2019                  |                        |
| Data de Submissão:            | 07-04-2017 10:52:41                                                  |                                     | Concurso:                    | POISE-30-2017-01            |                        |
| Estado da Operação:           | Em Execução - Autorização de Pagamento - 1º adiant. Emitido          |                                     | Organismo Intermédio:        |                             |                        |
| Caracterização Formandos Form | adores/Entidades Formadoras                                          |                                     |                              |                             |                        |
| Identificação do Curso        |                                                                      |                                     |                              |                             |                        |
| Nº e designação do curso:     | 1 - Desenvolvimento Pessoal e Social – Apolo Familiar e à Comunidade | <ul> <li>Data de Início:</li> </ul> | 08-10-2018                   | Data de Fim:                | 18-09-2018             |
|                               |                                                                      |                                     |                              |                             |                        |
| Identificação da Ação         |                                                                      |                                     |                              |                             |                        |
| Nº da Ação:                   | 1 *                                                                  |                                     |                              |                             |                        |
| Lista de Formandos            |                                                                      |                                     |                              |                             |                        |
| NIF:                          |                                                                      |                                     |                              |                             |                        |
| Nome:                         |                                                                      |                                     |                              |                             |                        |
| Número Total de Registos:     |                                                                      |                                     | Número Total de Registos Ins | eridos: 0                   |                        |
|                               |                                                                      |                                     |                              | + Inserir                   | Q Pesquisar 🗶 Cancelar |
| NIF Nome                      | Género Horas Assistidas                                              | Hab. Literárias                     | Situação face ao emprego     | Idade Situação              | Elegível               |
|                               |                                                                      | Não existem itens par               | a visualizar                 |                             |                        |
|                               |                                                                      |                                     |                              | 4 Voltar                    | Cancelar Confirmar     |
|                               |                                                                      |                                     |                              | Contain Contain             |                        |
|                               |                                                                      |                                     |                              |                             |                        |

## 3.4.2.2.1.2 Detalhe do Formando

O ecrã de detalhe do registo do formando apresenta cinco secções distintas que passamos a identificar.

#### Secção "Identificação"

- NIF Número de identificação Fiscal do formando (9 caracteres)
- NISS Número de Identificação da Segurança Social do formando (11 caracteres)
- Tipo Documento Identificação: Lista de valores, com as opções: BI | Passaporte | BI Estrangeiro | Cartão de Cidadão | Outro
- Nº Documento Identificação: Número do documento de identificação selecionado no campo anterior (12 caracteres)
- Nome: Nome completo do formando (160 caracteres)
- Género: ComboBox: Feminino | Masculino
- Data de Nascimento: Data de nascimento do formando (AAAA-MM-DD)

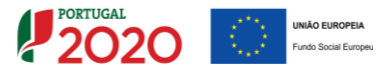

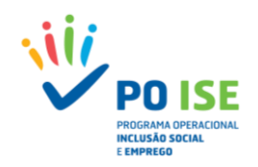

- Nacionalidade: Lista de valores (selecionar o país)
- Agregado Familiar
  - Número de pessoas do agregado (incluindo o próprio) total de pessoas que compõe o Agregado familiar (conjunto de pessoas ligadas entre si por vínculo de parentesco, casamento ou outras situações equiparadas, desde que vivam em economia comum). A composição do agregado familiar do(a) participante inclui o(a) próprio(a). (campo 20 do Guia do Participante)
  - Número de descendentes dependentes, no agregado (incluindo o próprio) Nº de Crianças dependentes (inativos(as) menores do que 18 anos de idade, e inativos(as) entre os 18 e os 24 anos de idade, desde que vivendo com pelo menos um dos pais). (inclui o próprio) (campo 23 do Guia do Participante)
  - Número de pessoas desempregadas, no agregado (incluindo o próprio) Nº de pessoas desempregadas no agregado familiar (inclui o próprio) (campo 21 do Guia do Participante)
  - Número de pessoas inativas, no agregado (incluindo o próprio) Nº de pessoas inativas do agregado familiar [Inativos = Domésticos(as), reformados(as), estudantes com 25 ou mais anos de idade, crianças dependentes (inativos(as) menores do que 18 anos de idade, e inativos(as) entre os 18 e os 24 anos de idade, desde que vivendo com pelo menos um dos pais) e outras pessoas que não trabalham nem estudam] (inclui o(a) próprio(a)) (campo 22 do Guia do Participante)

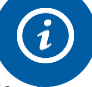

Os campos relativos ao Agregado Familiar deixaram recentemente de fazer parte da informação obrigatória para efeitos de reporte dos Indicadores Comuns Comunitários, pelo que é de esperar que deixe de ser necessária a sua recolha. Enquanto o sistema de informação não for adaptado, o preenchimento destes quatro campos terá de ser efetuado para os participantes desempregados e inativos da seguinte forma:

Número de pessoas do agregado: 99;

- Número de descendentes dependentes: 0;
- Número de pessoas desempregadas: 1;

#### Número de pessoas inativas: 0.

A indicação de 99 no Nº de pessoas do agregado expressa a não recolha de indicadores associados aos agregados familiares;

- Data de início real do participante na operação: Data em que o participante iniciou a formação, na ação em causa
- Data de fim prevista do participante na operação: Data prevista para a conclusão da formação
- NIF Entidade Empregadora: Número de Identificação Fiscal da entidade patronal do participante. Só aplicável quando se trate de formandos cuja situação face ao emprego seja, uma das seguintes opções: Empregados por conta de outrem – Externos | Empregados por conta de outrem – Internos | Empregados por conta própria
- Dimensão Entidade Empregadora: Só aplicável quando se trate de formandos cuja situação face ao emprego seja, uma das seguintes opções: Empregados por conta de outrem – Externos | Empregados por conta de outrem – Internos | Empregados por conta própria
- Serviço/Organismo: Encontrando-se definido como campo obrigatório, deve ser inscrita a menção "Não aplicável".
- N.º Processo Interno: Identificação do número do processo interno do formando. Caso não exista, atendendo a que o campo é de preenchimento obrigatório deve ser inscrita a menção "Não aplicável".

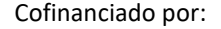

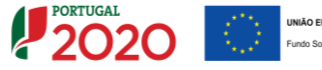

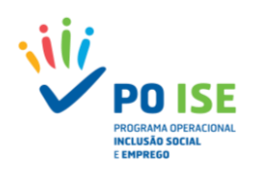

| Detailite Formando                                                      |                        |
|-------------------------------------------------------------------------|------------------------|
| Identificação                                                           |                        |
| NIF *                                                                   |                        |
| NISS *                                                                  |                        |
| Tipo Documento Identificação "                                          | Selecione uma opcão *  |
| Número Identificação Documento *                                        |                        |
| Nome *                                                                  |                        |
| Género *                                                                | O Femilino O Mascalino |
| Data de Nascimento *                                                    |                        |
| Nacionalidade *                                                         | Selectore uma opção    |
| Agregado Familiar:                                                      |                        |
| Número de pessoas do agregado (incluindo o próprio) *                   |                        |
| Número de descendentes dependentes, no agregado (incluindo o próprio) * |                        |
| Número de pessoas desempregadas, no agregado (incluindo o próprio) *    |                        |
| Número de pessoas inativas, no agregado (incluindo o próprio) *         |                        |
| Data de início real do participante na operação *                       |                        |
| Data de fim prevista do participante na operação *                      |                        |
| NIF Entidade empregadora *                                              |                        |
| Dimensão da Entidade Empregadora *                                      |                        |
| Serviço/Organismo *                                                     |                        |
| Número de Processo Interno *                                            |                        |
|                                                                         |                        |

#### Secção "Horas Assistidas"

- Formação em sala: № de horas de formação que o formando assistiu relativas à formação em sala (Teóricas + Prática Simulada)
- Formação Prática em contexto de trabalho (PCT) Nº de horas de formação que o formando assistiu relativas à PCT.

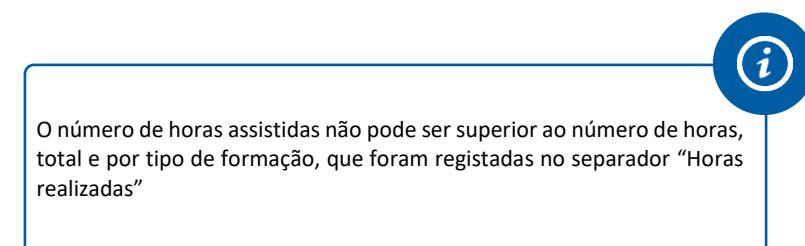

- Horas de Formação (Horário laboral): Nº de horas assistidas pelos formandos empregados durante o seu horário laboral
- Horas de Formação (Horário Pós-laboral): Nº de horas assistidas pelos formandos empregados fora o seu horário laboral, ou seja, em horário pós-laboral

#### Secção "Dias Assistidos"

- Dias Formação Sala Nº de dias de formação em sala (Formação Teórica + Prática Simulada)
- Dias Formação PCT- Nº de dias de formação PCT
- Dias de Formação (Horário laboral): Nº de dias de formação que os formandos empregados assistiram em horário laboral
- Dias de Formação (Horário Pós-laboral) Nº de dias de formação que os formandos empregados assistiram em horário pós-laboral
- Total de dias de formação Somatório dos dias de formação em sala e PCT
- Situação do Participante Lista de valores do estado do participante/formando, com as opções: Selecionado | Em Formação | Desistente | Reprovado | Aprovado | A não considerar;
  - Selecionado formando que se encontra selecionado para frequentar a ação
  - Em Formação Formando que está a frequentar a ação de formação

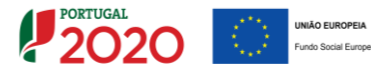

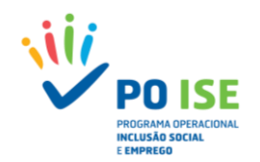

- Desistente Formando que abandonou a frequência de determinada ação antes de a ação estar concluída
- Reprovado Formando que concluiu sem sucesso a frequência de determinada ação
- Aprovado Formando que concluiu com sucesso a frequência de determinada ação
- A não considerar situação aplicável aos Beneficiários Responsáveis pela Execução de Politicas Públicas (BREPP)

A situação do participante só deverá ser alterada para um estado final (desistente, aprovado e reprovado) depois de ser atualizada/preenchida a informação constante da secção "Informação do Formando à Entrada"

#### Horas Assistidas

|                                                | Realizadas Ano 2017 | Total Realizadas |                        |
|------------------------------------------------|---------------------|------------------|------------------------|
| Formação em sala:                              | 0.0                 | 0.0              |                        |
| Formação Prática em contexto de trabalho (PCT) | 0.0                 | 0.0              |                        |
| TOTAL                                          | 0.0                 | 0.0              |                        |
| Horas de Formação (Horário laboral):           | 0.0                 | 0.0              |                        |
| Horas de Formação (Horário Pós - laboral):     | 0.0                 | 0.0              |                        |
|                                                |                     |                  |                        |
| Dias Assistidos                                |                     |                  |                        |
| Realiza                                        | das Ano 2017 Total  | Realizadas       |                        |
| Dias Formação Sala                             | 0                   | 0                |                        |
| Dias Formação PCT                              | 0                   | 0                |                        |
| Dias de Formação (Horário laboral):            | 0                   | 0                |                        |
| Dias de Formação (Horário Pós-laboral)         | 0                   | 0                |                        |
| Total de dias de formação                      | 0                   | 0                |                        |
|                                                |                     |                  |                        |
|                                                |                     |                  |                        |
| Situação do Participante 🕈                     |                     |                  | Selecione uma opcilo * |
|                                                |                     |                  |                        |

#### Secção "Informação do Formando à Entrada"

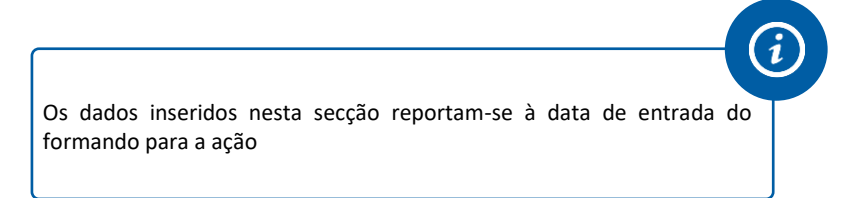

- Morada: Morada do local de residência do formando (160 caracteres)
- Código Postal: Código postal válido associado à morada do local de residência do formando (XXXX-XXX)
- **Telefone:** N<sup>o</sup> de telefone do formando (um dos campos, Telefone ou E-mail tem de ser obrigatoriamente preenchido)
- Email: Endereço eletrónico do formando (um dos campos, Telefone ou E-mail tem de ser obrigatoriamente preenchido)
- Habilitações: Lista de valores correspondentes às habilitações escolares do sistema educativo nacional
- Situação Face ao Emprego: Lista de valores da situação face ao emprego, com as opções: Desempregados à procura de novo emprego – DLD | Desempregados à procura de novo emprego
   Não DLD | Desempregados à procura do 1º emprego | Empregados por conta de outrem –

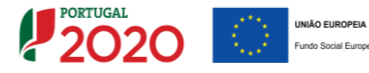

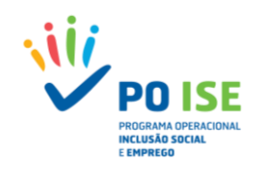

Externos | Empregados por conta de outrem – Internos | Empregados por conta própria | Empregados por conta própria | Inativos - A frequentarem ações de educação ou formação | Inativos – Outros;

- Data Início Situação Face ao Emprego: Data de inicio do desemprego só aplicável aos formandos cuja situação Face ao Emprego é uma das seguintes opções: Desempregados à procura de novo emprego – DLD | Desempregados à procura de novo emprego - Não DLD | Desempregados à procura do 1º emprego (AAAA-MM-DD)
- Nível de Qualificação (QNQ): Lista de valores do nível de qualificação do Quadro Nacional de Qualificações (QNQ) correspondente à habilitação escolar selecionada

| Habilitações                                                                               | Nível Qualificação (QNQ)   |
|--------------------------------------------------------------------------------------------|----------------------------|
| 15 - Não sabe ler nem escrever                                                             | 0 - Sem Qualificação       |
| 8 -<4 anos escolaridade                                                                    | 0 - Sem Qualificação       |
| 2 - 1º ciclo (4º ano)                                                                      | 0 - Sem Qualificação       |
| 3 - 2º ciclo (6º ano)                                                                      | 1 - Nível 1                |
| 4 - 3º ciclo (9º ano)                                                                      | 2 - Nível 2                |
| 5 - Ensino Secundário                                                                      | 3 - Nível 3 ou 4 - Nível 4 |
| 16 - Ensino Pós-Secundário não superior (ex CET Cursos de Especialização Tecnológica)      | 5 - Nível 5                |
| 17 - Cursos superiores de curta duração (ex TeSP Cursos Técnicos Superiores Profissionais) | 5 - Nível 5                |
| 14 - Bacharelato                                                                           | 6 - Nível 6                |
| 18 - Licenciatura                                                                          | 6 - Nível 6                |
| 19 - Licenciatura pré-Bolonha                                                              | 6 - Nível 6                |
| 12 - Mestrado                                                                              | 7 - Nível 7                |
| 21 - Mestrado Pré-Bolonha                                                                  | 7 - Nível 7                |
| 9 - Doutoramento                                                                           | 8 - Nível 8                |

Está a estudar ou a frequentar uma ação de formação: ComboBox: Sim | Não

#### Informação do Formando à Entrada

| Morada:                                              |                     |                                       |  |
|------------------------------------------------------|---------------------|---------------------------------------|--|
| Código Postal:                                       |                     |                                       |  |
| Telefone:                                            |                     |                                       |  |
| Email:                                               |                     |                                       |  |
| Habilitações:                                        | Selecione uma opção |                                       |  |
| Situação Face ao Emprego:                            | Selecione uma opção | Data Início Situação Face ao Emprego: |  |
| Nível de Qualificação (QNQ):                         | Selecione uma opção |                                       |  |
| Está a estudar ou a frequentar uma ação de formação: |                     |                                       |  |
| O Sim O Não                                          |                     |                                       |  |

#### Secção "Informação do Formando até 4 Semanas Após terminar"

Os dados inseridos nesta secção reportam-se, no limite, até 4 semanas após a conclusão da participação do formando na ação

Cofinanciado por:

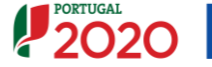

i

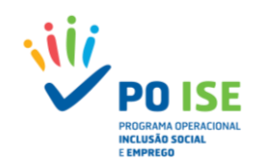

- Morada: Morada do local de residência do formando (160 caracteres)
- Código Postal: Código postal válido associado à morada do local de residência do formando (XXXX-XXX)
- **Telefone:** N<sup>o</sup> de telefone do formando (um dos campos, Telefone ou E-mail tem de ser obrigatoriamente preenchido)
- Email: Endereço eletrónico do formando (um dos campos, Telefone ou E-mail tem de ser obrigatoriamente preenchido)
- Habilitações: Lista de valores correspondentes às habilitações escolares do sistema educativo nacional
- Situação Face ao Emprego: Lista de valores referente à situação face ao emprego, com as opções: Desempregados à procura de novo emprego – DLD | Desempregados à procura de novo emprego - Não DLD | Desempregados à procura do 1º emprego | Empregados por conta de outrem – Externos | Empregados por conta de outrem – Internos | Empregados por conta própria | Empregados por conta própria | Inativos - A frequentarem ações de educação ou formação | Inativos – Outros;
- Nível de Qualificação (QNQ): Lista de valores do nível de qualificação (QNQ) correspondente à habilitação escolar selecionada
- Está a estudar ou a frequentar uma ação de formação: ComboBox: Sim | Não
- Procura emprego após terminada a participação na operação? ComboBox: Sim | Não
- Recebeu uma oferta de Emprego, Educação Contínua, Oportunidade de Aprendizagem ou Estágio após terminada a participação na operação? ComboBox: Sim | Não
- Data de fim real do participante na operação: data de fim da participação do formando na ação (AAAA-MM-DD). Caso o formando tenha desistido deverá corresponder à data de desistência.

| Informação do Formando até 4 Semanas Após t                                                                                                | erminar                 |  |
|----------------------------------------------------------------------------------------------------|-------------------------|--|
|                                                                                                    |                         |  |
| Morada:                                                                                                    |                         |  |
| Código Postal:                                                                                                    |                         |  |
| Telefone:                                                                                                    |                         |  |
| Email:                                                                                                    |                         |  |
| Habilitações:                                                                                                    | Selecione uma opção 🛛 🔻 |  |
| Situação Face ao Emprego:                                                                                                    | Selecione uma opção 🛛 🔻 |  |
| Nivel de Qualificação (QNQ):                                                                                                    | Selecione uma opção 🛛 🔻 |  |
| Está a estudar ou a frequentar uma ação de formação:                                                                                       |                         |  |
| Sim Não                                                                                                    |                         |  |
| Procura emprego após terminada a participação na operação?                                                                                 |                         |  |
| Sim Não                                                                                                    |                         |  |
| Recebeu uma oferta de Emprego, Educação Continua,<br>Oportunidade de Aprendizagem ou Estágio após terminada a<br>participação na operação? |                         |  |
| Sim Não                                                                                                    |                         |  |
| Data de fim real do participante na operação                                                                                               |                         |  |
|                                                                                                    |                         |  |

#### **3.4.2.3 FORMADORES/ENTIDADES FORMADORAS**

#### Como inserir horas de monitoragem?

Para proceder ao registo manual das Horas de Monitoragem da ação, na lista de formadores/entidades formadoras, o utilizador deve:

✓ Definir o "Número Total de Registos", identificar o número de registos correspondentes a formadores distintos ou a entidades formadoras distintas, que estiveram envolvidos na lecionação da ação e carregar no botão "Inserir"

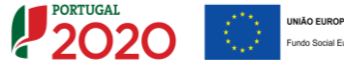

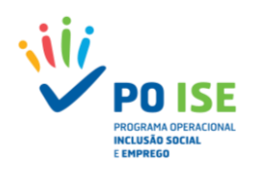

| Entidade:                     |                                                                      |                                 |                       |                             |            |
|-------------------------------|----------------------------------------------------------------------|---------------------------------|-----------------------|-----------------------------|------------|
| Candidatura:                  |                                                                      |                                 | Título da Operação:   | Capacitação para a Inclusão |            |
| Tipologia:                    | 3.05 - Capacitação para a Inclusão                                   |                                 | Região:               | Norte                       |            |
| Data de Início:               | 08-10-2018                                                           |                                 | Data de Fim:          | 30-04-2019                  |            |
| Data de Submissão:            | 07-04-2017 10:52:41                                                  |                                 | Concurso:             | POISE-30-2017-01            |            |
| Estado da Operação:           | Em Execução - Autorização de Pagamento - 1º adiant. Emitido          |                                 | Organismo Intermédio: |                             |            |
|                               |                                                                      |                                 |                       |                             |            |
| Caracterização Formandos For  | rmadores/Entidades Formadoras                                        |                                 |                       |                             |            |
|                               |                                                                      |                                 |                       |                             |            |
|                               |                                                                      |                                 |                       |                             |            |
|                               |                                                                      |                                 |                       |                             |            |
| Identificação do Curso        |                                                                      |                                 |                       |                             |            |
|                               |                                                                      |                                 |                       |                             |            |
| Nº e designação do curso:     | 1 - Desenvolvimento Pessoal e Social - Apoio Familiar e à Comunidade | v Data de Início:               | 09-07-2018            | Data de Fim:                | 18-09-2018 |
|                               |                                                                      |                                 |                       |                             |            |
| Identificação da Ação         |                                                                      |                                 |                       |                             |            |
| Nº da Acão:                   | 1.14                                                                 |                                 |                       |                             |            |
|                               |                                                                      |                                 |                       |                             |            |
|                               |                                                                      |                                 |                       |                             |            |
|                               |                                                                      |                                 |                       |                             |            |
| Lista de Formadores           | s/Entidades Formadoras                                               |                                 |                       |                             |            |
|                               |                                                                      |                                 |                       |                             |            |
| NIF:                          |                                                                      |                                 |                       |                             |            |
| Nome:                         |                                                                      |                                 |                       |                             |            |
| Information Provide Residence |                                                                      |                                 |                       |                             |            |
| Numero Total de Registos      | s: 0                                                                 | Numero Total de Regis           | tos inseridos: 0      |                             |            |
|                               |                                                                      |                                 |                       |                             |            |
|                               |                                                                      |                                 |                       | Incerir D Recoverage        | Cancelar   |
|                               |                                                                      |                                 |                       | Pesquisar                   |            |
|                               |                                                                      |                                 |                       |                             |            |
| NIE                           | Denominação                                                          | Horas de Formação               | Vínculo               | Natureza                    |            |
|                               |                                                                      | Não quistom itons para develo   |                       |                             |            |
|                               |                                                                      | Nao existem itens para visualiz | al                    |                             |            |
|                               |                                                                      |                                 |                       |                             |            |
|                               |                                                                      |                                 |                       | Vallas Caracita             | Carfirmer  |
|                               |                                                                      |                                 | E.                    | voitar i 🛤 Cancelar         | Confirmar  |

## 3.4.2.3.1 DADOS DOS FORMADORES/ENTIDADES FORMADORAS

Para registar as horas de monitoragem de um determinado formador/entidade formadora o utilizador deve começar por selecionar o mesmo na lista de valores do campo **"NIF - Nome/Denominação:**".

Depois de selecionado o formador/entidade formadora o sistema apresenta duas secções uma referente à identificação do formador/entidade e outra para registo das Horas Lecionadas.

#### Secção Horas Lecionadas:

- Formação em sala: Número de horas lecionadas pelo formador/entidade formadora do tipo Teórica + Prática simulada, na ação a que se refere o registo;
- Formação Prática em contexto de trabalho (PCT): Número de horas lecionadas pelo formador/entidade formadora do tipo FPCT, na ação a que se refere o registo.

| Execução Física > Cursos > Curs                                                                                                    | <u>os &gt; Ações &gt; Ações &gt; Forn</u> | adores/Entidades Formadoras | > Formadores/Entidades Formadoras |                       |                             |
|----------------------------------------------------------------------------------------------------|-------------------------------------------|-----------------------------|-----------------------------------|-----------------------|-----------------------------|
|                                                                                                    |                                           |                             |                                   |                       |                             |
| Entidade:                                                                                                    |                                           |                             |                                   | Titule da Onesaria:   | Constitução asea a lesturão |
| Tindonia:                                                                                                    | 5.05 - Canacitação para a loclusão        |                             |                                   | Região:               | Norte                       |
| Data de Início:                                                                                                    | 08-10-2018                                |                             |                                   | Data de Fim:          | 30-04-2019                  |
| Data de Submissão:                                                                                                    | 07-04-2017 10:52:41                       |                             |                                   | Concurso:             | POI5E-30-2017-01            |
| Estado da Operação:                                                                                                    | Em Execução - Autorização de Pagamento    | - 1º adiant. Emitido        |                                   | Organismo Intermédio: |                             |
| Dados do Formador / Entidade Formadora                                                                                                 |                                           |                             |                                   |                       |                             |
| Nimero de Registra lineardes: 0 em 1<br>Nil - Honar(Denominação:<br>Marada:<br>Códopo Punat:<br>Vencio:<br>Vencio:<br>Horas Lecionadas |                                           | •                           |                                   |                       |                             |
| Horas Lecionadas Formador                                                                                                    | Lecionadas Ano 2018                       | Total Realizadas            |                                   |                       |                             |
| Formação em sala:                                                                                                    | 0.0                                       | 0.0                         |                                   |                       |                             |
| Teóricas                                                                                                    | 0.0                                       | 0.0                         |                                   |                       |                             |
| Formação Prática Simulada (PS)                                                                                                    | 0.0                                       | 0.0                         |                                   |                       |                             |
| Formação Prática em contexto de tr                                                                                                    | abalho (PCT) 0.0                          | 0.0                         |                                   |                       |                             |
| TOTAL                                                                                                    | 0.0                                       | 0.0                         |                                   |                       |                             |

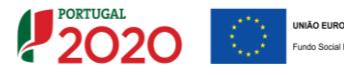

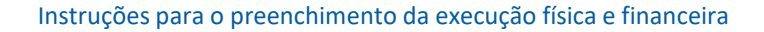

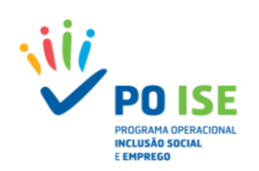

## **3.4.3** FORMANDOS – IMPORTAÇÃO DE FORMANDOS

No registo de formandos através da funcionalidade de importação do *template* "SIIFSE\_FORMANDOS\_TEMPLATE" o utilizador deve ter em consideração o seguinte:

- ✓ Para aceder ao ecrã de importação deve carregar no separador "Importação Formandos" disponível no detalhe dos cursos;
- ✓ Descarregar a versão disponível no ecrã de importação e preenchê-lo convenientemente sem nunca mexer na formatação dos campos;
- ✓ Converter o ficheiro no formato ZIP

O ecrã de importação apresenta três áreas distintas:

- ✓ A área onde as entidades podem obter a versão atual do ficheiro de importação;
- ✓ A área onde podem verificar se existe algum ficheiro pendente de processamento;
- ✓ A área onde podem visualizar os ficheiros processados e confirmar o estado da importação e o resultado da importação.
  - Quando o estado da importação for "Inválido" o utilizador deve consultar o relatório de erros identificados no preenchimento do *template*, acedendo ao mesmo através do link disponível na coluna Resultado da importação.

Para sair do relatório de erros aconselha-se a utilização da seta (retroceder) disponível na barra de navegação do *browser*.

| 😲 Tontage 2020 x / 🗗 tatefer pontage2020 pr x                                                                                       | θ | - | ٥  | х     |
|----------------------------------------------------------------------------------------------------|---|---|----|-------|
| 🗧 🖗 C 🕘 testefse portugal 2020 pt/Ensource/Frisica/Ensource/Frisica/Downloas/Relation/ElistalD=431638/ProjetoID=23029               |   |   | \$ | 8 E - |
| Seana de Japartelo<br>Terre Liñas<br>- O Nivil Quálificado (QQU) (À Intrado) não é válido para as habilizados do formando.<br>Erro: |   |   |    |       |

 A importação por *template* só se concretiza quando o estado da importação seja "Processado".

| Entidade:                                                                                                    |                                                                                                    |                                                                                         |                                                                     |                                |           |
|----------------------------------------------------------------------------------------------------|----------------------------------------------------------------------------------------------------|-----------------------------------------------------------------------------------------|---------------------------------------------------------------------|--------------------------------|-----------|
| Candidatura:                                                                                                    |                                                                                                    | Títu                                                                                    | lo da Operação:                                                     | Capacitação para a Inclusão    |           |
| Tipologia:                                                                                                    | 3.05 - Capacitação para a Inclusão                                                                                                    | Regi                                                                                    | ão:                                                                 | Vorte                          |           |
| Data de Início:                                                                                                    | 08-10-2018                                                                                                    | Data                                                                                    | de Fim:                                                             | 80-04-2019                     |           |
| Data de Submissão:                                                                                                    | 07-04-2017 10:52:41                                                                                                    | Con                                                                                     | curso:                                                              | POISE-30-2017-01               |           |
| Estado da Operação:                                                                                                    | Em Execução - Autorização de Pagamento - 1º adiant. Er                                                                                                    | nitido Orga                                                                             | anismo Intermédio:                                                  |                                |           |
|                                                                                                    |                                                                                                    |                                                                                         |                                                                     |                                |           |
| cterização Ações Imp                                                                                                    | ortação Formandos Importação Formadores/Entidades For                                                                                                    | madoras Organização da Formação                                                         |                                                                     |                                |           |
|                                                                                                    |                                                                                                    |                                                                                         |                                                                     |                                |           |
|                                                                                                    |                                                                                                    |                                                                                         |                                                                     |                                |           |
|                                                                                                    |                                                                                                    |                                                                                         |                                                                     |                                |           |
|                                                                                                    |                                                                                                    |                                                                                         |                                                                     |                                |           |
|                                                                                                    |                                                                                                    |                                                                                         |                                                                     |                                |           |
|                                                                                                    |                                                                                                    |                                                                                         |                                                                     |                                |           |
|                                                                                                    |                                                                                                    | Des                                                                                     | carregar o template                                                 |                                |           |
|                                                                                                    |                                                                                                    | Des                                                                                     | carregar o template                                                 |                                |           |
| Para efetuar o descarregam                                                                                                    | into do documento modelo (Excel) para a importação de Form                                                                                                    | Des<br>andos clique ague (Data da última versão: 10                                     | carregar o template                                                 |                                |           |
| Para efetuar o descarregam<br>ATENÇÃO: Para visualizar o:                                                                                               | into do documento modelo (Exce)) para a importação de Form<br>fichéiros pendentes de processamento offline clique <u>aqui</u>                                                                                                    | andos clique <u>aqui</u> l <mark>i</mark> Data da última versão: 10                     | carregar o template                                                 |                                |           |
| Para efetuar o descarregam<br>ATENÇÃO: Para visualizar o                                                                                                | into do documento modelo (Evcel) para a Importação de Form<br>fícheiros pendentes de processamento offline clique <u>acui</u> .<br>Etchnico                                                                                                    | Des<br>andos clique <u>aqui</u> litoata da última versão: 10                            | carregar o template<br>-07-2017)<br>Data da l                       | 9001747-30                     |           |
| Para efetuar o descarregam<br>ATENÇÃO: Para visualizar o:<br>Não existem itens para                                                                     | nto do documento modelo (Excel) para a importação de Form<br>Ficheiros pendentes de processamento offline clique <u>aqui</u> -<br><b>Ficheiro</b><br>Vistualizar                                                                                                    | Des<br>andos clique <u>apul</u> (Data da última versão: 10                              | carregar o template<br>-07-2017)<br>Data de la                      | nportação                      |           |
| Para efetuar o descarregam<br>ATENÇÃO: Para visualizar o<br>Não existem itens para<br>ATENÇÃO: Para visualizar o                                        | into do documento modelo (Excel) para a importação de Form<br>, ficheiros pendentes de processamento offline clique <u>acui</u> .<br><b>Ficheiro</b><br>visualizar                                                                                                    | andos clique: aque (Data da última versão: 10                                           | carregar o template<br>-07-2017)<br>Data de I                       | nportação                      |           |
| Para efetuar o descarregam<br>ATENÇÃO: Para visualizar o<br>Não existem itens para<br>ATENÇÃO: Para visualizar o                                        | nto do documento modelo (Excell para a importação de Form<br>ficheiros pendentes de processamento offiine clique <u>aqui</u> :<br><b>Ficheiro</b><br>Visualizar<br>resultado dos processamentos offiine já efetuados clique <u>aqu</u>                                                 | Des<br>andos clique aqui (Data da última versão: 10                                     | carregar o template<br>-07-2017)<br>Data de le                      | nportação                      |           |
| Para efetuar o descarregam<br>ATENÇÃO: Para visualizar o<br>Não existem itens para<br>ATENÇÃO: Para visualizar o<br>Ficheiro                            | into do documento modelo (Excel) para a importação de Form<br>I ficheiros pendentes de processamento offline clique <u>aqui</u> :<br>Ficheiro<br>Visualizar<br>resultado dos processamentos offline jã efetuados clique <u>aqui</u><br>Estado da importação                            | Des<br>andos clique aqui (Data da última versão: 10<br>1.<br>Resultado do Processamento | carregar o template<br>-07-2017)<br>Data de In<br>Data de Importaçã | nportação<br>io Datas de Proce | essamento |
| Para efetuar o descarregam<br>ATENÇÃO: Para visualizar o<br>Não existem itens para<br>ATENÇÃO: Para visualizar o<br>Ficheiro<br>Não existem itens para  | nto do documento modelo (Excel) para a importação de Form<br>, ficheiros pendentes de processamento offine clique <u>aqui</u> .<br><b>Ficheiro</b><br>visualizar<br>resultado dos processamentos offine já efetuados clique <u>aqui</u><br><u>Estado da Importação</u><br>visualizar   | andos clique aqui ilData da última versão: 10                                           | carregar o template<br>-07-2017)<br>Data de Importaçã               | nportação<br>io Datas de Proce | essamento |
| Para efetuar o descarregam<br>ATENÇÃO: Para visualizar o:<br>Não existem itens para<br>ATENÇÃO: Para visualizar o<br>Ficheiro<br>Não existem itens para | nto do documento modelo (Excel) para a importação de Form<br>, ficheiros pendentes de processamento offiine clique <u>acui</u> :<br><b>Ficheiro</b><br>Visuálizar<br>resultado dos processamentos offiine já efetuados clique <u>acui</u><br><u>Estado da Importação</u><br>visualizar | andos clique agui (Data da última versão: 10<br>1.<br>Resultado do Processamento        | carregar o template<br>-07-2017)<br>Data de la<br>Data de Importaçã | nportação<br>io Datas de Proce | essamento |

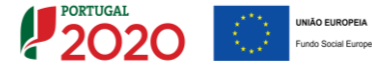

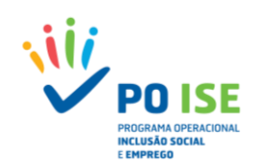

Para importar o ficheiro no formato ZIP o utilizador deve carregar no botão "Importar" no canto inferior direito do ecrã, indicar qual é o ficheiro que pretende importar e confirmar, fechando a seguir a caixa de seleção do ficheiro.

| IFSE - Google Chrome -                                                                  | ×                                                                      |                            |                             |                            |
|-----------------------------------------------------------------------------------------|------------------------------------------------------------------------|----------------------------|-----------------------------|----------------------------|
| stefse.portugal2020.pt/FormularioBase/Formulari                                         | oBase/                                                                 |                            |                             |                            |
|                                                                                         | *                                                                      |                            |                             |                            |
|                                                                                         |                                                                        |                            |                             |                            |
|                                                                                         |                                                                        |                            |                             |                            |
|                                                                                         |                                                                        |                            |                             |                            |
| lique a localização do ficheiro:                                                        |                                                                        |                            |                             |                            |
| colher Ficheiros SIIFSE_FO 17_v1.zip                                                    |                                                                        |                            |                             |                            |
|                                                                                         |                                                                        | Título da Operação:        | Capacitação para a Inclusão |                            |
|                                                                                         | Inclusão                                                               | Região:                    | Norte                       |                            |
| Confirmar                                                                               |                                                                        | Data de Fim:               | 30-04-2019                  |                            |
|                                                                                         |                                                                        | Concurso:                  | POISE-30-2017-01            |                            |
|                                                                                         | io de Pagamento - 1º adiant. Emitido                                   | Organismo Intermédio       | к -                         |                            |
| ranterização Acões Importação Eormandos Im                                              | portação Formadores (Entidades Formadoras) Organização de              | omerão                     |                             |                            |
|                                                                                         |                                                                        |                            |                             |                            |
|                                                                                         |                                                                        |                            |                             |                            |
|                                                                                         |                                                                        |                            |                             |                            |
|                                                                                         |                                                                        |                            |                             |                            |
|                                                                                         |                                                                        |                            |                             |                            |
|                                                                                         |                                                                        |                            |                             |                            |
| Para efetuar o descarregamento do documento modeli                                      | o (Excel) para a importação de Formandos clique <u>aqui</u> . (Data da | tima versão: 10-07-2017)   |                             |                            |
| ATENÇAD: Para visualizar os noneiros pendentes de pr                                    | rocessamento omine ciique <u>aqui</u> .                                |                            |                             |                            |
|                                                                                         | Ficheiro                                                               |                            | Data de Importação          |                            |
| Não existem nens para visualizar<br>ATENCÃO: Para visualizar o resultado dos processame | ntos offline já efetuados clique aquí .                                |                            |                             |                            |
|                                                                                         | nos enne la creianes cular man:                                        |                            |                             |                            |
| Ficheiro<br>Não evistem itens nara visualizar                                           | Estado da Importação                                                   | Resultado do Processamento | Data de Importação          | Datas de Processamento     |
| read existent itens para visualizar                                                     |                                                                        |                            |                             |                            |
|                                                                                         |                                                                        |                            |                             |                            |
|                                                                                         |                                                                        |                            | 2                           | Volter Investor Conference |

Para sair do ecrã da importação de formandos e voltar ao ecrã da lista de cursos, o utilizador deve carregar no botão "Voltar" no canto inferior direito do ecrã. Caso pretenda avançar para o separador "Importação Formadores/Entidades Formadoras" deve carregar no botão "Confirmar".

Do *template* "SIIFSE\_FORMANDOS\_TEMPLATE" constam os campos a seguir indicados, sendo que os que estão definidos como obrigatórios carecem sempre de preenchimento, ainda que indicando 0 (zero) nos casos em que não se aplica o tipo de detalhe (por exemplo, nos campos Horas Form Sin e Horas Form Assinc) ou inscrevendo a menção "não aplicável" como no caso do campo "Serviço/Organismo".

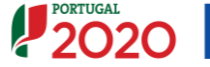

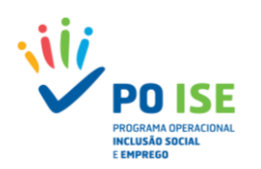

| Campo Template                                                                                                    |                                    |                                                                                                    |
|----------------------------------------------------------------------------------------------------|------------------------------------|----------------------------------------------------------------------------------------------------|
|                                                                                                    | Formato                            | Obrigatoriedade                                                                                                    |
| campo rempiate                                                                                                    | 101111110                          |                                                                                                    |
| Modo                                                                                                    | Lista valores (ver referencias)    | SIM                                                                                                    |
| Curso                                                                                                    |                                    | SIM                                                                                                    |
| A são ITurres                                                                                                    |                                    | CINA                                                                                                    |
| Açao/Turma                                                                                                    |                                    | JINI                                                                                                    |
| NIF                                                                                                    |                                    | SIM                                                                                                    |
| NISS                                                                                                    |                                    | SIM                                                                                                    |
|                                                                                                    |                                    |                                                                                                    |
| Tipo Documento                                                                                                    | Lista valores (ver referências)    | SIM                                                                                                    |
| Número de Identificação do Documento                                                                                                    |                                    | SIM                                                                                                    |
|                                                                                                    |                                    |                                                                                                    |
| Nome                                                                                                    |                                    | SIM                                                                                                    |
| Género                                                                                                    | Lista valores (ver referências)    | SIM                                                                                                    |
| Bata Nacionante                                                                                                    |                                    | C11.1                                                                                                    |
| Data Nascimento                                                                                                    | AAAA-IVIIVI-DD                     | SIN                                                                                                    |
| Nacionalidade                                                                                                    |                                    | SIM                                                                                                    |
| Morada                                                                                                    |                                    | CINA                                                                                                    |
| IVIOI dua                                                                                                    |                                    | JIIVI                                                                                                    |
| Código Postal                                                                                                    |                                    | SIM                                                                                                    |
| Telefone                                                                                                    |                                    | Um dos dois (telefone ou email) tem que ser preenchido                                                                                                    |
| reletone                                                                                                    |                                    | on dos dois (telefone ou emany ten que ser preenendo                                                                                                    |
| Email                                                                                                    |                                    | Um dos dois (telefone ou email) tem que ser preenchido                                                                                                    |
| Habilitações                                                                                                    |                                    | SIM                                                                                                    |
| Citure Te Free Freezer                                                                                                    | Liste velezes (vezzefezêncies)     | CINA                                                                                                    |
| Situação Face Emprego                                                                                                    | Lista valores (ver reierencias)    | 51 IVI                                                                                                    |
| Data de inicio da situação face ao Emprego                                                                                                    | AAAA-MM-DD                         | SIM (se Situação Face Emprego = Desempregado)                                                                                                    |
| Nivel Qualificação (QNQ)                                                                                                    |                                    | CINA                                                                                                    |
|                                                                                                    |                                    | JIVI                                                                                                    |
| Número de pessoas do agregado (incluindo o                                                                                                    |                                    | CINA                                                                                                    |
| próprio)                                                                                                    |                                    | 31171                                                                                                    |
|                                                                                                    |                                    |                                                                                                    |
| Numero de descendentes dependentes, no                                                                                                    |                                    | SIM                                                                                                    |
| agregado (incluindo o próprio)                                                                                                    |                                    | STIVI                                                                                                    |
| Número de noscoso decompresedes no emise                                                                                                    |                                    |                                                                                                    |
| Numero de pessoas desempregadas, no agregado                                                                                                    |                                    | SIM                                                                                                    |
| (incluindo o próprio)                                                                                                    |                                    | 500                                                                                                    |
| Número de pessoas inatives, no agregade                                                                                                    |                                    |                                                                                                    |
| Numero de pessoas mativas, no agregado                                                                                                    |                                    | SIM                                                                                                    |
| (incluindo o próprio)                                                                                                    |                                    | 5111                                                                                                    |
| Data de início real do participante na operação                                                                                                    |                                    | SIM                                                                                                    |
| Data de inicio real do participante na operação                                                                                                    | AAAA-IVIIVI-DD                     | JIIVI                                                                                                    |
| Data de fim prevista do participante na operação                                                                                                    | AAAA-MM-DD                         | SIM                                                                                                    |
| Está a estudar ou a frequentar uma ação de                                                                                                    |                                    |                                                                                                    |
| Esta a estudar ou a nequentar una ação de                                                                                                    | Lista valores (ver referências)    | SIM                                                                                                    |
| formação                                                                                                    | , í                                |                                                                                                    |
| Procura emprego após terminada a participação na                                                                                                    |                                    | ~ /                                                                                                    |
|                                                                                                    |                                    | NAO APLICAVEL                                                                                                    |
| operação?                                                                                                    |                                    |                                                                                                    |
| Situação laboral nos seis meses seguintes à sua                                                                                                    |                                    | มรือ เอนอย์บระ                                                                                                    |
| narticinação na Onoração                                                                                                    |                                    | NAO APLICAVEL                                                                                                    |
| participação na Operação                                                                                                    |                                    |                                                                                                    |
| Deselver une efecte de Encrease Educesão                                                                                                    |                                    |                                                                                                    |
| Recebeu uma oferta de Emprego, Educação                                                                                                    |                                    |                                                                                                    |
| Contínua, Oportunidade de Aprendizagem ou                                                                                                    |                                    | NÃO APLICÁVEL                                                                                                    |
| Ectágio anás torminada a participação na operação                                                                                                    |                                    |                                                                                                    |
| Estagio apos terminada a participação na operação                                                                                                    |                                    |                                                                                                    |
|                                                                                                    |                                    |                                                                                                    |
| Particina em ações de Educação Contínua.                                                                                                    |                                    |                                                                                                    |
|                                                                                                    |                                    |                                                                                                    |
| Programas de Formação conducentes a uma                                                                                                    |                                    | ΝÃΟ ΑΡΠΟΛΥΕΙ                                                                                                    |
| qualificação, Aprendizagens ou Estágios, seis meses                                                                                                    |                                    |                                                                                                    |
| densis de terminada o nortisinação na eneração                                                                                                    |                                    |                                                                                                    |
| uepois de cerminada a participação na operação                                                                                                    |                                    |                                                                                                    |
| •                                                                                                    |                                    |                                                                                                    |
| Plane 2 - de Deutlide auto                                                                                                    | liste og hanne (og anfan in sin si | C11.4                                                                                                    |
| Situação do Participante                                                                                                    | Lista valores (ver referências)    | SIM                                                                                                    |
| Situação do Participante<br>NIF Entidade empregadora                                                                                                    | Lista valores (ver referências)    | SIM<br>SIM (se Situação Face Empregado)                                                                                                    |
| Situação do Participante<br>NIF Entidade empregadora<br>Dimensão da Empresa /Empresa amprogadora                                                                                                    | Lista valores (ver referências)    | SIM<br>SIM (se Situação Face Emprego = Empregado)<br>SIM (se Situação Face Emprego = Empregado)                                                                                                    |
| Situação do Participante<br>NIF Entidade empregadora<br>Dimensão da Empresa /Empresa empregadora                                                                                                    | Lista valores (ver referências)    | SIM<br>SIM (se Situação Face Emprego = Empregado)<br>SIM (se Situação Face Emprego = Empregado)                                                                                                    |
| Situação do Participante<br>NIF Entidade empregadora<br>Dimensão da Empresa /Empresa empregadora<br>Data de início do ciclo educativo/formativo                                                                                                    | Lista valores (ver referências)    | SIM<br>SIM (se Situação Face Emprego = Empregado)<br>SIM (se Situação Face Emprego = Empregado)<br>NÃO APLICÁVEL                                                                                                    |
| Situação do Participante<br>NIF Entidade empregadora<br>Dimensão da Empresa /Empresa empregadora<br>Data de início do ciclo educativo/formativo<br>Data de fim do ciclo educativo/formativo                                                                                                    | Lista valores (ver referências)    | SIM<br>SIM (se Situação Face Emprego = Empregado)<br>SIM (se Situação Face Emprego = Empregado)<br>NÃO APLICÁVEL<br>NÃO APLICÁVEL                                                                                                    |
| Situação do Participante<br>NIF Entidade empregadora<br>Dimensão da Empresa /Empresa empregadora<br>Data de início do ciclo educativo/formativo<br>Data de fin do ciclo educativo/formativo                                                                                                    | Lista valores (ver referências)    | SIM<br>SIM (se Situação Face Emprego = Empregado)<br>SIM (se Situação Face Emprego = Empregado)<br>NÃO APLICÁVEL<br>NÃO APLICÁVEL                                                                                                    |
| Situação do Participante<br>NIF Entidade empregadora<br>Dimensão da Empresa /Empresa empregadora<br>Data de início do ciclo educativo/formativo<br>Data de fim do ciclo educativo/formativo<br>% de Incapacidade                                                                                                    | Lista valores (ver referências)    | SIM<br>SIM (se Situação Face Emprego = Empregado)<br>SIM (se Situação Face Emprego = Empregado)<br>NÃO APLICÁVEL<br>NÃO APLICÁVEL<br>NÃO APLICÁVEL                                                                                                    |
| Situação do Participante<br>NIF Entidade empregadora<br>Dimensão da Empresa /Empresa empregadora<br>Data de início do ciclo educativo/formativo<br>Data de fim do ciclo educativo/formativo<br>% de Incapacidade<br>Provém de um CQEP                                                                                                    | Lista valores (ver referências)    | SIM<br>SIM (se Situação Face Emprego = Empregado)<br>SIM (se Situação Face Emprego = Empregado)<br>NÃO APLICÁVEL<br>NÃO APLICÁVEL<br>NÃO APLICÁVEL<br>NÃO APLICÁVEL                                                                                                    |
| Situação do Participante<br>NIF Entidade empregadora<br>Dimensão da Empresa /Empresa empregadora<br>Data de início do ciclo educativo/formativo<br>Data de fim do ciclo educativo/formativo<br>% de Incapacidade<br>Provém de um CQEP<br>Descrição Quiene COEP                                                                                                    | Lista valores (ver referências)    | SIM<br>SIM (se Situação Face Emprego = Empregado)<br>SIM (se Situação Face Emprego = Empregado)<br>NÃO APLICÁVEL<br>NÃO APLICÁVEL<br>NÃO APLICÁVEL<br>NÃO APLICÁVEL<br>NÃO APLICÁVEL                                                                                                    |
| Situação do Participante<br>NIF Entidade empregadora<br>Dimensão da Empresa /Empresa empregadora<br>Data de início do ciclo educativo/formativo<br>Data de fim do ciclo educativo/formativo<br>% de Incapacidade<br>Provém de um CQEP<br>Descrição Origem CQEP                                                                                                    | Lista valores (ver referências)    | SIM<br>SIM (se Situação Face Emprego = Empregado)<br>SIM (se Situação Face Emprego = Empregado)<br>NÃO APLICÁVEL<br>NÃO APLICÁVEL<br>NÃO APLICÁVEL<br>NÃO APLICÁVEL<br>NÃO APLICÁVEL                                                                                                    |
| Situação do Participante<br>NIF Entidade empregadora<br>Dimensão da Empresa /Empresa empregadora<br>Data de início do ciclo educativo/formativo<br>Data de fim do ciclo educativo/formativo<br>% de Incapacidade<br>Provém de um CQEP<br>Descrição Origem CQEP<br>Serviço/Organismo                                                                                                    | Lista valores (ver referências)    | SIM<br>SIM (se Situação Face Emprego = Empregado)<br>SIM (se Situação Face Emprego = Empregado)<br>NÃO APLICÁVEL<br>NÃO APLICÁVEL<br>NÃO APLICÁVEL<br>NÃO APLICÁVEL<br>SIM                                                                                                    |
| Situação do Participante<br>NIF Entidade empregadora<br>Dimensão da Empresa /Empresa empregadora<br>Data de início do ciclo educativo/formativo<br>Data de fim do ciclo educativo/formativo<br>% de Incapacidade<br>Provém de um CQEP<br>Descrição Origem CQEP<br>Serviço/Organismo<br>Vinculo Contratual                                                                                                    | Lista valores (ver referèncias)    | SIM<br>SIM (se Situação Face Emprego = Empregado)<br>SIM (se Situação Face Emprego = Empregado)<br>NÃO APLICÁVEL<br>NÃO APLICÁVEL<br>NÃO APLICÁVEL<br>NÃO APLICÁVEL<br>SIM<br>NÃO APLICÁVEL                                                                                                    |
| Situação do Participante<br>NIF Entidade empregadora<br>Dimensão da Empresa /Empresa empregadora<br>Data de início do ciclo educativo/formativo<br>Data de fim do ciclo educativo/formativo<br>% de Incapacidade<br>Provém de um CQEP<br>Descrição Origem CQEP<br>Serviço/Organismo<br>Vínculo Contratual                                                                                                    | Lista valores (ver referências)    | SIM<br>SIM (se Situação Face Emprego = Empregado)<br>SIM (se Situação Face Emprego = Empregado)<br>NÃO APLICÁVEL<br>NÃO APLICÁVEL<br>NÃO APLICÁVEL<br>NÃO APLICÁVEL<br>SIM<br>NÃO APLICÁVEL                                                                                                    |
| Situação do Participante<br>NIF Entidade empregadora<br>Dimensão da Empresa /Empresa empregadora<br>Data de início do ciclo educativo/formativo<br>Data de fim do ciclo educativo/formativo<br>% de Incapacidade<br>Provém de um CQEP<br>Descrição Origem CQEP<br>Serviço/Organismo<br>Vínculo Contratual<br>Categoria Profissional / Grupo Profissional                                                                                                    | Lista valores (ver referências)    | SIM<br>SIM<br>SIM (se Situação Face Emprego = Empregado)<br>SIM (se Situação Face Emprego = Empregado)<br>NÃO APLICÁVEL<br>NÃO APLICÁVEL<br>NÃO APLICÁVEL<br>SIM<br>NÃO APLICÁVEL<br>SIM<br>NÃO APLICÁVEL<br>NÃO APLICÁVEL                                                                                                    |
| Situação do Participante<br>NIF Entidade empregadora<br>Dimensão da Empresa /Empresa empregadora<br>Data de inicio do ciclo educativo/formativo<br>Data de fim do ciclo educativo/formativo<br>% de Incapacidade<br>Provém de um CQEP<br>Descrição Origem CQEP<br>Serviço/Organismo<br>Vínculo Contratual<br>Categoria Profissional / Grupo Profissional<br>Abrangido Acão Social Escolar                                                                                                    | Lista valores (ver referèncias)    | SIM<br>SIM (se Situação Face Emprego = Empregado)<br>SIM (se Situação Face Emprego = Empregado)<br>NÃO APLICÁVEL<br>NÃO APLICÁVEL<br>NÃO APLICÁVEL<br>SIM<br>NÃO APLICÁVEL<br>NÃO APLICÁVEL<br>NÃO APLICÁVEL<br>NÃO APLICÁVEL<br>NÃO APLICÁVEL<br>NÃO APLICÁVEL                                                                                                    |
| Situação do Participante<br>NIF Entidade empregadora<br>Dimensão da Empresa /Empresa empregadora<br>Data de início do ciclo educativo/formativo<br>Data de fim do ciclo educativo/formativo<br>% de Incapacidade<br>Provém de um CQEP<br>Descrição Origem CQEP<br>Serviço/Organismo<br>Vínculo Contratual<br>Categoria Profissional / Grupo Profissional<br>Abrangido Acão Social Escolar<br>Nivel Encino/Euroção                                                                                                    | Lista valores (ver referências)    | SIM<br>SIM<br>SIM (se Situação Face Emprego = Empregado)<br>SIM (se Situação Face Emprego = Empregado)<br>NÃO APLICÁVEL<br>NÃO APLICÁVEL<br>NÃO APLICÁVEL<br>SIM<br>NÃO APLICÁVEL<br>NÃO APLICÁVEL<br>NÃO APLICÁVEL<br>NÃO APLICÁVEL<br>NÃO APLICÁVEL<br>NÃO APLICÁVEL<br>NÃO APLICÁVEL<br>NÃO APLICÁVEL                                                                                                    |
| Situação do Participante<br>NIF Entidade empregadora<br>Dimensão da Empresa /Empresa empregadora<br>Data de início do ciclo educativo/formativo<br>Data de fim do ciclo educativo/formativo<br>% de Incapacidade<br>Provém de um CQEP<br>Descrição Origem CQEP<br>Servição Origem CQEP<br>Servição Origem CQEP<br>Servição Origem CQEP<br>Servição Origem CQEP<br>Servição Origem CQEP<br>Servição Origem CQEP<br>Niculo Contratual<br>Categoria Profissional / Grupo Profissional<br>Abrangido Acão Social Escolar<br>Nível Ensino/Função                                                                                                    | Lista valores (ver referèncias)    | SIM<br>SIM (se Situação Face Emprego = Empregado)<br>SIM (se Situação Face Emprego = Empregado)<br>NÃO APLICÁVEL<br>NÃO APLICÁVEL<br>NÃO APLICÁVEL<br>SIM<br>NÃO APLICÁVEL<br>NÃO APLICÁVEL<br>NÃO APLICÁVEL<br>NÃO APLICÁVEL<br>NÃO APLICÁVEL<br>NÃO APLICÁVEL<br>NÃO APLICÁVEL<br>NÃO APLICÁVEL                                                                                                    |
| Situação do Participante<br>NIF Entidade empregadora<br>Dimensão da Empresa /Empresa empregadora<br>Data de início do ciclo educativo/formativo<br>Data de fim do ciclo educativo/formativo<br>% de Incapacidade<br>Provém de um CQEP<br>Descrição Origem CQEP<br>Serviço/Organismo<br>Vínculo Contratual<br>Categoria Profissional / Grupo Profissional<br>Abrangido Acão Social Escolar<br>Nivel Ensino/Função<br>Grupo Docência                                                                                                    | Lista valores (ver referências)    | SIM<br>SIM (se Situação Face Emprego = Empregado)<br>SIM (se Situação Face Emprego = Empregado)<br>NÃO APLICÁVEL<br>NÃO APLICÁVEL<br>NÃO APLICÁVEL<br>NÃO APLICÁVEL<br>SIM<br>NÃO APLICÁVEL<br>NÃO APLICÁVEL<br>NÃO APLICÁVEL<br>NÃO APLICÁVEL<br>NÃO APLICÁVEL<br>NÃO APLICÁVEL<br>NÃO APLICÁVEL<br>NÃO APLICÁVEL<br>NÃO APLICÁVEL                                                                                                    |
| Situação do Participante<br>NIF Entidade empregadora<br>Dimensão da Empresa /Empresa empregadora<br>Data de início do ciclo educativo/formativo<br>Data de fim do ciclo educativo/formativo<br>% de Incapacidade<br>Provém de um CQEP<br>Descrição Origem CQEP<br>Serviço/Organismo<br>Vínculo Contratual<br>Categoria Profissional / Grupo Profissional<br>Abrangido Acão Social Escolar<br>Nível Ensino/Função<br>Grupo Docência<br>Horas Form Sala                                                                                                    | Lista valores (ver referências)    | SIM<br>SIM (se Situação Face Emprego = Empregado)<br>SIM (se Situação Face Emprego = Empregado)<br>NÃO APLICÁVEL<br>NÃO APLICÁVEL<br>NÃO APLICÁVEL<br>NÃO APLICÁVEL<br>SIM<br>NÃO APLICÁVEL<br>NÃO APLICÁVEL<br>NÃO APLICÁVEL<br>NÃO APLICÁVEL<br>NÃO APLICÁVEL<br>NÃO APLICÁVEL<br>SIM (a zero, no caso de não existirem)                                                                                                    |
| Situação do Participante<br>NIF Entidade empregadora<br>Dimensão da Empresa /Empresa empregadora<br>Data de início do ciclo educativo/formativo<br>Data de fim do ciclo educativo/formativo<br>% de Incapacidade<br>Provém de um CQEP<br>Descrição Origem CQEP<br>Serviço/Organismo<br>Vínculo Contratual<br>Categoria Profissional / Grupo Profissional<br>Abrangido Acão Social Escolar<br>Nível Ensino/Função<br>Grupo Docência<br>Horas Form Sala                                                                                                    | Lista valores (ver referèncias)    | SIM<br>SIM (se Situação Face Emprego = Empregado)<br>SIM (se Situação Face Emprego = Empregado)<br>NÃO APLICÁVEL<br>NÃO APLICÁVEL<br>NÃO APLICÁVEL<br>NÃO APLICÁVEL<br>SIM<br>NÃO APLICÁVEL<br>NÃO APLICÁVEL<br>SIM (a zero, no caso de não existirem)                                                                                                    |
| Situação do Participante<br>NIF Entidade empregadora<br>Dimensão da Empresa /Empresa empregadora<br>Data de início do ciclo educativo/formativo<br>Data de fim do ciclo educativo/formativo<br>% de Incapacidade<br>Provém de um CQEP<br>Descrição Origem CQEP<br>Serviço/Organismo<br>Vínculo Contratual<br>Categoria Profissional / Grupo Profissional<br>Abrangido Acão Social Escolar<br>Nível Ensino/Função<br>Grupo Docência<br>Horas Form Sala<br>EF - Horas Form Sala - Escola                                                                                                    | Lista valores (ver referências)    | SIM<br>SIM (se Situação Face Emprego = Empregado)<br>SIM (se Situação Face Emprego = Empregado)<br>NÃO APLICÁVEL<br>NÃO APLICÁVEL<br>NÃO APLICÁVEL<br>NÃO APLICÁVEL<br>SIM<br>NÃO APLICÁVEL<br>NÃO APLICÁVEL<br>NÃO APLICÁVEL<br>NÃO APLICÁVEL<br>NÃO APLICÁVEL<br>SIM (a zero, no caso de não existirem)<br>NÃO APLICÁVEL                                                                                                    |
| Situação do Participante<br>NIF Entidade empregadora<br>Dimensão da Empresa /Empresa empregadora<br>Data de início do ciclo educativo/formativo<br>Data de fim do ciclo educativo/formativo<br>% de Incapacidade<br>Provém de um CQEP<br>Descrição Origem CQEP<br>Serviço/Organismo<br>Vínculo Contratual<br>Categoria Profissional / Grupo Profissional<br>Abrangido Acão Social Escolar<br>Nível Ensino/Função<br>Grupo Docência<br>Horas Form Sala<br>EF - Horas Form Sala - Escola<br>EF - Horas Form Sala - Escola                                                                                                    | Lista valores (ver referèncias)    | SIM<br>SIM (se Situação Face Emprego = Empregado)<br>SIM (se Situação Face Emprego = Empregado)<br>NÃO APLICÁVEL<br>NÃO APLICÁVEL<br>NÃO APLICÁVEL<br>SIM<br>NÃO APLICÁVEL<br>SIM<br>NÃO APLICÁVEL<br>NÃO APLICÁVEL<br>NÃO APLICÁVEL<br>NÃO APLICÁVEL<br>SIM<br>SIM<br>SIM<br>NÃO APLICÁVEL<br>NÃO APLICÁVEL<br>NÃO APLICÁVEL<br>SIM (a zero, no caso de não existirem)<br>NÃO APLICÁVEL<br>NÃO APLICÁVEL<br>NÃO APLICÁVEL<br>NÃO APLICÁVEL<br>NÃO APLICÁVEL<br>NÃO APLICÁVEL                                                                                                    |
| Situação do Participante<br>NIF Entidade empregadora<br>Dimensão da Empresa /Empresa empregadora<br>Data de início do ciclo educativo/formativo<br>Data de fim do ciclo educativo/formativo<br>% de Incapacidade<br>Provém de um CQEP<br>Descrição Origem CQEP<br>Serviço/Organismo<br>Vínculo Contratual<br>Categoria Profissional / Grupo Profissional<br>Abrangido Acão Social Escolar<br>Nivel Ensino/Função<br>Grupo Docência<br>Horas Form Sala<br>EF - Horas Form Sala - Escola<br>EF - Horas Form Sala - Escola                                                                                                    | Lista valores (ver referèncias)    | SIM<br>SIM (se Situação Face Emprego = Empregado)<br>SIM (se Situação Face Emprego = Empregado)<br>NÃO APLICÁVEL<br>NÃO APLICÁVEL<br>NÃO APLICÁVEL<br>NÃO APLICÁVEL<br>SIM<br>NÃO APLICÁVEL<br>NÃO APLICÁVEL<br>NÃO APLICÁVEL<br>NÃO APLICÁVEL<br>NÃO APLICÁVEL<br>SIM (a zero, no caso de não existirem)<br>NÃO APLICÁVEL<br>NÃO APLICÁVEL<br>SIM (a zero, no caso de não existirem)<br>NÃO APLICÁVEL<br>NÃO APLICÁVEL<br>SIM (a zero, no caso de não existirem)<br>NÃO APLICÁVEL<br>SIM (a zero, no caso de não existirem)                                                                                                    |
| Situação do Participante<br>NIF Entidade empregadora<br>Dimensão da Empresa /Empresa empregadora<br>Data de início do ciclo educativo/formativo<br>Data de fim do ciclo educativo/formativo<br>% de Incapacidade<br>Provém de um CQEP<br>Descrição Origem CQEP<br>Serviço/Organismo<br>Vínculo Contratual<br>Categoria Profissional / Grupo Profissional<br>Abrangido Acão Social Escolar<br>Nível Ensino/Função<br>Grupo Docência<br>Horas Form Sala<br>EF - Horas Form Sala - Escola<br>EF - Horas Form Sala - Escola                                                                                                    | Lista valores (ver referências)    | SIM<br>SIM (se Situação Face Emprego = Empregado)<br>SIM (se Situação Face Emprego = Empregado)<br>NÃO APLICÁVEL<br>NÃO APLICÁVEL<br>NÃO APLICÁVEL<br>NÃO APLICÁVEL<br>SIM<br>NÃO APLICÁVEL<br>SIM<br>NÃO APLICÁVEL<br>NÃO APLICÁVEL<br>NÃO APLICÁVEL<br>NÃO APLICÁVEL<br>SIM (a zero, no caso de não existirem)<br>NÃO APLICÁVEL<br>SIM (a zero, no caso de não existirem)                                                                                                    |
| Situação do Participante<br>NIF Entidade empregadora<br>Dimensão da Empresa /Empresa empregadora<br>Data de início do ciclo educativo/formativo<br>Data de fim do ciclo educativo/formativo<br>% de Incapacidade<br>Provém de um CQEP<br>Descrição Origem CQEP<br>Serviço/Organismo<br>Vínculo Contratual<br>Categoria Profissional / Grupo Profissional<br>Abrangido Acão Social Escolar<br>Nível Ensino/Função<br>Grupo Docência<br>Horas Form Sala<br>EF - Horas Form Sala - Escola<br>EF - Horas Form Sala - Empresa<br>Praticas Simuladas<br>Horas Form Complementar                                                                                                    | Lista valores (ver referèncias)    | SIM<br>SIM (se Situação Face Emprego = Empregado)<br>SIM (se Situação Face Emprego = Empregado)<br>NÃO APLICÁVEL<br>NÃO APLICÁVEL<br>NÃO APLICÁVEL<br>NÃO APLICÁVEL<br>SIM<br>NÃO APLICÁVEL<br>NÃO APLICÁVEL<br>NÃO APLICÁVEL<br>NÃO APLICÁVEL<br>NÃO APLICÁVEL<br>SIM (a zero, no caso de não existirem)<br>NÃO APLICÁVEL<br>SIM (a zero, no caso de não existirem)<br>NÃO APLICÁVEL<br>SIM (a zero, no caso de não existirem)<br>NÃO APLICÁVEL<br>SIM (a zero, no caso de não existirem)<br>NÃO APLICÁVEL<br>SIM (a zero, no caso de não existirem)<br>NÃO APLICÁVEL<br>SIM (a zero, no caso de não existirem)<br>NÃO APLICÁVEL                                                                                                    |
| Situação do Participante<br>NIF Entidade empregadora<br>Dimensão da Empresa /Empresa empregadora<br>Data de início do ciclo educativo/formativo<br>Data de fim do ciclo educativo/formativo<br>% de Incapacidade<br>Provém de um CQEP<br>Descrição Origem CQEP<br>Serviço/Organismo<br>Vínculo Contratual<br>Categoria Profissional / Grupo Profissional<br>Abrangido Acão Social Escolar<br>Nível Ensino/Função<br>Grupo Docência<br>Horas Form Sala<br>EF - Horas Form Sala - Escola<br>EF - Horas Form Sala - Escola<br>EF - Horas Form Sala - Empresa<br>Praticas Simuladas<br>Horas Form Sala - Empresa<br>Praticas Simuladas                                                                                                    | Lista valores (ver referências)    | SIM<br>SIM (se Situação Face Emprego = Empregado)<br>SIM (se Situação Face Emprego = Empregado)<br>NÃO APLICÁVEL<br>NÃO APLICÁVEL<br>NÃO APLICÁVEL<br>NÃO APLICÁVEL<br>SIM<br>NÃO APLICÁVEL<br>SIM<br>NÃO APLICÁVEL<br>NÃO APLICÁVEL<br>NÃO APLICÁVEL<br>NÃO APLICÁVEL<br>NÃO APLICÁVEL<br>SIM (a zero, no caso de não existirem)<br>NÃO APLICÁVEL<br>SIM (a zero, no caso de não existirem)<br>NÃO APLICÁVEL<br>SIM (a zero, no caso de não existirem)<br>NÃO APLICÁVEL<br>SIM (a zero, no caso de não existirem)<br>NÃO APLICÁVEL<br>SIM (a zero, no caso de não existirem)<br>NÃO APLICÁVEL<br>SIM (a zero, no caso de não existirem)<br>NÃO APLICÁVEL<br>SIM (a zero, no caso de não existirem)<br>NÃO APLICÁVEL<br>SIM (a zero, no caso de não existirem)<br>NÃO APLICÁVEL<br>SIM (a zero, no caso de não existirem)                                                                                                    |
| Situação do Participante<br>NIF Entidade empregadora<br>Dimensão da Empresa /Empresa empregadora<br>Data de início do ciclo educativo/formativo<br>Data de fim do ciclo educativo/formativo<br>% de Incapacidade<br>Provém de um CQEP<br>Descrição Origem CQEP<br>Serviço/Organismo<br>Vínculo Contratual<br>Categoria Profissional / Grupo Profissional<br>Abrangido Acão Social Escolar<br>Nível Ensino/Função<br>Grupo Docência<br>Horas Form Sala<br>EF - Horas Form Sala - Escola<br>EF - Horas Form Sala - Escola<br>EF - Horas Form Sala - Escola<br>EF - Horas Form Sala - Escola<br>EF - Horas Form Sala - Empresa<br>Praticas Simuladas<br>Horas Form Complementar<br>Horas Form Complementar                                                                                                    | Lista valores (ver referèncias)    | SIM<br>SIM (se Situação Face Emprego = Empregado)<br>SIM (se Situação Face Emprego = Empregado)<br>NÃO APLICÁVEL<br>NÃO APLICÁVEL<br>NÃO APLICÁVEL<br>SIM<br>NÃO APLICÁVEL<br>SIM<br>NÃO APLICÁVEL<br>NÃO APLICÁVEL<br>NÃO APLICÁVEL<br>NÃO APLICÁVEL<br>NÃO APLICÁVEL<br>NÃO APLICÁVEL<br>SIM (a zero, no caso de não existirem)<br>NÃO APLICÁVEL<br>SIM (a zero, no caso de não existirem)<br>NÃO APLICÁVEL<br>SIM (a zero, no caso de não existirem)<br>NÃO APLICÁVEL<br>SIM (a zero, no caso de não existirem)<br>NÃO APLICÁVEL<br>SIM (a zero, no caso de não existirem)                                                                                                    |
| Situação do Participante<br>NIF Entidade empregadora<br>Dimensão da Empresa /Empresa empregadora<br>Data de início do ciclo educativo/formativo<br>Data de fim do ciclo educativo/formativo<br>% de Incapacidade<br>Provém de um CQEP<br>Descrição Origem CQEP<br>Serviço/Organismo<br>Vínculo Contratual<br>Categoria Profissional / Grupo Profissional<br>Abrangido Acão Social Escolar<br>Nível Ensino/Função<br>Grupo Docência<br>Horas Form Sala<br>EF - Horas Form Sala<br>EF - Horas Form Sala - Escola<br>EF - Horas Form Sala - Escola<br>EF - Horas Form Sala - Empresa<br>Praticas Simuladas<br>Horas Form Complementar<br>Horas Form Complementar                                                                                                    | Lista valores (ver referèncias)    | SIM<br>SIM (se Situação Face Emprego = Empregado)<br>SIM (se Situação Face Emprego = Empregado)<br>NÃO APLICÁVEL<br>NÃO APLICÁVEL<br>NÃO APLICÁVEL<br>SIM<br>NÃO APLICÁVEL<br>SIM<br>NÃO APLICÁVEL<br>NÃO APLICÁVEL<br>NÃO APLICÁVEL<br>NÃO APLICÁVEL<br>NÃO APLICÁVEL<br>SIM (a zero, no caso de não existirem)<br>NÃO APLICÁVEL<br>SIM (a zero, no caso de não existirem)<br>NÃO APLICÁVEL<br>SIM (a zero, no caso de não existirem)<br>NÃO APLICÁVEL<br>SIM (a zero, no caso de não existirem)<br>NÃO APLICÁVEL<br>SIM (a zero, no caso de não existirem)<br>NÃO APLICÁVEL<br>SIM (a zero, no caso de não existirem)<br>NÃO APLICÁVEL<br>SIM (a zero, no caso de não existirem)<br>NÃO APLICÁVEL<br>SIM (a zero, no caso de não existirem)<br>NÃO APLICÁVEL                                                                                                    |
| Situação do Participante<br>NIF Entidade empregadora<br>Dimensão da Empresa /Empresa empregadora<br>Data de início do ciclo educativo/formativo<br>Data de fim do ciclo educativo/formativo<br>% de Incapacidade<br>Provém de um CQEP<br>Descrição Origem CQEP<br>Serviço/Organismo<br>Vínculo Contratual<br>Categoria Profissional / Grupo Profissional<br>Abrangido Acão Social Escolar<br>Nível Ensino/Função<br>Grupo Docência<br>Horas Form Sala<br>EF - Horas Form Sala - Escola<br>EF - Horas Form Sala - Escola<br>EF - Horas Form Sala - Escola<br>EF - Horas Form Sala - Escola<br>Horas Form Sala - Empresa<br>Praticas Simuladas<br>Horas Form PCT<br>Horas Consultoria<br>Horas Form PCT                                                                                                    | Lista valores (ver referências)    | SIM<br>SIM (se Situação Face Emprego = Empregado)<br>SIM (se Situação Face Emprego = Empregado)<br>NÃO APLICÁVEL<br>NÃO APLICÁVEL<br>NÃO APLICÁVEL<br>NÃO APLICÁVEL<br>SIM<br>NÃO APLICÁVEL<br>SIM<br>NÃO APLICÁVEL<br>NÃO APLICÁVEL<br>NÃO APLICÁVEL<br>NÃO APLICÁVEL<br>SIM (a zero, no caso de não existirem)<br>NÃO APLICÁVEL<br>SIM (a zero, no caso de não existirem)<br>NÃO APLICÁVEL<br>SIM (a zero, no caso de não existirem)<br>NÃO APLICÁVEL<br>SIM (a zero, no caso de não existirem)<br>NÃO APLICÁVEL<br>SIM (a zero, no caso de não existirem)<br>NÃO APLICÁVEL<br>SIM (a zero, no caso de não existirem)<br>NÃO APLICÁVEL<br>SIM (a zero, no caso de não existirem)<br>NÃO APLICÁVEL<br>SIM (a zero, no caso de não existirem)<br>NÃO APLICÁVEL<br>SIM (a zero, no caso de não existirem)<br>NÃO APLICÁVEL<br>SIM (a zero, no caso de não existirem)                                                                                                    |
| Situação do Participante<br>NIF Entidade empregadora<br>Dimensão da Empresa /Empresa empregadora<br>Data de inicio do ciclo educativo/formativo<br>Data de fim do ciclo educativo/formativo<br>% de Incapacidade<br>Provém de um CQEP<br>Descrição Origem COEP<br>Serviço/Organismo<br>Vínculo Contratual<br>Categoria Profissional / Grupo Profissional<br>Abrangido Acão Social Escolar<br>Nivel Ensino/Função<br>Grupo Docência<br>Horas Form Sala<br>EF - Horas Form Sala<br>EF - Horas Form Sala<br>EF - Horas Form Sala - Escola<br>EF - Horas Form Sala - Escola<br>EF - Horas Form Sala - Escola<br>Abrang Form Complementar<br>Horas Form Complementar<br>Horas Form PCT<br>Horas Consultoria<br>Horas Form Sinc                                                                                                    | Lista valores (ver referèncias)    | SIM<br>SIM (se Situação Face Emprego = Empregado)<br>SIM (se Situação Face Emprego = Empregado)<br>NÃO APLICÁVEL<br>NÃO APLICÁVEL<br>NÃO APLICÁVEL<br>NÃO APLICÁVEL<br>SIM<br>NÃO APLICÁVEL<br>SIM<br>NÃO APLICÁVEL<br>NÃO APLICÁVEL<br>NÃO APLICÁVEL<br>NÃO APLICÁVEL<br>SIM (a zero, no caso de não existirem)<br>NÃO APLICÁVEL<br>SIM (a zero, no caso de não existirem)<br>NÃO APLICÁVEL<br>SIM (a zero, no caso de não existirem)<br>NÃO APLICÁVEL<br>SIM (a zero, no caso de não existirem)<br>NÃO APLICÁVEL<br>SIM (a zero, no caso de não existirem)<br>NÃO APLICÁVEL<br>SIM (a zero, no caso de não existirem)<br>NÃO APLICÁVEL<br>SIM (a zero, no caso de não existirem)<br>NÃO APLICÁVEL<br>SIM (a zero, no caso de não existirem)<br>NÃO APLICÁVEL<br>SIM (a zero, no caso de não existirem)<br>NÃO APLICÁVEL<br>SIM (a zero, no caso de não existirem)<br>NÃO APLICÁVEL                                                                                                    |
| Situação do Participante<br>NIF Entidade empregadora<br>Dimensão da Empresa /Empresa empregadora<br>Data de início do ciclo educativo/formativo<br>Data de fim do ciclo educativo/formativo<br>% de Incapacidade<br>Provém de um CQEP<br>Descrição Origem CQEP<br>Serviço/Organismo<br>Vínculo Contratual<br>Categoria Profissional / Grupo Profissional<br>Abrangido Acão Social Escolar<br>Nível Ensino/Função<br>Grupo Docência<br>Horas Form Sala<br>EF - Horas Form Sala<br>EF - Horas Form Sala - Escola<br>EF - Horas Form Sala - Escola<br>EF - Horas Form Sala - Empresa<br>Praticas Simuladas<br>Horas Form CCT<br>Horas Form PCT<br>Horas Form Sinc<br>Horas Form Sinc                                                                                                    | Lista valores (ver referências)    | SIM<br>SIM (se Situação Face Emprego = Empregado)<br>SIM (se Situação Face Emprego = Empregado)<br>NÃO APLICÁVEL<br>NÃO APLICÁVEL<br>NÃO APLICÁVEL<br>NÃO APLICÁVEL<br>SIM<br>NÃO APLICÁVEL<br>SIM<br>NÃO APLICÁVEL<br>NÃO APLICÁVEL<br>NÃO APLICÁVEL<br>NÃO APLICÁVEL<br>NÃO APLICÁVEL<br>NÃO APLICÁVEL<br>SIM (a zero, no caso de não existirem)<br>NÃO APLICÁVEL<br>SIM (a zero, no caso de não existirem)<br>NÃO APLICÁVEL<br>SIM (a zero, no caso de não existirem)<br>NÃO APLICÁVEL<br>SIM (a zero, no caso de não existirem)<br>NÃO APLICÁVEL<br>SIM (a zero, no caso de não existirem)<br>NÃO APLICÁVEL<br>SIM (a zero, no caso de não existirem)<br>NÃO APLICÁVEL<br>SIM (a zero, no caso de não existirem)<br>NÃO APLICÁVEL<br>SIM (a zero, no caso de não existirem)<br>SIM (a zero, no caso de não existirem)<br>SIM (a zero, no caso de não existirem)<br>SIM (a zero, no caso de não existirem)<br>SIM (a zero, no caso de não existirem)<br>SIM (a zero, no caso de não existirem)<br>SIM (a zero, no caso de não existirem)                                                                                                    |
| Situação do Participante<br>NIF Entidade empregadora<br>Dimensão da Empresa /Empresa empregadora<br>Data de início do ciclo educativo/formativo<br>Data de fim do ciclo educativo/formativo<br>% de Incapacidade<br>Provém de um CQEP<br>Descrição Origem CQEP<br>Serviço/Organismo<br>Vinculo Contratual<br>Categoria Profissional / Grupo Profissional<br>Abrangido Acão Social Escolar<br>Nível Ensino/Função<br>Grupo Docência<br>Horas Form Sala<br>EF - Horas Form Sala<br>EF - Horas Form Sala<br>EF - Horas Form Sala<br>EF - Horas Form Sala<br>Horas Form PCT<br>Horas Form PCT<br>Horas Form Sinc<br>Horas Form Sinc<br>Horas Form Sinc                                                                                                    | Lista valores (ver referèncias)    | SIM<br>SIM (se Situação Face Emprego = Empregado)<br>SIM (se Situação Face Emprego = Empregado)<br>NÃO APLICÁVEL<br>NÃO APLICÁVEL<br>NÃO APLICÁVEL<br>NÃO APLICÁVEL<br>SIM<br>NÃO APLICÁVEL<br>SIM<br>NÃO APLICÁVEL<br>NÃO APLICÁVEL<br>NÃO APLICÁVEL<br>NÃO APLICÁVEL<br>NÃO APLICÁVEL<br>SIM (a zero, no caso de não existirem)<br>NÃO APLICÁVEL<br>SIM (a zero, no caso de não existirem)<br>NÃO APLICÁVEL<br>SIM (a zero, no caso de não existirem)<br>NÃO APLICÁVEL<br>SIM (a zero, no caso de não existirem)<br>NÃO APLICÁVEL<br>SIM (a zero, no caso de não existirem)<br>NÃO APLICÁVEL<br>SIM (a zero, no caso de não existirem)<br>SIM (a zero, no caso de não existirem)<br>SIM (a zero, no caso de não existirem)<br>SIM (a zero, no caso de não existirem)<br>SIM (a zero, no caso de não existirem)<br>SIM (a zero, no caso de não existirem)<br>SIM (a zero, no caso de não existirem)<br>SIM (a zero, no caso de não existirem)                                                                                                    |
| Situação do Participante<br>NIF Entidade empregadora<br>Dimensão da Empresa /Empresa empregadora<br>Data de início do ciclo educativo/formativo<br>Data de fim do ciclo educativo/formativo<br>% de Incapacidade<br>Provém de um CQEP<br>Descrição Origem CQEP<br>Serviço/Organismo<br>Vínculo Contratual<br>Categoria Profissional / Grupo Profissional<br>Abrangido Acão Social Escolar<br>Nível Ensino/Função<br>Grupo Docência<br>Horas Form Sala<br>EF - Horas Form Sala<br>EF - Horas Form Sala<br>EF - Horas Form Sala<br>EF - Horas Form Sala<br>EF - Horas Form Sala<br>Horas Form Sala<br>Horas Form PCT<br>Horas Form Sinc<br>Horas Form Assinc<br>Horas Form Assinc                                                                                                    | Lista valores (ver referências)    | SIM<br>SIM (se Situação Face Emprego = Empregado)<br>SIM (se Situação Face Emprego = Empregado)<br>NÃO APLICÁVEL<br>NÃO APLICÁVEL<br>NÃO APLICÁVEL<br>NÃO APLICÁVEL<br>SIM<br>NÃO APLICÁVEL<br>SIM<br>NÃO APLICÁVEL<br>NÃO APLICÁVEL<br>NÃO APLICÁVEL<br>NÃO APLICÁVEL<br>NÃO APLICÁVEL<br>NÃO APLICÁVEL<br>SIM (a zero, no caso de não existirem)<br>NÃO APLICÁVEL<br>SIM (a zero, no caso de não existirem)<br>NÃO APLICÁVEL<br>SIM (a zero, no caso de não existirem)<br>NÃO APLICÁVEL<br>SIM (a zero, no caso de não existirem)<br>NÃO APLICÁVEL<br>SIM (a zero, no caso de não existirem)<br>NÃO APLICÁVEL<br>SIM (a zero, no caso de não existirem)<br>NÃO APLICÁVEL<br>SIM (a zero, no caso de não existirem)<br>SIM (a zero, no caso de não existirem)<br>SIM (a zero, no caso de não existirem)<br>SIM (a zero, no caso de não existirem)<br>SIM (a zero, no caso de não existirem)<br>SIM (a zero, no caso de não existirem)<br>SIM (a zero, no caso de não existirem)<br>SIM (a zero, no caso de não existirem)<br>SIM (a zero, no caso de não existirem)<br>SIM (a zero, no caso de não existirem)<br>SIM (a zero, no caso de não existirem)                                                                                                    |
| Situação do Participante<br>NIF Entidade empregadora<br>Dimensão da Empresa /Empresa empregadora<br>Data de início do ciclo educativo/formativo<br>& de Incapacidade<br>Provém de um CQEP<br>Descrição Origem CQEP<br>Serviço/Organismo<br>Vínculo Contratual<br>Categoria Profissional / Grupo Profissional<br>Abrangido Acão Social Escolar<br>Nível Ensino/Função<br>Grupo Docência<br>Horas Form Sala<br>EF - Horas Form Sala - Escola<br>EF - Horas Form Sala - Escola | Lista valores (ver referèncias)    | SIM<br>SIM (se Situação Face Emprego = Empregado)<br>SIM (se Situação Face Emprego = Empregado)<br>NÃO APLICÁVEL<br>NÃO APLICÁVEL<br>NÃO APLICÁVEL<br>NÃO APLICÁVEL<br>SIM<br>NÃO APLICÁVEL<br>SIM<br>NÃO APLICÁVEL<br>NÃO APLICÁVEL<br>SIM<br>NÃO APLICÁVEL<br>NÃO APLICÁVEL<br>SIM<br>SIM (a zero, no caso de não existirem)<br>NÃO APLICÁVEL<br>SIM (a zero, no caso de não existirem)<br>NÃO APLICÁVEL<br>SIM (a zero, no caso de não existirem)<br>NÃO APLICÁVEL<br>SIM (a zero, no caso de não existirem)<br>NÃO APLICÁVEL<br>SIM (a zero, no caso de não existirem)<br>NÃO APLICÁVEL<br>SIM (a zero, no caso de não existirem)<br>SIM (a zero, no caso de não existirem)                                                                                                    |
| Situação do Participante<br>NIF Entidade empregadora<br>Dimensão da Empresa /Empresa empregadora<br>Data de inicio do ciclo educativo/formativo<br>Data de fim do ciclo educativo/formativo<br>% de Incapacidade<br>Provém de um CQEP<br>Descrição Origem CQEP<br>Serviço/Organismo<br>Vínculo Contratual<br>Categoria Profissional / Grupo Profissional<br>Abrangido Acão Social Escolar<br>Nivel Ensino/Função<br>Grupo Docência<br>Horas Form Sala<br>EF - Horas Form Sala<br>EF - Horas Form Sala<br>EF - Horas Form Sala<br>EF - Horas Form Sala<br>EF - Horas Form Sala<br>EF - Horas Form Sala<br>EF - Horas Form Sala<br>EF - Horas Form Complementar<br>Horas Form Complementar<br>Horas Form PCT<br>Horas Form Assinc<br>Horas Form Assinc<br>Horas Form (Hor Laboral)<br>Horas Form (Hor Laboral)                                                                                                    | Lista valores (ver referèncias)    | SIM<br>SIM (se Situação Face Emprego = Empregado)<br>SIM (se Situação Face Emprego = Empregado)<br>NÃO APLICÁVEL<br>NÃO APLICÁVEL<br>NÃO APLICÁVEL<br>NÃO APLICÁVEL<br>SIM<br>NÃO APLICÁVEL<br>SIM<br>NÃO APLICÁVEL<br>NÃO APLICÁVEL<br>NÃO APLICÁVEL<br>NÃO APLICÁVEL<br>NÃO APLICÁVEL<br>NÃO APLICÁVEL<br>SIM (a zero, no caso de não existirem)<br>NÃO APLICÁVEL<br>SIM (a zero, no caso de não existirem)<br>NÃO APLICÁVEL<br>SIM (a zero, no caso de não existirem)<br>NÃO APLICÁVEL<br>SIM (a zero, no caso de não existirem)<br>NÃO APLICÁVEL<br>SIM (a zero, no caso de não existirem)<br>SIM (a zero, no caso de não existirem)                                                                                                    |
| Situação do Participante<br>NIF Entidade empregadora<br>Dimensão da Empresa /Empresa empregadora<br>Data de início do ciclo educativo/formativo<br>Data de fim do ciclo educativo/formativo<br>% de Incapacidade<br>Provém de um CQEP<br>Descrição Origem CQEP<br>Serviço/Organismo<br>Vínculo Contratual<br>Categoria Profissional / Grupo Profissional<br>Abrangido Acão Social Escolar<br>Nível Ensino/Função<br>Grupo Docência<br>Horas Form Sala<br>EF - Horas Form Sala<br>EF - Horas Form Sala<br>EF - Horas Form Sala - Escola<br>EF - Horas Form Sala - Escola<br>EF - Horas Form Sala - Escola<br>Horas Form Complementar<br>Horas Form CT<br>Horas Form Sinc<br>Horas Form Assinc<br>Horas Form Assinc<br>Horas Form Mar Assinc<br>Horas Form (Hor Laboral)<br>Horas Form (Hor Pós-Laboral)<br>Horas Form (Hor Pós-Laboral)<br>Horas Form (Hor Pós-Laboral)                                                                                                    | Lista valores (ver referèncias)    | SIM<br>SIM (se Situação Face Emprego = Empregado)<br>SIM (se Situação Face Emprego = Empregado)<br>NÃO APLICÁVEL<br>NÃO APLICÁVEL<br>NÃO APLICÁVEL<br>NÃO APLICÁVEL<br>SIM<br>NÃO APLICÁVEL<br>SIM<br>NÃO APLICÁVEL<br>SIM<br>NÃO APLICÁVEL<br>NÃO APLICÁVEL<br>NÃO APLICÁVEL<br>NÃO APLICÁVEL<br>NÃO APLICÁVEL<br>SIM (a zero, no caso de não existirem)<br>NÃO APLICÁVEL<br>SIM (a zero, no caso de não existirem)<br>NÃO APLICÁVEL<br>SIM (a zero, no caso de não existirem)<br>NÃO APLICÁVEL<br>SIM (a zero, no caso de não existirem)<br>NÃO APLICÁVEL<br>SIM (a zero, no caso de não existirem)<br>SIM (a zero, no caso de não existirem)                                                                                                    |
| Situação do Participante<br>NIF Entidade empregadora<br>Dimensão da Empresa /Empresa empregadora<br>Data de início do ciclo educativo/formativo<br>Data de fim do ciclo educativo/formativo<br>% de Incapacidade<br>Provém de um CQEP<br>Descrição Origem CQEP<br>Serviço/Organismo<br>Vínculo Contratual<br>Categoria Profissional / Grupo Profissional<br>Abrangido Acão Social Escolar<br>Nivel Ensino/Função<br>Grupo Docência<br>Horas Form Sala<br>EF - Horas Form Sala<br>EF - Horas Form Sala<br>EF - Horas Form Sala<br>EF - Horas Form Sala<br>EF - Horas Form Sala<br>EF - Horas Form Sala<br>Abrange Form Complementar<br>Horas Form Complementar<br>Horas Form Mance<br>Horas Form Sinc<br>Horas Form Sinc<br>Horas Form Assinc<br>Horas Form (Hor Laboral)<br>Horas Form (Hor Laboral)<br>Horas Form (Hor Caboral)<br>Horas Form (Hor Pós-Laboral)                                                                                                    | Lista valores (ver referèncias)    | SIM<br>SIM (se Situação Face Emprego = Empregado)<br>SIM (se Situação Face Emprego = Empregado)<br>NÃO APLICÁVEL<br>NÃO APLICÁVEL<br>NÃO APLICÁVEL<br>NÃO APLICÁVEL<br>SIM<br>NÃO APLICÁVEL<br>SIM<br>NÃO APLICÁVEL<br>NÃO APLICÁVEL<br>NÃO APLICÁVEL<br>NÃO APLICÁVEL<br>NÃO APLICÁVEL<br>NÃO APLICÁVEL<br>SIM (a zero, no caso de não existirem)<br>NÃO APLICÁVEL<br>SIM (a zero, no caso de não existirem)<br>NÃO APLICÁVEL<br>SIM (a zero, no caso de não existirem)<br>NÃO APLICÁVEL<br>SIM (a zero, no caso de não existirem)<br>NÃO APLICÁVEL<br>SIM (a zero, no caso de não existirem)<br>NÃO APLICÁVEL<br>SIM (a zero, no caso de não existirem)<br>SIM (a zero, no caso de não existirem)                                                                                                    |
| Situação do Participante<br>NIF Entidade empregadora<br>Dimensão da Empresa /Empresa empregadora<br>Data de início do ciclo educativo/formativo<br>Data de fim do ciclo educativo/formativo<br>% de Incapacidade<br>Provém de um CQEP<br>Descrição Origem CQEP<br>Serviço/Organismo<br>Vínculo Contratual<br>Categoria Profissional / Grupo Profissional<br>Abrangido Acão Social Escolar<br>Nível Ensino/Função<br>Grupo Docência<br>Horas Form Sala<br>EF - Horas Form Sala<br>EF - Horas Form Sala<br>EF - Horas Form Sala<br>EF - Horas Form Sala<br>EF - Horas Form Sala<br>EF - Horas Form Sala<br>Horas Form Complementar<br>Horas Form PCT<br>Horas Form Sinc<br>Horas Form Assinc<br>Horas Form Masinc<br>Horas Form Masinc<br>Horas Form Masinc<br>Horas Form Masinc<br>Horas Form Masinc<br>Horas Form Masinc<br>Horas Form (Hor Laboral)<br>Horas Form (Hor Zaboral)<br>Horas Form C                                                                                                    | Lista valores (ver referèncias)    | SIM<br>SIM (se Situação Face Emprego = Empregado)<br>SIM (se Situação Face Emprego = Empregado)<br>NÃO APLICÁVEL<br>NÃO APLICÁVEL<br>NÃO APLICÁVEL<br>NÃO APLICÁVEL<br>SIM<br>NÃO APLICÁVEL<br>SIM<br>NÃO APLICÁVEL<br>NÃO APLICÁVEL<br>NÃO APLICÁVEL<br>NÃO APLICÁVEL<br>NÃO APLICÁVEL<br>NÃO APLICÁVEL<br>SIM (a zero, no caso de não existirem)<br>NÃO APLICÁVEL<br>SIM (a zero, no caso de não existirem)<br>NÃO APLICÁVEL<br>SIM (a zero, no caso de não existirem)<br>NÃO APLICÁVEL<br>SIM (a zero, no caso de não existirem)<br>NÃO APLICÁVEL<br>SIM (a zero, no caso de não existirem)<br>NÃO APLICÁVEL<br>SIM (a zero, no caso de não existirem)<br>SIM (a zero, no caso de não existirem)                                                                                                    |
| Situação do Participante<br>NIF Entidade empregadora<br>Dimensão da Empresa /Empresa empregadora<br>Data de inicio do ciclo educativo/formativo<br>Data de fim do ciclo educativo/formativo<br>% de Incapacidade<br>Provém de um CQEP<br>Descrição Origem CQEP<br>Serviço/Organismo<br>Vinculo Contratual<br>Categoria Profissional / Grupo Profissional<br>Abrangido Acão Social Escolar<br>Nivel Ensino/Função<br>Grupo Docência<br>Horas Form Sala<br>EF - Horas Form Sala<br>EF - Horas Form Sala<br>EF - Horas Form Sala<br>EF - Horas Form Sala<br>EF - Horas Form Sala<br>Horas Form Complementar<br>Horas Form Complementar<br>Horas Form Complementar<br>Horas Form Sinc<br>Horas Form Assinc<br>Horas Form Meiro<br>Horas Form (Hor Laboral)<br>Horas Form (Hor Pós-Laboral)<br>Horas IO<br>Horas IO                                                                                                    | Lista valores (ver referèncias)    | SIM<br>SIM (se Situação Face Emprego = Empregado)<br>SIM (se Situação Face Emprego = Empregado)<br>NÃO APLICÁVEL<br>NÃO APLICÁVEL<br>NÃO APLICÁVEL<br>NÃO APLICÁVEL<br>SIM<br>NÃO APLICÁVEL<br>SIM<br>NÃO APLICÁVEL<br>NÃO APLICÁVEL<br>NÃO APLICÁVEL<br>NÃO APLICÁVEL<br>SIM (a zero, no caso de não existirem)<br>NÃO APLICÁVEL<br>SIM (a zero, no caso de não existirem)<br>NÃO APLICÁVEL<br>SIM (a zero, no caso de não existirem)<br>NÃO APLICÁVEL<br>SIM (a zero, no caso de não existirem)<br>NÃO APLICÁVEL<br>SIM (a zero, no caso de não existirem)<br>SIM (a zero, no caso de não existirem)<br>SIM (a zero, no caso de não |
| Situação do Participante<br>NIF Entidade empregadora<br>Dimensão da Empresa /Empresa empregadora<br>Data de início do ciclo educativo/formativo<br>Data de fim do ciclo educativo/formativo<br>Mel Incapacidade<br>Provém de um CQEP<br>Descrição Origem CQEP<br>Serviço/Organismo<br>Vínculo Contratual<br>Categoria Profissional / Grupo Profissional<br>Abrangido Acão Social Escolar<br>Nivel Ensino/Função<br>Grupo Docência<br>Horas Form Sala<br>EF - Horas Form Sala<br>EF - Horas Form Sala<br>EF - Horas Form Sala - Escola<br>EF - Horas Form Sala - Escola<br>EF - Horas Form Sala - Empresa<br>Praticas Simuladas<br>Horas Form Complementar<br>Horas Form Ment<br>Horas Form Assinc<br>Horas Form Assinc<br>Horas Form (Hor Pós-Laboral)<br>Horas Form (Hor Pós-Laboral)<br>Horas IO<br>Horas IO<br>Horas IO<br>Horas Amb                                                                                                    | Lista valores (ver referèncias)    | SIM<br>SIM (se Situação Face Emprego = Empregado)<br>SIM (se Situação Face Emprego = Empregado)<br>NÃO APLICÁVEL<br>NÃO APLICÁVEL<br>NÃO APLICÁVEL<br>NÃO APLICÁVEL<br>SIM<br>NÃO APLICÁVEL<br>SIM<br>NÃO APLICÁVEL<br>NÃO APLICÁVEL<br>NÃO APLICÁVEL<br>NÃO APLICÁVEL<br>NÃO APLICÁVEL<br>SIM (a zero, no caso de não existirem)<br>NÃO APLICÁVEL<br>SIM (a zero, no caso de não existirem)<br>NÃO APLICÁVEL<br>SIM (a zero, no caso de não existirem)<br>NÃO APLICÁVEL<br>SIM (a zero, no caso de não existirem)<br>NÃO APLICÁVEL<br>SIM (a zero, no caso de não existirem)<br>NÃO APLICÁVEL<br>SIM (a zero, no caso de não existirem)<br>SIM (a zero, no caso de não existirem)                                        |
| Situação do Participante<br>NIF Entidade empregadora<br>Dimensão da Empresa /Empresa empregadora<br>Data de início do ciclo educativo/formativo<br>Data de fim do ciclo educativo/formativo<br>% de Incapacidade<br>Provém de um CQEP<br>Descrição Origem CQEP<br>Serviço/Organismo<br>Vínculo Contratual<br>Categoria Profissional / Grupo Profissional<br>Abrangido Acão Social Escolar<br>Nivel Ensino/Função<br>Grupo Docência<br>Horas Form Sala<br>EF - Horas Form Sala<br>EF - Horas Form Sala - Escola<br>EF - Horas Form Sala - Escola<br>EF - Horas Form Sala - Escola<br>EF - Horas Form Sala - Escola<br>Horas Form Complementar<br>Horas Form Complementar<br>Horas Form Sonultoria<br>Horas Form Sinc<br>Horas Form Assinc<br>Horas Form Massinc<br>Horas Form (Hor Laboral)<br>Horas Form (Hor Pós-Laboral)<br>Horas Form (Hor Pós-Laboral)<br>Horas For<br>Horas CIO<br>Horas Amb<br>Dias Form Sala                                                                                                    | Lista valores (ver referèncias)    | SIM<br>SIM (se Situação Face Emprego = Empregado)<br>SIM (se Situação Face Emprego = Empregado)<br>NÃO APLICÁVEL<br>NÃO APLICÁVEL<br>NÃO APLICÁVEL<br>NÃO APLICÁVEL<br>SIM<br>NÃO APLICÁVEL<br>SIM<br>NÃO APLICÁVEL<br>NÃO APLICÁVEL<br>NÃO APLICÁVEL<br>NÃO APLICÁVEL<br>NÃO APLICÁVEL<br>SIM (a zero, no caso de não existirem)<br>NÃO APLICÁVEL<br>SIM (a zero, no caso de não existirem)<br>NÃO APLICÁVEL<br>SIM (a zero, no caso de não existirem)<br>NÃO APLICÁVEL<br>SIM (a zero, no caso de não existirem)<br>SIM (a zero, no caso de não existirem)                                                                                                    |
| Situação do Participante<br>NIF Entidade empregadora<br>Dimensão da Empresa /Empresa empregadora<br>Data de inicio do ciclo educativo/formativo<br>Data de fim do ciclo educativo/formativo<br>% de Incapacidade<br>Provém de um CQEP<br>Descrição Origem COEP<br>Serviço/Organismo<br>Vínculo Contratual<br>Categoria Profissional / Grupo Profissional<br>Abrangido Acão Social Escolar<br>Nivel Ensino/Função<br>Grupo Docência<br>Horas Form Sala<br>EF - Horas Form Sala<br>EF - Horas Form Sala<br>EF - Horas Form Sala - Escola<br>EF - Horas Form Sala - Escola<br>EF - Horas Form Sala - Escola<br>Horas Form Complementar<br>Horas Form Complementar<br>Horas Form Maina<br>Horas Form Maina<br>Horas Form Maina<br>Horas Form Assinc<br>Horas Form Maina<br>Horas Form (Hor Laboral)<br>Horas Form (Hor Laboral)<br>Horas Form (Hor Pós-Laboral)<br>Horas Nom<br>Horas Amb<br>Dias Form Sala                                                                                                    | Lista valores (ver referèncias)    | SIM<br>SIM (se Situação Face Emprego = Empregado)<br>SIM (se Situação Face Emprego = Empregado)<br>NÃO APLICÁVEL<br>NÃO APLICÁVEL<br>NÃO APLICÁVEL<br>NÃO APLICÁVEL<br>SIM<br>NÃO APLICÁVEL<br>SIM<br>NÃO APLICÁVEL<br>NÃO APLICÁVEL<br>NÃO APLICÁVEL<br>NÃO APLICÁVEL<br>NÃO APLICÁVEL<br>SIM (a zero, no caso de não existirem)<br>NÃO APLICÁVEL<br>SIM (a zero, no caso de não existirem)<br>NÃO APLICÁVEL<br>SIM (a zero, no caso de não existirem)<br>NÃO APLICÁVEL<br>SIM (a zero, no caso de não existirem)<br>NÃO APLICÁVEL<br>SIM (a zero, no caso de não existirem)<br>NÃO APLICÁVEL<br>SIM (a zero, no caso de não existirem)<br>SIM (a zero, no caso de não existirem)                                                                                                    |
| Situação do Participante<br>NIF Entidade empregadora<br>Dimensão da Empresa /Empresa empregadora<br>Data de início do ciclo educativo/formativo<br>Data de fim do ciclo educativo/formativo<br>% de Incapacidade<br>Provém de um CQEP<br>Descrição Origem CQEP<br>Serviço/Organismo<br>Vínculo Contratual<br>Categoria Profissional / Grupo Profissional<br>Abrangido Acão Social Escolar<br>Nível Ensino/Função<br>Grupo Docência<br>Horas Form Sala<br>EF - Horas Form Sala - Escola<br>EF - Horas Form Sala - Escola<br>EF - Horas Form Sala - Escola<br>EF - Horas Form Sala - Escola<br>Horas Form Sala - Empresa<br>Praticas Simuladas<br>Horas Form Omplementar<br>Horas Form Mentar<br>Horas Form Sinc<br>Horas Form Sinc<br>Horas Form Assinc<br>Horas Form (Hor Laboral)<br>Horas Form (Hor Laboral)<br>Horas Form (Hor Laboral)<br>Horas Form Sala<br>Dias Form Sala<br>Dias Form Sala<br>Dias Form Sala                                                                                                    | Lista valores (ver referèncias)    | SIM<br>SIM (se Situação Face Emprego = Empregado)<br>SIM (se Situação Face Emprego = Empregado)<br>NÃO APLICÁVEL<br>NÃO APLICÁVEL<br>NÃO APLICÁVEL<br>NÃO APLICÁVEL<br>SIM<br>NÃO APLICÁVEL<br>SIM<br>NÃO APLICÁVEL<br>NÃO APLICÁVEL<br>NÃO APLICÁVEL<br>NÃO APLICÁVEL<br>NÃO APLICÁVEL<br>NÃO APLICÁVEL<br>SIM (a zero, no caso de não existirem)<br>NÃO APLICÁVEL<br>SIM (a zero, no caso de não existirem)<br>NÃO APLICÁVEL<br>SIM (a zero, no caso de não existirem)<br>SIM (a zero, no caso de não existirem)                                                                                                    |

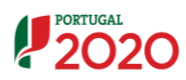

i

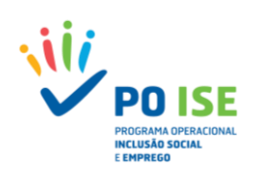

| Campo Template                               | Formato                         | Obrigatoriedade                                                   |
|----------------------------------------------|---------------------------------|-------------------------------------------------------------------|
| Dias Estrangeiro                             |                                 | SIM (a zero, no caso de não existirem)                            |
| Dias Form (Hor Laboral)                      |                                 | SIM (a zero, no caso de não existirem)                            |
| Dias Form (Hor Pós-Laboral)                  |                                 | SIM (a zero, no caso de não existirem)                            |
| Total Dias Formação                          |                                 | SIM                                                               |
| Beneficiario de Prestação Social             | Lista valores (ver referências) | SIM                                                               |
| Número de Processo Interno                   |                                 | SIM                                                               |
| Data de fim real do participante na operação | AAAA-MM-DD                      | SIM (se estado do formando = Desistente, Reprovado ou Aprovado)   |
| 4 Semanas - Morada                           |                                 | SIM (se estado do formando = Desistente, Reprovado ou Aprovado)   |
| 4 Semanas - Código Postal                    |                                 | SIM (se estado do formando = Desistente, Reprovado ou Aprovado)   |
| 4 Semanas - Telefone                         |                                 | SIM (se estado do formando = Desistente, Reprovado ou Aprovado)   |
| 4 Semanas - Email                            |                                 | SIM (se estado do formando = Desistente, Reprovado ou Aprovado)   |
| 4 Semanas - Habilitações                     |                                 | SIM (se estado do formando = Desistente, Reprovado ou Aprovado)   |
| 4 Semanas - Situação Face Emprego            |                                 | SIM (se estado do formando = Desistente, Reprovado ou Aprovado)   |
| 4 Semanas - Nível Qualificação               |                                 | SIM (se estado do formando = Desistente, Reprovado ou Aprovado)   |
| 4 Semanas - Está a estudar                   |                                 | SIM (se estado do formando = Desistente, Reprovado ou Aprovado)   |
| 4 Semanas - Procura emprego após terminada a |                                 | SIM (se estado do formando - Desistento, Reprovado ou Aprovado)   |
| participação                                 |                                 | Silvi (se estado do formando – Desistente, Reprovado ou Aprovado) |
| 4 Semanas - Recebeu uma oferta de Emprego    |                                 | SIM (se estado do formando = Desistente, Reprovado ou Aprovado)   |

Para atualizar a informação de um formando já inserido a entidade deve preencher o *template* com a informação acumulada atualizada alterando a opção da 1ª coluna designada "Modo" para U – Alterar

#### **3.4.4 HORAS DE MONITORAGEM – IMPORTAÇÃO DE FORMADORES/ENTIDADES FORMADORAS**

No registo das Horas de Monitoragem através da funcionalidade de importação do *template* "SIIFSE\_MONITORAGEM\_TEMPLATE" o utilizador deve ter em consideração o seguinte:

- ✓ Carregar no separador "Importação Formadores/Entidades Formadoras" disponível no detalhe dos cursos, para aceder à funcionalidade de importação das horas de monitoragem;
- ✓ Descarregar a versão disponível no ecrã de importação e preenchê-lo convenientemente sem nunca mexer na formatação dos campos;
- ✓ Converter o ficheiro no formato ZIP

O ecrã de importação apresenta três áreas distintas:

- ✓ A área onde as entidades podem obter a versão atual do ficheiro de importação;
- ✓ A área onde podem verificar se existe algum ficheiro pendente de processamento;
- ✓ A área onde podem visualizar os ficheiros processados e confirmar o estado da importação e o resultado da importação.
  - Quando o estado da importação for "Inválido" o utilizador deve consultar o relatório de erros identificados no preenchimento do *template*, acedendo ao mesmo através do link disponível na coluna Resultado da importação.

Para sair do relatório de erros aconselha-se a utilização da seta (retroceder) disponível na barra de navegação do *browser*.

| 🦞 Portugel 2020 x / 🥐 testefee.portugel 2020 pr. x                                                                        | θ - σ × |
|----------------------------------------------------------------------------------------------------|---------|
| C 🛛 testefse portugal 2220 pt (Secura o Fisica, Execura o Fisica, Download Relatorio 7, Ista D = 431638 Projeta D = 23629 | ☆ 😫 🗄   |
| Resum da Esportação<br>Error Linha 3                                                                                      |         |
| <ul> <li>O Nivel Qualificação (QNQ) (A Entrada) não é valido para as habilitações do formando.</li> </ul>                 |         |

 A importação por *template* só se concretiza quando o estado da importação seja "Processado".

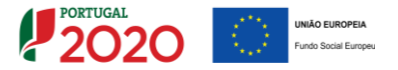

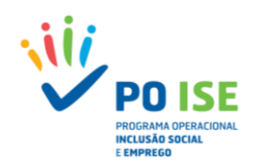

|                                            |                                                                 |                                         |                           |                             | 1                             |
|--------------------------------------------|-----------------------------------------------------------------|-----------------------------------------|---------------------------|-----------------------------|-------------------------------|
| Everução Física N. Cursos N.C.             | 20175.05                                                        |                                         |                           |                             |                               |
| <u>execução risica</u> > <u>cursos</u> > c | ,u1303                                                          |                                         |                           |                             |                               |
| Facility day                               |                                                                 |                                         |                           |                             |                               |
| Entidade:                                  |                                                                 |                                         |                           |                             |                               |
| Candidatura:                               |                                                                 |                                         | Título da Operação:       | Capacitação para a Inclusão |                               |
| Tipologia:                                 | 3.05 - Capacitação para a Inclusão                              |                                         | Região:                   | Norte                       |                               |
| Data de Início:                            | 08-10-2018                                                      |                                         | Data de Fim:              | 30-04-2019                  |                               |
| Data de Submissão:                         | 07-04-2017 10:52:41                                             |                                         | Concurso:                 | POISE-30-2017-01            |                               |
| Estado da Operação:                        | Em Execução - Autorização de Pagamento - 1º adiant. Emitido     |                                         | Organismo Intermédio:     | -                           |                               |
|                                            |                                                                 |                                         |                           |                             |                               |
| Caracterização Acões Importação            | Formandos Importação Formadores/Entidades Formadoras            | Organização da Formação                 |                           |                             |                               |
|                                            |                                                                 |                                         |                           |                             |                               |
|                                            |                                                                 |                                         |                           |                             |                               |
|                                            |                                                                 |                                         |                           |                             |                               |
|                                            |                                                                 |                                         |                           |                             |                               |
|                                            |                                                                 |                                         |                           |                             |                               |
|                                            |                                                                 | _                                       | Descarregar templat       | e                           |                               |
|                                            |                                                                 |                                         | Beeedingartempla          |                             |                               |
| Para efetuar o descarregamento do          | documento modelo (Evcel) para a importação de Entidades Eor     | madoras clique aqui Data da (           | ltima versão: 22=02=2017) |                             |                               |
| ATENCAO: Para visualizar os ficheir        | os pendentes de processamento offline clique aqui .             | indorus cirque <u>aqui</u> . Ibata da e |                           |                             |                               |
| ,                                          | · · · <u>-</u>                                                  |                                         |                           |                             |                               |
|                                            | Ficheiro                                                        |                                         | Data d                    | e Importação                |                               |
| Não existem itens para visuali             | zar                                                             |                                         |                           |                             |                               |
| ATENÇÃO: Para visualizar o resultad        | lo dos processamentos offline já efetuados clique <u>aqui</u> . |                                         |                           |                             |                               |
| Ticheire                                   | Estado de Importação Des                                        | ultada da Desessamento                  | Date de Import            | osão Detes de l             | Processamento                 |
| Não existem itens para visuali             | zar                                                             | sunado do mocessamento                  | Data de Import            | açao Datas de l             | rocessamento                  |
| nuo conscin itens para visuan              |                                                                 |                                         |                           |                             |                               |
|                                            |                                                                 |                                         |                           |                             |                               |
|                                            |                                                                 |                                         | ← Volt                    | ar Importar                 | <ul> <li>Confirmar</li> </ul> |
|                                            |                                                                 |                                         |                           |                             |                               |
|                                            |                                                                 |                                         |                           |                             |                               |

Para importar o ficheiro no formato ZIP o utilizador deve carregar no botão "Importar" no canto inferior direito do ecrã, indicar qual é o ficheiro que pretende importar e confirmar, fechando a seguir a caixa de seleção do ficheiro.

| SIFSE - Google Chrome - 🛛                                                                                    | ×                                                                                                    |                       |                             |                    |
|----------------------------------------------------------------------------------------------------|----------------------------------------------------------------------------------------------------|-----------------------|-----------------------------|--------------------|
| ③ testefse.portugal2020.pt/FormularioBase/Formulario                                                         | Base/                                                                                                    |                       |                             |                    |
|                                                                                                    |                                                                                                    |                       |                             |                    |
|                                                                                                    |                                                                                                    |                       |                             |                    |
|                                                                                                    |                                                                                                    |                       |                             |                    |
| Indique a localização do ficheiro:                                                                           |                                                                                                    |                       |                             |                    |
| Escolher Ficheiros SIIFSE_MOlean).zip                                                                        |                                                                                                    |                       |                             |                    |
|                                                                                                    |                                                                                                    | Titulo da Operação:   | Capacitação para a Inclusão |                    |
|                                                                                                    | 1 Inclusão                                                                                                    | Região:               | Norte                       |                    |
| Confirmar                                                                                                    |                                                                                                    | Data de Fim:          | 30-04-2019                  |                    |
|                                                                                                    |                                                                                                    | Concurso:             | POISE-30-2017-01            |                    |
|                                                                                                    | + lo de Pagamento - 1º adiant. Emitido                                                                                                    | Organismo Intermédio: |                             |                    |
| Caracterização Ações Importação Formandos                                                                    | ortação Formadores Entidades Formadores                                                                                                   |                       |                             |                    |
|                                                                                                    |                                                                                                    |                       |                             |                    |
|                                                                                                    |                                                                                                    |                       |                             |                    |
|                                                                                                    |                                                                                                    |                       |                             |                    |
|                                                                                                    |                                                                                                    |                       |                             |                    |
|                                                                                                    |                                                                                                    |                       |                             |                    |
|                                                                                                    |                                                                                                    |                       |                             |                    |
| Para efetuar o descarregamento do documento modelo<br>ATENCÃO: Para visualizar os ficheiros pendentes de pro | (Excel) para a importação de Entidades Formadoras clique <u>aqui</u> . (Data da última versão: 22-62-<br>cassamento offline clique aqui . | -2017)                |                             |                    |
| ATENÇÃO: Para visualizar o resultado dos processamen                                                         | tos offline já efetuados clique <u>adui</u>                                                                                               |                       |                             |                    |
|                                                                                                    |                                                                                                    |                       |                             |                    |
|                                                                                                    |                                                                                                    |                       | ← Voltar                    | Importar Confirmar |

Para sair do ecrã da importação das horas de monitoragem e voltar ao ecrã da lista de cursos, o utilizador deve carregar no botão "Voltar" no canto inferior direito do ecrã. Caso pretenda avançar para o separador "Organização da Formação" deve carregar no botão "Confirmar".

Do *template* "SIIFSE\_MONITORAGEM\_TEMPLATE" constam os seguintes campos:

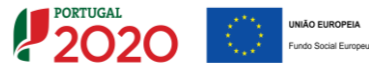

i

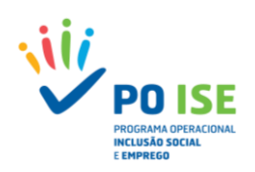

| Campo Template         | Formato                         | Obrigatoriedade                                                                 |
|------------------------|---------------------------------|---------------------------------------------------------------------------------|
| Modo                   | Lista valores (ver referências) | SIM                                                                             |
| Curso                  |                                 | SIM                                                                             |
| Ação                   |                                 | SIM                                                                             |
| NIF                    |                                 | SIM se o pretendido for inserir horas<br>ministradas por um formador            |
| NIF Entidade Formadora |                                 | SIM se o pretendido for inserir horas<br>ministradas por uma entidade formadora |
| Ano Realização         |                                 | SIM                                                                             |
| Horas Form Sala        |                                 | SIM (a zero, no caso de não existirem)                                          |
| Horas Form PCT         |                                 | SIM (a zero, no caso de não existirem)                                          |
| Horas Consultoria      |                                 | NÃO                                                                             |
| Horas Form Sinc        |                                 | SIM (a zero, no caso de não existirem)                                          |
| Horas Form Assinc      |                                 | SIM (a zero, no caso de não existirem)                                          |

Para atualizar informação de um formador/entidade formadora já inserido a entidade deve preencher o template com a informação acumulada atualizada alterando a opção da 1ª coluna designada "Modo" para U – Alterar

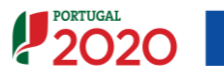

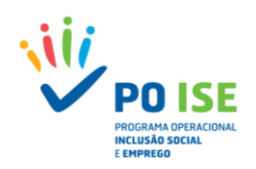

#### **3.4.5 O**RGANIZAÇÃO DA FORMAÇÃO

No separador Organização da Formação será possível consultar alguns dados de resumo da informação inserida nos diversos separadores, nomeadamente, a informação referente ao "Número de Formandos", em ações em execução ou em ações concluídas, ou na secção "Organização da Formação" o volume de formação desagregado pelos diversos tipos de formação.

| <form>         Application       Application</form>                                                                                                    |                                 |                                                      |                    |                                    |                 |                   |                             |                          |                  |               |  |
|----------------------------------------------------------------------------------------------------|---------------------------------|------------------------------------------------------|--------------------|------------------------------------|-----------------|-------------------|-----------------------------|--------------------------|------------------|---------------|--|
|                                                                                                    | Entidade:                       |                                                      |                    |                                    |                 |                   |                             |                          |                  |               |  |
| <form>         Note Max       Note Max       &lt;</form>                                                                                                    | Candidatura:                    |                                                      |                    |                                    | Titulo di       | a Operação:       | Capacitação para a Inclusão | acitação para a Inclusão |                  |               |  |
|                                                                                                    | Tipologia:                      | 3.05 - Capacitação para a Inclusão                   |                    |                                    | Região:         |                   | Norte                       |                          |                  |               |  |
|                                                                                                    | Data de Início:                 | 08-10-2018                                           |                    |                                    | Data de         | Fim:              | 30-04-2019                  |                          |                  |               |  |
|                                                                                                    | Data de Submissão:              | 07-04-2017 10:52:41                                  |                    |                                    | Concurs         | :0:               | POISE-30-2017-01            |                          |                  |               |  |
| <form>         Application (a) (a) (a) (a) (a) (a) (a) (a) (a) (a)</form>                                                                                                    | Estado da Operação:             | Em Execução - Autorização de Pagamento - 1º ad       | iant. Emitido      |                                    | Organis         | mo Intermédio:    |                             |                          |                  |               |  |
| <form>light merete being being bein</form> |                                 |                                                      |                    |                                    |                 |                   |                             |                          |                  |               |  |
| <form>think for the set of the set of</form>  | Caracterização Ações Importação | importação Formadores/Entidades For                  | Organização da For | naçao                              |                 |                   |                             |                          |                  |               |  |
| net to the state of the state of the sta                              | Identificação do Curso          |                                                      |                    |                                    |                 |                   |                             |                          |                  |               |  |
|                                                                                                    | Nº e designação do curso:       | 1 - Desenvolvimento Pessoal e Social – Apoio Familia | r e à Comunidade   | <ul> <li>Data de Início</li> </ul> | x: 00           | -10-2018          | Data de Fim:                |                          | 18-09-2018       |               |  |
|                                                                                                    |                                 |                                                      |                    |                                    |                 |                   |                             |                          |                  |               |  |
| <form>         Appendix       Balance         Image: Series (Series (Seri</form>                                                           | Número de Formandos             |                                                      |                    |                                    |                 |                   |                             |                          |                  |               |  |
| Aβes receipt       Aβes receipt       Aβes receipt       Aβes receipt       Aβes receipt       Aβes receipt         Brougstations:       0       0       0       0       0       0       0       0       0       0       0       0       0       0       0       0       0       0       0       0       0       0       0       0       0       0       0       0       0       0       0       0       0       0       0       0       0       0       0       0       0       0       0       0       0       0       0       0       0       0       0       0       0       0       0       0       0       0       0       0       0       0       0       0       0       0       0       0       0       0       0       0       0       0       0       0       0       0       0       0       0       0       0       0       0       0       0       0       0       0       0       0       0       0       0       0       0       0       0       0       0       0       0       0       0       0                                                                                                    |                                 |                                                      | Aprova             | dos                                |                 |                   | Realizados                  |                          |                  |               |  |
| Images interes:       0       0       0       0       0       0       0       0       0       0       0       0       0       0       0       0       0       0       0       0       0       0       0       0       0       0       0       0       0       0       0       0       0       0       0       0       0       0       0       0       0       0       0       0       0       0       0       0       0       0       0       0       0       0       0       0       0       0       0       0       0       0       0       0       0       0       0       0       0       0       0       0       0       0       0       0       0       0       0       0       0       0       0       0       0       0       0       0       0       0       0       0       0       0       0       0       0       0       0       0       0       0       0       0       0       0       0       0       0       0       0       0       0       0       0       0       0                                                                                                    |                                 |                                                      |                    |                                    |                 | Ações em execução |                             | 4                        | Ações concluídas |               |  |
| Image: base in the second of the second of the s                                     | 6                               | impregados Internos:                                 | 0                  |                                    |                 | 0                 |                             |                          | 0                |               |  |
| Description:         SS         O         O         O           Network         0         0         0         0         0         0         0         0         0         0         0         0         0         0         0         0         0         0         0         0         0         0         0         0         0         0         0         0         0         0         0         0         0         0         0         0         0         0         0         0         0         0         0         0         0         0         0         0         0         0         0         0         0         0         0         0         0         0         0         0         0         0         0         0         0         0         0         0         0         0         0         0         0         0         0         0         0         0         0         0         0         0         0         0         0         0         0         0         0         0         0         0         0         0         0         0         0         0         0                                                                                                    | t                               | mpregados Externos:                                  | 0                  |                                    |                 | 0                 |                             |                          | 0                |               |  |
|                                                                                                    |                                 | Desempregados:                                       | 26                 |                                    |                 |                   |                             |                          |                  |               |  |
| Image         Image         Image <t< th=""><th></th><th>least hour</th><th></th><th></th><th></th><th colspan="2">0</th><th colspan="3"></th></t<>                                                                                                    |                                 | least hour                                           |                    |                                    |                 | 0                 |                             |                          |                  |               |  |
| Test:         28         0         0           Cypartagina formação         Volume Aprovado         Reference         Reference         Reference         Reference         Reference         Reference         Reference         Total         1         Total         1         1         1         1         1         1         1         1         1         1         1         1         1         1         1         1         1         1         1         1         1         1         1         1         1         1         1         1         1         1         1         1         1         1         1         1         1         1         1         1         1         1         1         1         1         1         1         1         1         1         1         1         1         1         1         1         1         1         1         1         1         1         1         1         1         1         1         1         1         1         1         1         1         1         1         1         1         1         1         1         1         1         1         1         1<                                                                                                    |                                 | inactivos:                                           |                    |                                    |                 | v                 |                             | 0                        |                  |               |  |
| Nume provide deformação         Nume provide         Adver provide         Adver prover provide         Adver proverprovide <th></th> <th>Total:</th> <th>26</th> <th></th> <th></th> <th colspan="2">0</th> <th colspan="3">0</th>                                                                                                    |                                 | Total:                                               | 26                 |                                    |                 | 0                 |                             | 0                        |                  |               |  |
| Numericana         Numericana         Numeric                                                                                                    | Organização da Formação         |                                                      |                    |                                    | folume Aprenado |                   |                             | Volume Realizado         |                  |               |  |
| Remain of the lattice of the lattice of the                                    |                                 |                                                      |                    |                                    | oiume Aprovado  |                   |                             | volume Realizado         |                  |               |  |
| Joint State         Joint State                                                                                                    |                                 |                                                      |                    |                                    |                 | Ações             | em execução                 | Ações c                  | oncluídas        | Total         |  |
| Penaglae made:         7800         0.0         0.0         0.0         0.0         0.0         0.0         0.0         0.0         0.0         0.0         0.0         0.0         0.0         0.0         0.0         0.0         0.0         0.0         0.0         0.0         0.0         0.0         0.0         0.0         0.0         0.0         0.0         0.0         0.0         0.0         0.0         0.0         0.0         0.0         0.0         0.0         0.0         0.0         0.0         0.0         0.0         0.0         0.0         0.0         0.0         0.0         0.0         0.0         0.0         0.0         0.0         0.0         0.0         0.0         0.0         0.0         0.0         0.0         0.0         0.0         0.0         0.0         0.0         0.0         0.0         0.0         0.0         0.0         0.0         0.0         0.0         0.0         0.0         0.0         0.0         0.0         0.0         0.0         0.0         0.0         0.0         0.0         0.0         0.0         0.0         0.0         0.0         0.0         0.0         0.0         0.0         0.0         0.0         0.0                                                                                                    |                                 |                                                      |                    |                                    |                 | 2018              | 2019                        | 2018                     | 2019             |               |  |
| Pensyle Petitic as roades (PCT)         0         0.0         0.0         0.0         0.0         0.0         0.0         0.0         0.0         0.0         0.0         0.0         0.0         0.0         0.0         0.0         0.0         0.0         0.0         0.0         0.0         0.0         0.0         0.0         0.0         0.0         0.0         0.0         0.0         0.0         0.0         0.0         0.0         0.0         0.0         0.0         0.0         0.0         0.0         0.0         0.0         0.0         0.0         0.0         0.0         0.0         0.0         0.0         0.0         0.0         0.0         0.0         0.0         0.0         0.0         0.0         0.0         0.0         0.0         0.0         0.0         0.0         0.0         0.0         0.0         0.0         0.0         0.0         0.0         0.0         0.0         0.0         0.0         0.0         0.0         0.0         0.0         0.0         0.0         0.0         0.0         0.0         0.0         0.0         0.0         0.0         0.0         0.0         0.0         0.0         0.0         0.0         0.0         0.0         0.                                                                                                    | Formação em sala:               |                                                      |                    |                                    | 7800            | 0.0               | 0.0                         | 0.0                      | 0.0              | 0.0           |  |
| Persegia sharrows         0         0.0         0.0         0.0         0.0         0.0         0.0         0.0         0.0         0.0         0.0         0.0         0.0         0.0         0.0         0.0         0.0         0.0         0.0         0.0         0.0         0.0         0.0         0.0         0.0         0.0         0.0         0.0         0.0         0.0         0.0         0.0         0.0         0.0         0.0         0.0         0.0         0.0         0.0         0.0         0.0         0.0         0.0         0.0         0.0         0.0         0.0         0.0         0.0         0.0         0.0         0.0         0.0         0.0         0.0         0.0         0.0         0.0         0.0         0.0         0.0         0.0         0.0         0.0         0.0         0.0         0.0         0.0         0.0         0.0         0.0         0.0         0.0         0.0         0.0         0.0         0.0         0.0         0.0         0.0         0.0         0.0         0.0         0.0         0.0         0.0         0.0         0.0         0.0         0.0         0.0         0.0         0.0         0.0         0.0                                                                                                    | Formação Prática em contexto de | trabalho (PCT)                                       |                    |                                    | 0               | 0.0               | 0.0                         | 0.0                      | 0.0              | 0.0           |  |
| Permagine extrangement         0         0.0         0.0         0.0         0.0         0.0         0.0         0.0         0.0         0.0         0.0         0.0         0.0         0.0         0.0         0.0         0.0         0.0         0.0         0.0         0.0         0.0         0.0         0.0         0.0         0.0         0.0         0.0         0.0         0.0         0.0         0.0         0.0         0.0         0.0         0.0         0.0         0.0         0.0         0.0         0.0         0.0         0.0         0.0         0.0         0.0         0.0         0.0         0.0         0.0         0.0         0.0         0.0         0.0         0.0         0.0         0.0         0.0         0.0         0.0         0.0         0.0         0.0         0.0         0.0         0.0         0.0         0.0         0.0         0.0         0.0         0.0         0.0         0.0         0.0         0.0         0.0         0.0         0.0         0.0         0.0         0.0         0.0         0.0         0.0         0.0         0.0         0.0         0.0         0.0         0.0         0.0         0.0         0.0         0.0                                                                                                    | Formação síncrona               |                                                      |                    |                                    | 0               | 0.0               | 0.0                         | 0.0                      | 0.0              | 0.0           |  |
| Datagenes         0         0.0         0.0         0.0         0.0         0.0         0.0         0.0         0.0         0.0         0.0         0.0         0.0         0.0         0.0         0.0         0.0         0.0         0.0         0.0         0.0         0.0         0.0         0.0         0.0         0.0         0.0         0.0         0.0         0.0         0.0         0.0         0.0         0.0         0.0         0.0         0.0         0.0         0.0         0.0         0.0         0.0         0.0         0.0         0.0         0.0         0.0         0.0         0.0         0.0         0.0         0.0         0.0         0.0         0.0         0.0         0.0         0.0         0.0         0.0         0.0         0.0         0.0         0.0         0.0         0.0         0.0         0.0         0.0         0.0         0.0         0.0         0.0         0.0         0.0         0.0         0.0         0.0         0.0         0.0         0.0         0.0         0.0         0.0         0.0         0.0         0.0         0.0         0.0         0.0         0.0         0.0         0.0         0.0         0.0         0.0                                                                                                    | Formação assincrona             |                                                      |                    |                                    | 0               | 0.0               | 0.0                         | 0.0                      | 0.0              | 0.0           |  |
| TOTA         I.G.         I.G. <th< th=""><th>Ertrangeiro</th><th></th><th></th><th></th><th>0</th><th>0.0</th><th>0.0</th><th>0.0</th><th>0.0</th><th>0.0</th></th<>                                                                                                    | Ertrangeiro                     |                                                      |                    |                                    | 0               | 0.0               | 0.0                         | 0.0                      | 0.0              | 0.0           |  |
| NAC.         Jood         D 0         D 0 <thd 0<="" t<="" th=""><th>Torru</th><th></th><th></th><th></th><th>2000</th><th>0.0</th><th>0.0</th><th></th><th>0.0</th><th>0.0</th></thd>                                                                                                    | Torru                           |                                                      |                    |                                    | 2000            | 0.0               | 0.0                         |                          | 0.0              | 0.0           |  |
| Display         0         0.0         0.0         0.0         0.0         0.0         0.0         0.0         0.0         0.0         0.0         0.0         0.0         0.0         0.0         0.0         0.0         0.0         0.0         0.0         0.0         0.0         0.0         0.0         0.0         0.0         0.0         0.0         0.0         0.0         0.0         0.0         0.0         0.0         0.0         0.0         0.0         0.0         0.0         0.0         0.0         0.0         0.0         0.0         0.0         0.0         0.0         0.0         0.0         0.0         0.0         0.0         0.0         0.0         0.0         0.0         0.0         0.0         0.0         0.0         0.0         0.0         0.0         0.0         0.0         0.0         0.0         0.0         0.0         0.0         0.0         0.0         0.0         0.0         0.0         0.0         0.0         0.0         0.0         0.0         0.0         0.0         0.0         0.0         0.0         0.0         0.0         0.0         0.0         0.0         0.0         0.0         0.0         0.0         0.0         0.0 </th <th>TOTAL</th> <th colspan="2">TOTAL</th> <th></th> <th>7800</th> <th>0.0</th> <th>0.0</th> <th>0.0</th> <th>0.0</th> <th>0.0</th>                                                                                                    | TOTAL                           | TOTAL                                                |                    |                                    | 7800            | 0.0               | 0.0                         | 0.0                      | 0.0              | 0.0           |  |
| Deração por componente         Image         Image                                                                                                    | Estágio                         | Estágio 0                                            |                    | 0                                  | 0.0             | 0.0               | 0.0                         | 0.0                      | 0.0              |               |  |
| Pormação tecnólição         0         0.0         0.0         0.0         0.0         0.0         0.0         0.0         0.0         0.0         0.0         0.0         0.0         0.0         0.0         0.0         0.0         0.0         0.0         0.0         0.0         0.0         0.0         0.0         0.0         0.0         0.0         0.0         0.0         0.0         0.0         0.0         0.0         0.0         0.0         0.0         0.0         0.0         0.0         0.0         0.0         0.0         0.0         0.0         0.0         0.0         0.0         0.0         0.0         0.0         0.0         0.0         0.0         0.0         0.0         0.0         0.0         0.0         0.0         0.0         0.0         0.0         0.0         0.0         0.0         0.0         0.0         0.0         0.0         0.0         0.0         0.0         0.0         0.0         0.0         0.0         0.0         0.0         0.0         0.0         0.0         0.0         0.0         0.0         0.0         0.0         0.0         0.0         0.0         0.0         0.0         0.0         0.0         0.0         0.0                                                                                                    | Duração por componente:         |                                                      |                    |                                    |                 |                   |                             |                          |                  |               |  |
| Formação tecnológica.         0         0.0         0.0         0.0         0.0         0.0         0.0         0.0         0.0         0.0         0.0         0.0         0.0         0.0         0.0         0.0         0.0         0.0         0.0         0.0         0.0         0.0         0.0         0.0         0.0         0.0         0.0         0.0         0.0         0.0         0.0         0.0         0.0         0.0         0.0         0.0         0.0         0.0         0.0         0.0         0.0         0.0         0.0         0.0         0.0         0.0         0.0         0.0         0.0         0.0         0.0         0.0         0.0         0.0         0.0         0.0         0.0         0.0         0.0         0.0         0.0         0.0         0.0         0.0         0.0         0.0         0.0         0.0         0.0         0.0         0.0         0.0         0.0         0.0         0.0         0.0         0.0         0.0         0.0         0.0         0.0         0.0         0.0         0.0         0.0         0.0         0.0         0.0         0.0         0.0         0.0         0.0         0.0         0.0         0.0                                                                                                    | Formação Base                   |                                                      |                    |                                    | 0               | 0.0               | 0.0                         | 0.0                      | 0.0              | 0.0           |  |
| TOTAL         0         0.0         0.0         0.0         0.0                                                                                                    | Formação tecnológica            |                                                      |                    |                                    | 0               | 0.0               | 0.0                         | 0.0                      | 0.0              | 0.0           |  |
|                                                                                                    | TOTAL                           |                                                      |                    |                                    | 0               | 0.0               | 0.0                         | 0.0                      | 0.0              | 0.0           |  |
|                                                                                                    |                                 |                                                      |                    |                                    |                 |                   |                             |                          |                  |               |  |
|                                                                                                    |                                 |                                                      |                    |                                    |                 |                   |                             | 1                        | A Value          | Consideration |  |

## 3.5 SUBMISSÃO

Será através do separador "Submissão" que o utilizador irá dar como concluído o registo da execução física de um determinado ano ou, da operação, de forma a ser possível submeter o pedido de reembolso intermédio ou o pedido de pagamento do saldo final.

Nos restantes pedidos de reembolso, submetidos durante a execução da operação, a entidade beneficiária não deverá efetuar a submissão, mas poderá aceder ao separador para verificar se existem situações que careçam de correção, relativamente à informação inserida nos restantes separadores.

Previamente à submissão da execução física dos reembolsos intermédios e Saldo o utilizador deve garantir que todas as situações que se traduzem em incumprimento das regras definidas, identificadas a vermelho no ecrã, são sanadas. As situações identificadas a azul, constituem alertas, os quais não são impeditivos da submissão, mas a entidade deverá atualizar/corrigir a informação logo que lhe seja possível.

Cofinanciado por:

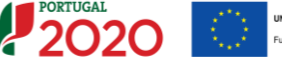

UNIÃO EUROPEIA

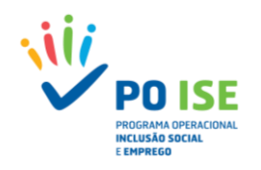

(i)

| Execução Física                                                 |                                                                                                    |                                                                                                   |                                       |                                            |                                          |                        |
|-----------------------------------------------------------------|----------------------------------------------------------------------------------------------------|---------------------------------------------------------------------------------------------------|---------------------------------------|--------------------------------------------|------------------------------------------|------------------------|
| Entidade:                                                       |                                                                                                    |                                                                                                   |                                       |                                            |                                          |                        |
| Candidatura:                                                    |                                                                                                    |                                                                                                   | Título da Operação:                   | Capacitação para a inclusão                |                                          |                        |
| Tipologia:                                                      | 3.05 - Capacitação para a Inclusão                                                                                                    |                                                                                                   | Região:                               | Norte                                      |                                          |                        |
| Data de Início:                                                 | 08-10-2018                                                                                                    |                                                                                                   | Data de Fim:                          | 30-04-2019                                 |                                          |                        |
| Data de Submissão:                                              | 07-04-2017 10:52:41                                                                                                    |                                                                                                   | Concurso:                             | POISE-50-2017-01                           |                                          |                        |
| estano na operação.                                             | en execução - Hotorização de Pagamento - 1- acuent, eminito                                                                                                |                                                                                                   | organismo intermetito.                |                                            |                                          |                        |
| Entidades Associadas Formadores                                 | Entidades Formadoras Cursos Submissão                                                                                                    |                                                                                                   |                                       |                                            |                                          |                        |
| O total da horar en BCT des formad                              | leser (E) tem de ser mener ou javel oue o triple de total dar herrr de BCT de scie                                                                         |                                                                                                   |                                       |                                            |                                          | Selecionar "Sim.       |
| As horas 'Formação Prática em conte                             | exto de trabalho (PCT) são superiores às horas Tormação Prática em contexto de                                                                             | rabalho (PCT)" definidas em ação/UFCD ~ 1523 – Introdução a                                       | ao setor automóvel – 1 ° (O valor: 5. | 0 para o Formadores/Entidade Formadora com | NIF 157603318 é superior ao valor na açã |                        |
| Existent açües/orCD com data de fil                             | m no ano de submissato que não roram datras como conclutoras - Aquo/orc.o n;                                                                               | an carso not 1                                                                                    |                                       |                                            |                                          | desejo concluir o      |
| O Formando MARCO JOSE MIRANDA<br>O Formando SUSANA CHASQUEIRA S | . CUNHA com o NIF 203387457 da Ação nº: 1 do Curso n.º: 1 está sem informaçã<br>SANTOS ALMEIDA GALEGO com o NIF 203720270 da Ação nº: 1 do Curso n.º: 1 es | xbrigatória após conclusão da operação.<br>sem informação obrigatória após conclusão da operação. |                                       |                                            |                                          | registo da Execução    |
|                                                                 |                                                                                                    |                                                                                                   |                                       |                                            |                                          | Tegisto de Execução    |
| Submissão da Execução Físic                                     | ca                                                                                                    |                                                                                                   |                                       |                                            |                                          | Física relativa ao ano |
| 1: A submissão só é                                             | é necessária caso pretenda encerrar o ano (PRI) ou encerrar a operação (Saldo Fin                                                                          | . No caso da execução lísica reportar apenas a um pedido de                                       | reembolso não deverá confirmar es     | te ecră.                                   |                                          | XXXX para posterior    |
| 2. Os dados submet                                              | tidos deverão estar completos considerando que não poderão ser acrescidas novo                                                                             | atividades ou participantes no ano reportado.                                                     |                                       |                                            |                                          | Submissão de           |
| Апо                                                             | Data Submissão Execução                                                                                                    | Thica                                                                                             |                                       |                                            |                                          | Reembolso              |
|                                                                 | Não existem itens para visualizar                                                                                                    |                                                                                                   |                                       |                                            |                                          | Intermédio"            |
| texejo concluir o re                                            | gisto de Execução Física relativa ao ano 2016 para posterior Submissão de Reem                                                                             | tso Intermédio.                                                                                   |                                       |                                            |                                          |                        |
|                                                                 |                                                                                                    |                                                                                                   |                                       |                                            | X Cancelar                               | Confirmar              |

Uma vez submetida a execução física de um determinado ano não é possível "reabrir" a mesma para alterar/inserir informação referente a esse ano, pelo que, se aconselha as entidades a confirmarem toda a informação antes de proceder à sua submissão.

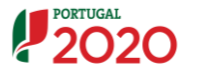

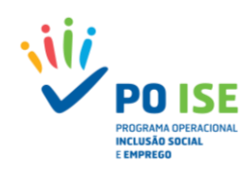

## 4. Pedido de Reembolso

De acordo com o definido em aviso de abertura de concurso para apresentação de candidaturas os reembolsos são submetidos no Balcão 2020 com uma periodicidade mínima trimestral, reportando-se ao último dia do mês a que dizem respeito, devendo a entidade beneficiária submeter eletronicamente os dados físicos e financeiros requeridos pelo sistema de informação.

Tratando-se do primeiro reembolso e de modo a maximizar o esforço dos intervenientes, aconselha-se a entidade a reportar o mesmo com referência ao último mês com execução física e financeira fechada, ou seja, o primeiro reembolso pode abranger mais do que 3 meses de execução, desde que se reporte a um período de tempo com dados físicos e financeiros encerrados.

De salientar que a trimestralidade dos reembolsos é aferida pela data de reporte da despesa, ou seja, submetido um reembolso com despesa até o mês "x" o próximo reembolso submetido terá que reportar no mínimo até ao mês "x + 3", exceção feita ao pedido de reembolso intermédio que, reportando-se a 31 de dezembro do ano n, poderá incluir um período de reporte de despesa e execução física inferior.

### 4.1. PEDIDO DE REEMBOLSO – COMO INSERIR UM REEMBOLSO

#### Como inserir um reembolso?

Para proceder ao registo de um reembolso o utilizador deve:

- Aceder à Ficha da Operação, separador "Dados Execução", secção "Reembolsos"
- ✓ Escolher a opção correta tendo em conta se pretende registar um:
  - Reembolso, opção a considerar para submissão dos dados de execução física e financeira, com periodicidade mínima trimestral;
  - Reembolso Intermédio, opção a considerar no caso do reporte da informação reportadas a 31 de dezembro do ano n;
  - Saldo Final, opção a considerar, caso a operação esteja encerrada e se pretenda submeter o pedido de pagamento do saldo final.;
- ✓ Carregar no botão "Inserir Reembolso"

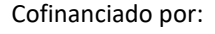

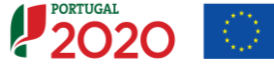

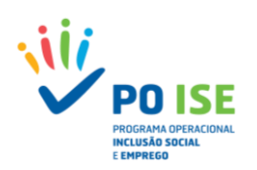

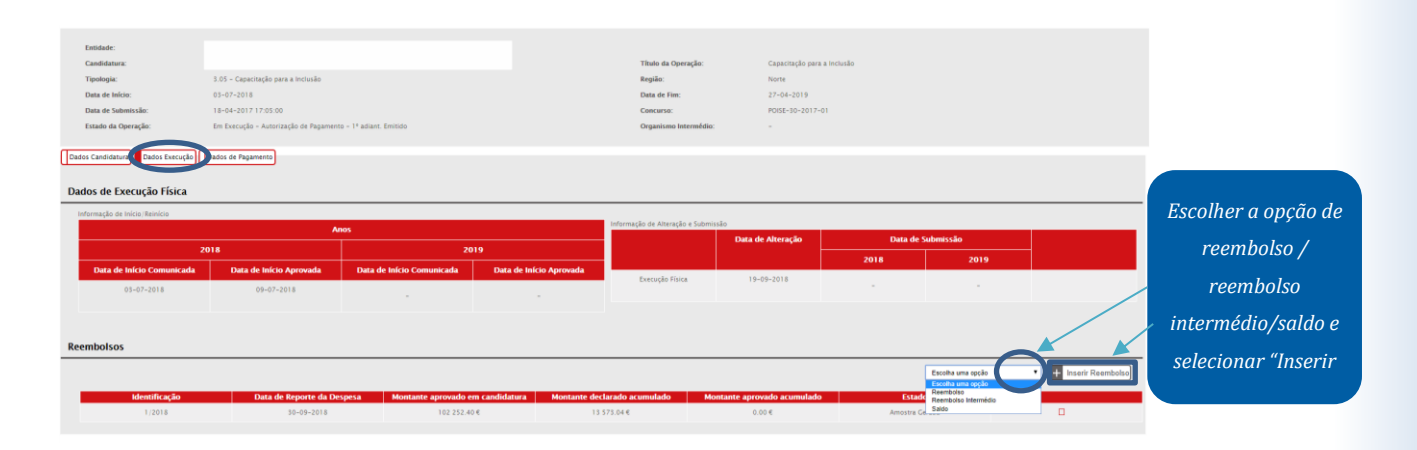

Criado o registo referente ao pedido de reembolso, tendo em conta as opções definidas no passo anterior, para completar a informação a entidade deve editar o registo (<sup>[]</sup>).

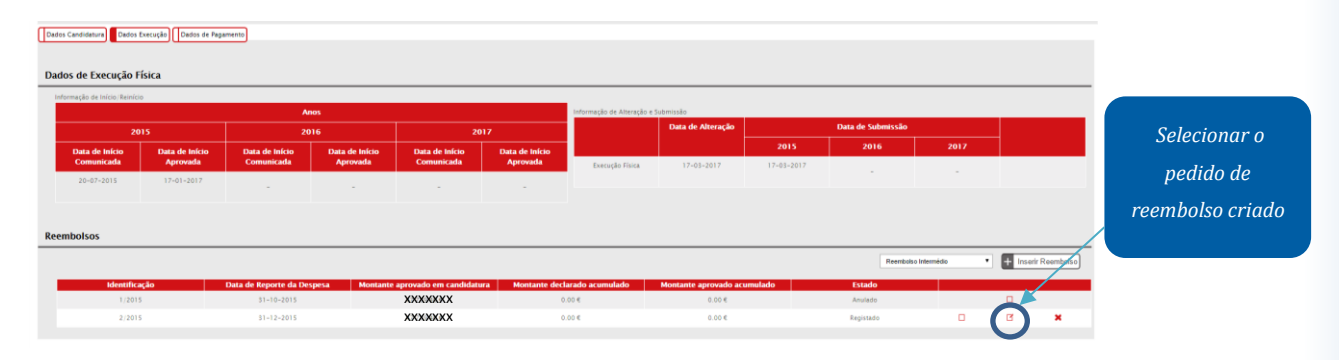

O registo de execução financeira das tipologias de operações de Formação apresenta nove separadores:

- Identificação separador onde, entre outras situações, a entidade identifica o período a que reporta o reembolso;
- Execução Física separador onde futuramente será disponibilizada informação de resumo da execução física registada até à data de criação do reembolso;
- Despesas separador onde a entidade procede ao carregamento das despesas incorridas e pagas no período a que se refere o reembolso;
- Receitas separador onde a entidade deve carregar os documentos que suportam as receitas geradas pela operação;
- Execução Financeira separador onde é apresentado um resumo da execução financeira registada até ao momento por rubrica e sub-rubrica de financiamento;
- Pré-submissão separador onde a entidade dá como encerrado o processo de inserção de informação financeira, para posterior geração automática da amostra;
- Amostragens separador onde a entidade visualiza a amostra selecionada e procede ao carregamento dos documentos de suporte da despesa necessários à análise;
- Documentos separador onde a entidade deve importar a Lista de Contratos objeto de procedimentos de contratação pública, no caso de ser uma entidade adjudicante ou outra documentação previamente assinalada e importante para a análise da despesa;
- Submissão separador que permitirá submeter a execução financeira.

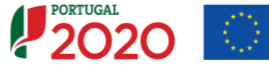

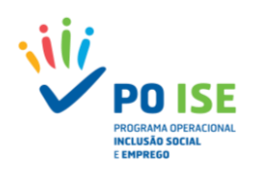

|     | Faildeday                                                                                          |                                                                                                    |                  |                     |                             |
|-----|----------------------------------------------------------------------------------------------------|----------------------------------------------------------------------------------------------------|------------------|---------------------|-----------------------------|
|     | Entidade.                                                                                          |                                                                                                    |                  |                     |                             |
|     | Candidatura:                                                                                       |                                                                                                    |                  | Título da Operação: | Capacitação para a inclusão |
|     | Tipologia:                                                                                         | 3.05 - Capacitação para a Inclusão                                                                                                    |                  | Região:             | Norte                       |
|     | Data de Início:                                                                                    | 09-05-2018                                                                                                    |                  | Data de Fim:        | 30-04-2019                  |
|     | Data de Submissão:                                                                                 | 18-04-2017 15:05:23                                                                                                    |                  | Concurso:           | POI5E-30-2017-01            |
|     | Estado da Operação:                                                                                | Em Execução - Autorização de Pagamento - 1º adiant. Emitido                                                                                           |                  |                     |                             |
|     | Estado do Reembolso:                                                                               | Registado                                                                                                    |                  |                     |                             |
|     | Reembolso:                                                                                         | 1/2018                                                                                                    |                  |                     |                             |
|     |                                                                                                    |                                                                                                    |                  |                     |                             |
| Id  | entificação Execução Física Despes                                                                 | as Execução Financeira Pré-Submissão Amostragens Documen                                                                                              | ntos Submissão   |                     |                             |
| Ide | Estado da Operação:<br>Estado do Reembolso:<br>Reembolso:<br>entificação (Execução Física) (Despes | Em Exercição - Autorização de Pagamento - 1º atlant. Emitido<br>Registado<br>1.2018<br>a) [Execução Tinanceira] [Pré-Submissão] [Amostragem] [Documen | ntos ([Submissão |                     |                             |

#### **4.2** PEDIDO DE REEMBOLSO – IDENTIFICAÇÃO

O ecrã "Identificação" apresenta cinco secções distintas que passamos a identificar.

#### Secção "Identificação"

- Natureza jurídica Informação não editável, referente à classificação da natureza jurídica da entidade, de acordo com a informação residente no Balcão 2020;
- Dimensão da entidade Informação não editável, referente à classificação da dimensão da entidade, de acordo com a informação residente no Balcão 2020

#### Secção "Pedido do Reembolso"

- Número/Ano Número sequencial do reembolso / ano a que respeita
- Data da Despesa Data do último dia do mês a que reporta o reembolso não editável e que resulta da informação inserida na Secção "Identificação do Período do Pedido de Reembolso". Define a data até à qual foram incorridas e pagas as despesas inseridas no pedido de reembolso;
- Data da Submissão Data em que a entidade procedeu à submissão do reembolso.

#### Secção "Situação em termos de Contratação Pública"

- A entidade está abrangida pela legislação nacional relativa à contratação pública, nos termos definidos no Código dos Contratos Públicos publicado em ANEXO ao DL 18/2008 de 29 de Janeiro? – ComboBox: Sim | Não
  - É entidade adjudicante nos termos do nº.1 do art.º 2.º do Código dos Contratos Públicos
  - É entidade adjudicante nos termos do nº.2 do art.º 2.º do Código dos Contratos Públicos

A informação surge pré-preenchida por defeito com a informação resultante da análise da candidatura. Caso a situação da entidade, no período a que reporta o reembolso, não corresponda à informação que consta desta secção a entidade deve proceder à sua atualização, carregando no separador "Documentos", os documentos que comprovem a alteração em causa (p.e. documento de prestação de contas referente ao último ano económico encerrado).

#### Secção "Identificação do Período do Pedido de Reembolso"

 Relativo ao período: De AAAA-MM-DD a AAAA-MM-DD. A data de início do período a que reporta o pedido de reembolso coincide com a data de início da operação, no caso do 1° pedido de reembolso ou, com o dia imediatamente a seguir à data de fim a que reportava o último reembolso submetido.

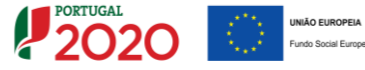

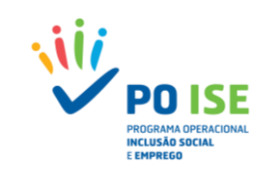

A entidade só pode alterar o mês a que se refere o reembolso, sendo que a despesa referir-se-á sempre ao último dia do mês, conforme definido no aviso de abertura de concurso.

 Relativo ao Ano: Ano (AAAA) do período a que reporta o reembolso. Preenchido automaticamente pelo sistema.

| Fotistade                      |                                                                                                    |                                                                        |                             |                    |
|--------------------------------|----------------------------------------------------------------------------------------------------|------------------------------------------------------------------------|-----------------------------|--------------------|
| Candidatura:                   |                                                                                                    | Título da Operação:                                                    | Capacitação para a inclusão |                    |
| Tipologia:                     | 3.05 - Capacitação para a Inclusão                                                                                                    | Região:                                                                | Norte                       |                    |
| Data de Início:                | 03-07-2018                                                                                                    | Data de Fim:                                                           | 27-04-2019                  |                    |
| Data de Submissão:             | 18-04-2017 17:05:00                                                                                                    | Concurso:                                                              | POISE-30-2017-01            |                    |
| Estado da Operação:            | Em Execução - Autorização de Pagamento - 1º adiant. Emitido                                                                                               |                                                                        |                             |                    |
| Estado do Reembolso:           | Amostra Cerada                                                                                                    |                                                                        |                             |                    |
| Reembolso:                     | 1/2018                                                                                                    |                                                                        |                             |                    |
| Identificação                  | Despessis (Recenta) (Execução Financeira) (Pré-Submissão) (Amostragens) (Documento                                                                        | n) [Submissio]                                                         |                             |                    |
|                                |                                                                                                    |                                                                        |                             |                    |
| Natureza jurídica:             | Associação de direito privado                                                                                                    |                                                                        |                             |                    |
| Dimensão da entidade:          | Não Aplicavel                                                                                                    |                                                                        |                             |                    |
| Pedido do Reembolso            |                                                                                                    |                                                                        |                             |                    |
| Número/Ano:                    | 1/2018 Data da Despesa:                                                                                                    | 50-09-2018                                                             | Data da Submissão:          |                    |
| Situação em termos de C        | Contratação Pública 📍                                                                                                    |                                                                        |                             |                    |
| A entidade està abrang         | ide pela legislação nacional relativa à contratação pública, nos termos definidos no Código dos C                                                         | ontratos Públicos publicado em ANEXO ao DL 18/2008 de 29 de Janeiro? 📍 | * Sim 🔍 Não                 |                    |
| ○ É entidade<br>* É entidade ; | adjudicante nos termos do nº.1 do art.º 2.º do Código dos Contratos Públicos adjudicante nos termos do nº.2 do art.º 2.º do Código dos Contratos Públicos |                                                                        |                             |                    |
| Identificação do Período       | o do Pedido de Reembolso                                                                                                    |                                                                        |                             |                    |
| Relativo ao período:           | 03-07-2018 31 - 8 - 2018                                                                                                    |                                                                        |                             |                    |
| Relativo ao Ano:               | 2018                                                                                                    |                                                                        |                             |                    |
|                                |                                                                                                    |                                                                        |                             |                    |
|                                |                                                                                                    |                                                                        |                             | Cancelar Confirmar |

## 4.3 PEDIDO DE REEMBOLSO – EXECUÇÃO FÍSICA

O ecrã "Execução Física" encontra-se em desenvolvimento, estando previsto que neste ecrã seja apresentado ao utilizador um resumo dos dados inseridos na funcionalidade de Execução Física.

| Entidade:                           |                                                                       |           |                     |                             |          |
|-------------------------------------|-----------------------------------------------------------------------|-----------|---------------------|-----------------------------|----------|
| Candidatura:                        |                                                                       |           | Título da Operação: | Capacitação para a inclusão |          |
| Tipologia:                          | 3.05 - Capacitação para a Inclusão                                    |           | Região:             | Norte                       |          |
| Data de Início:                     | 03-07-2018                                                            |           | Data de Fim:        | 27-04-2019                  |          |
| Data de Submissão:                  | 18-04-2017 17:05:00                                                   |           | Concurso:           | PDISE-30-2017-01            |          |
| Estado da Operação:                 | Em Execução - Autorização de Pagamento - 1º adiant. Emitido           |           |                     |                             |          |
| Estado do Reembolso:                | Amostra Cerada                                                        |           |                     |                             |          |
| Reembolso:                          | 1/2018                                                                |           |                     |                             |          |
|                                     |                                                                       |           |                     |                             |          |
| Identificação Execução Física Despe | sas Receitas Execução Financeira Pré-Submissão Amostragens Documentos | Submissão |                     |                             |          |
| Formula   Situada Formus Formus     | L Gross Defeis   Hebiliteriller                                       |           |                     |                             |          |
| Execução   Situação Pace ao Empredo | Grupo Etario   Habintações                                            |           |                     |                             |          |
| Execução da Operação no An          | 0                                                                     |           |                     |                             |          |
|                                     |                                                                       |           |                     |                             |          |
| Execução da Operação                |                                                                       |           |                     |                             |          |
|                                     |                                                                       |           |                     |                             |          |
|                                     |                                                                       |           |                     |                             | Seguinte |

## 4.4 PEDIDO DE REEMBOLSO – DESPESA

No separador "Despesa" encontra-se disponível o *template* que permite o carregamento automático das despesas incorridas e pagas no âmbito da tipologia a que se refere a operação.

O registo das despesas pode ser igualmente realizado de forma manual.

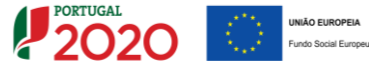

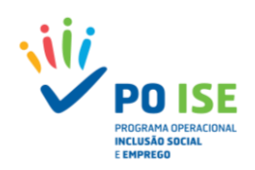

## 4.4.1 Registo Manual de Despesas

## Como inserir um documento de despesa?

Para proceder ao registo manual de documentos de despesa, na lista de documentos, o utilizador deve: ✓ Definir o "Número de documentos a inserir" e carregar no botão "Inserir"

| Pedido Reembolsos                                                                                                    |                                                                   |                                                                                                    |               |                            |                                                                                                    |
|----------------------------------------------------------------------------------------------------|-------------------------------------------------------------------|----------------------------------------------------------------------------------------------------|---------------|----------------------------|----------------------------------------------------------------------------------------------------|
|                                                                                                    |                                                                   |                                                                                                    |               |                            |                                                                                                    |
| Entidade:                                                                                                    |                                                                   |                                                                                                    |               |                            |                                                                                                    |
| Candidatura:                                                                                                    |                                                                   |                                                                                                    |               | Título da Operação:        | Capacitação para a Inclusão                                                                                      |
| Tipologia:                                                                                                    | 3.05 - Capacitação para a Inclusão                                |                                                                                                    |               | Região:                    | Norte                                                                                                    |
| Data de Início:                                                                                                    | 09-05-2018                                                        |                                                                                                    |               | Data de Fim:               | 30-04-2019                                                                                                    |
| Data de Submissão:                                                                                                    | 18-04-2017 15:05:23                                               |                                                                                                    |               | Concurso:                  | POISE-30-2017-01                                                                                                 |
| Estado da Operação:                                                                                                    | Em Execução - Autorização de Pag                                  | amento – 1º adiant. Emitido                                                                                                    |               |                            |                                                                                                    |
| Estado do Reembolso:                                                                                                    | Registado                                                         |                                                                                                    |               |                            |                                                                                                    |
| Reembolso:                                                                                                    | 1/2018                                                            |                                                                                                    |               |                            |                                                                                                    |
| Identificação Execução Física                                                                                                    | Despesas Receitas Execução Financeira                             | Pré-Submissão Amostragens Document                                                                                                    | tos Submissão |                            |                                                                                                    |
| Caracterização                                                                                                    |                                                                   |                                                                                                    |               |                            |                                                                                                    |
| Para efetuar o descarregamen                                                                                                    | ito do documento modelo (Excel) para a importação d               | e Despesas clique <u>aqui</u>                                                                                                    |               |                            |                                                                                                    |
|                                                                                                    |                                                                   |                                                                                                    |               |                            |                                                                                                    |
| Lista de Documentos                                                                                                    |                                                                   |                                                                                                    |               |                            |                                                                                                    |
|                                                                                                    |                                                                   |                                                                                                    |               |                            |                                                                                                    |
| Número de Reembolso:                                                                                                    |                                                                   | 1/2016 - Registado ¥                                                                                                    |               |                            |                                                                                                    |
| Número de Reembolso:<br>Ordenação por:                                                                                                    |                                                                   | 1/2016 - Registado ¥<br>Selecione uma opção ¥ Selecione uma opção                                                                                                    | . *           |                            |                                                                                                    |
| Número de Reembolso:<br>Ordenação por:<br>Sub-Rubrica:                                                                                                    |                                                                   | 1/2016 - Registado ¥<br>Selecione uma opção ¥<br>Selecione uma opção                                                                                                    | •             |                            |                                                                                                    |
| Número de Reembolso:<br>Ordenação por:<br>Sub-Rubrica:<br>Número do Documento de d                                                                                                    | espesa:                                                           | 1/2016 - Registado V<br>Selecione uma opção V<br>Selecione uma opção                                                                                                    | • *<br>•      |                            |                                                                                                    |
| Número de Reembolso:<br>Ordenação por:<br>Sub-Rubrica:<br>Número do Documento de d<br>Valor Imputado entre:                                                                                                    | espesa:                                                           | 1/2016 - Registado ¥<br>Selecione uma opcão ¥<br>Selecione uma opcão                                                                                                    | • •<br>•      |                            |                                                                                                    |
| Número de Reembolso:<br>Ordenação por:<br>Sub-Rubrica:<br>Número do Documento de d<br>Valor Imputado entre:<br>Data do Documento de desp                                                                                      | espesa:<br>esa entre:                                             | 1/2016 - Registado •<br>Selecione uma opcilo •<br>Selecione uma opcilo •<br>Selecione uma opcilo •<br>e                                                                                                    | •             |                            |                                                                                                    |
| Número de Reembolso:<br>Ordenação por:<br>Sub-Rubrica:<br>Número do Documento de d<br>Valor imputado entre:<br>Data do Documento de desp<br>NIF do Fornecedor:                                                                | espesa:<br>esa embre:                                             | 1/2016 - Registado •<br>Selectore uma apolo •<br>Selectore uma opolo<br>Selectore uma opolo                                                                                                    | •             |                            |                                                                                                    |
| Número de Reembolso:<br>Ordenação por:<br>Sub-Rubrica:<br>Número do Documento de da<br>Valor Imputado entre:<br>Data do Documento de dasp<br>NIE do Fornecedor:<br>Número de documentos a la                                  | espesa:<br>esa entre:                                             | 10016 - Registed *<br>Selectine uma opcile *<br>Selectine uma opcile<br>Selectine uma opcile<br>e e e e e e e e e e e e e e e e e e e                                                                                                     | **            |                            |                                                                                                    |
| Número de Reembolso:<br>Ordenação por:<br>Suis-Buturica:<br>Número do Documento de do<br>Valor Impultado entre:<br>Data do Documento de desp<br>NII do Fontecedor:<br>Número de documentos a In                               | espesa:<br>esa entre:                                             | 12016 - Registed •<br>Sectore una spale •<br>Setore una spale<br>etc. etc. etc. etc. etc. etc. etc. etc.                                                                                                    | 7<br>7        |                            |                                                                                                    |
| Námero de Reentaolso:<br>Ordenação por:<br>Sudo-Rubrica:<br>Número do Documento de de<br>Utalor Imputado entre:<br>Data do Documento de desp<br>ME do Torancedos:<br>Número de documentos a Im                                | ngesa.<br>na entre:                                               | 12916 - Registado •<br>Selectore una specie •<br>Selectore una specie •<br>Selectore una specie<br>•<br>•<br>•<br>•<br>•                                                                                                    |               |                            | A Brancher of Cascally Interview                                                                                 |
| Mismero de Reentiduto:<br>Ordenação por:<br>Sub-Rubrica:<br>Nimero do Atubrica:<br>Data do Documento de dras<br>Pári do Toracecedor:<br>Mismero de documentos a las                                                           | espese<br>ese entre:                                              | 12014 - Republik •<br>Sectore una spala • Sectore una spala<br>Sectore una spala • Sectore una spala                                                                                                    | *]<br>*       | [                          | + Insurir & Pesquitar K Cancalar Importar                                                                        |
| Himmro de Reentadus:<br>Ordnagde joer:<br>Sah-Rutvica:<br>Himmro do Documento de d<br>Valer Impatalao entre:<br>Data do Documento de dep<br>Hill do Farancedor:<br>Hilmmro de documentos a las                                | espesa:<br>esa entre:<br>vent:                                    | 12916 - Registrate * Selectione una space * Selectione una space * Selectione una space *                                                                                                    |               | [                          | 🕂 Inserir 🍳 Pesquisar 🔀 Cancelar Importar                                                                        |
| Nimero de Reentadus:<br>Ordranção por:<br>Sah-Ruteica:<br>Nimero do Documento de el<br>Valor Imputado entre:<br>Data do Documento de Ordra<br>Mã do Grancecodo:<br>Hilmero de documentos a In                                 | espesa:<br>esa entre:                                             | 12014 - Regulato * Second una quela * Second una quela * Second una quela * Second una quela * Second una quela * Second una quela * * * * * * * * * * * * * * * * * * *                                                                                                    | *<br>*        | [                          | e Inserir Q Pesquisar 🖬 Cancelar Importar                                                                        |
| Alimers de Reenbadus:<br>Debag la port<br>Sub-Reinit<br>Data Hangenda Decumento de Argo<br>Data Hangenda de deta<br>Data de Commento de Argo<br>Mar de Commento de Argo<br>Mar de Commento de Argo<br>Mar de Commento de Argo | nspinst.<br>nspinster:<br>Data Ducumento M <sup>a</sup> Documento | Second and applies * Second and applies * Second and applies * Second and applies * Second and applies * Second and applies * Second and applies * Second applies * Second appli | • • •         | Niir Parceino/BeaeficLiato | Inserie Q. Pesquisar X. Cancelar Importar      Descrição da Despesa Valor Ford Valor Si     Descrição da Despesa |

## 4.4.1.1 Detalhe do documento de despesa

Do ecrã "Despesa" constam todos os campos de identificação do documento de despesa, sendo que, todos os campos são de preenchimento obrigatório.

- Identificação do Parceiro NIF: campo para identificar o Número de Identificação Fiscal (9 caracteres) da entidade parceira/associada. Por defeito, o sistema preenche o campo em causa de forma automática com o NIF da entidade beneficiária, o qual deverá ser mantido atendendo a que não existem candidaturas em parceria no âmbito desta tipologia de operações.
- Sub-Rubrica Lista de valores correspondentes à lista de sub-rubricas do formulário de candidatura;
- Nº Conta Contab. Geral: Número da conta da contabilidade geral movimentada para o registo da despesa na contabilidade geral (20 caracteres);
- Nº do Processo Interno: Só aplicável aos BREPP;
- Descrição da Despesa: Descrição sumária da despesa que permita identificar a sua natureza (60 caracteres);

#### Secção Documento Comprovativo da Despesa

- Nº Documento: Número do documento comprovativo da despesa
- Data: Data do documento comprovativo da despesa
- Tipo Documento Despesa: Lista de valores referente ao tipo de documento de despesa, com as opções: Amortização |Fatura | Fatura Recibo | Outro | Recibo

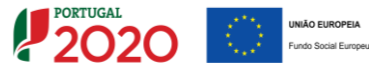

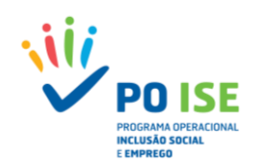

#### Secção Documento Comprovativo de Pagamento

- Nº Documento: Número do documento comprovativo de pagamento
- Data: Data do documento comprovativo de pagamento
- Tipo Documento Pagamento: Lista de valores referente ao tipo de documento de pagamento, com as opções: Amortização | Fatura Recibo | Outro | Recibo | Transferência Bancária

#### Secção Identificação do Fornecedor:

- Estrangeiro: Check-Box para assinalar se o fornecedor é estrangeiro
- **NIF**: Número de Identificação Fiscal do fornecedor (9 caracteres)
- Denominação: Denominação social do fornecedor a quem pertence o NIF inserido
- Valor do Documento Montante total do documento de despesa
- Valor Imputado ao Reembolso: Montante imputado à operação no reembolso em causa
- Taxa de Imputação: Taxa de afetação da despesa à operação, calculada automaticamente (Valor imputado ao reembolso / Valor do documento)

| Data de Início:              | 11-10-2016                        |                                                        | Data de Fim:       | 31-03-2018       |                     |           |
|------------------------------|-----------------------------------|--------------------------------------------------------|--------------------|------------------|---------------------|-----------|
| Data de Submissão:           | 29-07-2016                        |                                                        | Concurso:          | POISE-24-2016-04 |                     |           |
| Estado da Operação:          | Em Execução - A Aguardar Autoriza | jão para Emissão 1º adiant.                            |                    |                  |                     |           |
| Estado do Reembolso:         | Registado                         |                                                        |                    |                  |                     |           |
| Reembolso:                   | 1/2016                            |                                                        |                    |                  |                     |           |
|                              |                                   |                                                        |                    |                  |                     |           |
| Despesa                      |                                   |                                                        |                    |                  |                     |           |
|                              |                                   |                                                        |                    |                  |                     |           |
|                              |                                   |                                                        |                    |                  |                     |           |
| Despesa *                    |                                   |                                                        |                    |                  |                     |           |
| Despesa                      |                                   |                                                        |                    |                  |                     |           |
| Identificação do Parceiro:   |                                   |                                                        |                    |                  |                     |           |
| nır.                         |                                   |                                                        |                    |                  |                     |           |
| Call Debuter                 |                                   | [                                                      |                    |                  |                     |           |
| Nº Conta Contab. Caral:      |                                   | Serecione uma opção                                    | -                  |                  |                     |           |
| Nº Lancamento Contab. Gera   |                                   |                                                        |                    |                  |                     |           |
| Nº do Processo Interno:      |                                   |                                                        |                    |                  |                     |           |
| Descrição da Despesa:        |                                   |                                                        |                    |                  |                     |           |
|                              |                                   |                                                        |                    |                  |                     |           |
| Documento Comprovativo da    | Despesa                           |                                                        |                    |                  |                     |           |
| Nº Documento:                |                                   |                                                        |                    |                  |                     |           |
| Data:                        |                                   |                                                        |                    |                  |                     |           |
| Tipo Documento De            | spesa:                            | Selecione uma opção *                                  |                    |                  |                     |           |
|                              |                                   |                                                        |                    |                  |                     |           |
| Documento Comprovativo de    | Pagamento                         |                                                        |                    |                  |                     |           |
| Data:                        |                                   |                                                        |                    |                  |                     |           |
| Tipo Documento Pagamento     |                                   | Selecione uma opção 🔹                                  |                    |                  |                     |           |
|                              |                                   |                                                        |                    |                  |                     |           |
| Identificação do Fornecedor: |                                   |                                                        |                    |                  |                     |           |
| Estrangeiro:                 |                                   | Estrangeiro:                                           |                    |                  |                     |           |
| NEF:                         |                                   | (selecione esta opçao se o Fornecedor for estrangeiro) |                    |                  |                     |           |
| Denominação:                 |                                   |                                                        |                    |                  |                     |           |
|                              |                                   |                                                        |                    |                  |                     |           |
| Valor do Documento:          |                                   | 0.006                                                  |                    |                  |                     |           |
|                              |                                   |                                                        | Taxa de Imputação: | 0.00%            |                     |           |
| Valor Imputado ao Reembols   | 0:                                | 0.006                                                  |                    |                  |                     |           |
|                              |                                   |                                                        |                    |                  |                     |           |
|                              |                                   |                                                        |                    |                  | ← Voltar X Cancelar | Confirmar |
| 4                            |                                   |                                                        |                    |                  |                     |           |

## **4.4.2 Importação de Despesas**

No registo de despesa através da funcionalidade de importação do *template* "TemplateDespesasTO\_35\_3.05" o utilizador deve ter em consideração o seguinte:

- ✓ Na lista de documentos, descarregar a versão disponível do ficheiro e preenchê-lo convenientemente sem nunca mexer na formatação dos campos;
- ✓ Concluído o preenchimento, deve converter o ficheiro no formato ZIP
- ✓ Voltar à lista de documentos e carregar no botão "Importar" para aceder à funcionalidade de importação de despesa;

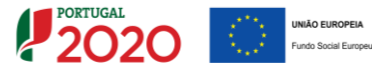

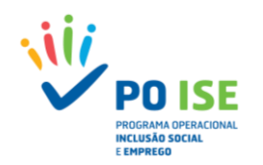

| Pedido Reembolsos                                                                                                    |                                                                                                    |                                                                                   |                          |                                           |                                                                                         |                                                   |
|----------------------------------------------------------------------------------------------------|----------------------------------------------------------------------------------------------------|-----------------------------------------------------------------------------------|--------------------------|-------------------------------------------|-----------------------------------------------------------------------------------------|---------------------------------------------------|
| Entidade:<br>Candidatura:<br>Tipotogia:<br>Data de Inicio:<br>Data de Solominisão:<br>Estado de Operação:<br>Estado do Reembolos:<br>Reembolos:                                                          | 3.05 - Capeciteção para a inclusão<br>09-05-2018<br>18-04-2017 15:05:23<br>Em Xexução - Autorização de Papam<br>Registado<br>1/2018 | ento – 1º adiant. Emitido                                                         |                          | Thuto di<br>Região:<br>Data de<br>Concurs | Operação: Capacitação para a Inclusão<br>Norte<br>Teme: 30-04-2019<br>N: P036-0-2017-01 |                                                   |
| (Mentificação) (Execução Fisica) (Despe<br>Caracterização<br>(Para efetar o descarregamento do docu<br>Lista de Documentos                                                                               | sas) (Receita) (Execução Financeira)                                                                                                | Pré-Submissão ( Amostrag                                                          | ens Documentos Submissão | de despesa                                |                                                                                         |                                                   |
| Naimero de Reendodius:<br>Cofenação por:<br>Suba Rustie<br>Naimero do Documento de despesa:<br>Valor Impostulo estro:<br>Data do Documento de despesa entre:<br>NEI do Forencedor:<br>NEI do Forencedor: |                                                                                                    | I.(2016 - Registedo ¥     Belecione uma opcilo ¥     Selecione uma opcilo 4     e | electron uma opcilio *   | Ŧ                                         | 🐮 itaarir 🛛 🖉 Pesquita                                                                  | 7 X Cencular                                      |
| Sub-Rubrica Data Docu                                                                                                    | nento Nº Documento de Despesa                                                                                                    | N* Documento de<br>Pagamento                                                      | Fornecedor               | NIF Parceiro/Beneficiário                 | Descrição da Despesa                                                                    | Valor Total do Valor<br>Documento imputado % imp. |

O ecrã de importação apresenta três áreas distintas:

- ✓ A área onde podem verificar se existe algum ficheiro pendente de processamento;
- ✓ A área onde podem visualizar os ficheiros processados e confirmar o estado e resultado da importação:
  - Quando o estado da importação for "Inválido" o utilizador deve consultar o relatório de erros identificados no preenchimento do *template*, acedendo ao mesmo através do link disponível na coluna Resultado da importação.

Para sair do relatório de erros aconselha-se a utilização da seta (retroceder) disponível na barra de navegação do *browser*.

| 🦞 Portugal 2020 🛛 🗴 📲 testelse portugal 2020 pt x                                                                            | θ - σ × |
|----------------------------------------------------------------------------------------------------|---------|
| C O testefse portugal 2020 pt/ Execucao Fisica/Execucao Fisica/Download Relatorio?Lista/D=431638Arcjeto/D=23029              | ☆ 🖉 :   |
| Resmo da Importação<br>Erro: Linha 3<br>- O Minul Maliffrando (MMD) (à Entradal mão á ulido mara ao babilitander do Formando |         |
| e narez genzalegne (genz) (n entremp ner e narez per e en nerzitetetete en rementer                                          |         |

- A importação por *template* só se concretiza quando o estado da importação seja "Processado".
- ✓ A área onde podem selecionar o ficheiro a importar (secção "Importação").

Para importar o ficheiro no formato ZIP o utilizador deve selecioná-lo na secção "Importação" – Escolher ficheiro, e depois carregar no botão "Confirmar" no canto inferior direito do ecrã.

| ATENÇÃO Para visualizar os ficheros pendentes de processamento offine clique agai.                                                                                  |                    |
|----------------------------------------------------------------------------------------------------|--------------------|
| ATIDIÇÃO. Para visualizar o resultado dos processamentos officios já efectuados clique apre-                                                                        |                    |
| Importação                                                                                                    |                    |
| Indique a localização do ficheiro com os dados de Despesas:<br>Escolhe Ficheiros   Nethuri Inferio selecionado<br>Annelos: ficheiro der or en alexa no 100 Biblion. |                    |
|                                                                                                    |                    |
|                                                                                                    | K Fechar Confirmar |

Para sair do ecrã da importação de despesas e voltar ao ecrã da lista de documentos, o utilizador deve carregar no botão "Fechar" no canto inferior direito do ecrã.

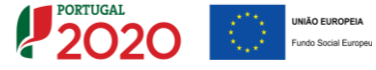

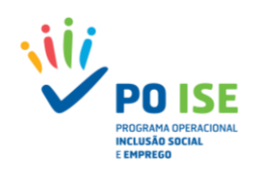

| Campo Template              | Formato                         | Obrigatoriedade                                                |
|-----------------------------|---------------------------------|----------------------------------------------------------------|
| Sub Rubrica                 | Lista valores (ver referências) | SIM                                                            |
| Nº Conta Contab Geral       | 20 caracteres                   | SIM                                                            |
| Nº Lançamento Contab Geral  | 20 caracteres                   | SIM                                                            |
| Nº de Projeto Interno       |                                 | NÃO                                                            |
| Descrição da Despesa        |                                 | SIM                                                            |
| Nº Doc Comprov Despesa      | 20 caracteres                   | SIM                                                            |
| Data Doc Comprov Despesa    | AAAA-MM-DD                      | SIM                                                            |
| Tipo Documento Despesa      | Lista valores (ver referências) | SIM                                                            |
| Nº Doc Comprov Pagamento    | 20 caracteres                   | SIM                                                            |
| Data Comprov Pagamento      | AAAA-MM-DD                      | SIM                                                            |
| Tipo Documento Pagamento    | Lista valores (ver referências) | SIM                                                            |
| Fornecedor Estrangeiro      | Lista valores (ver referências) | SIM                                                            |
| NIF Fornecedor              |                                 | SIM                                                            |
| Denominação Fornecedor      |                                 | SIM                                                            |
| Valor Documento             | 2 casas decimais                | SIM                                                            |
| Valor Imputado ao Reembolso | 2 casas decimais                | SIM                                                            |
| NIF Parceiro Beneficiário   |                                 | SIM (NIF da titular nos casos em que não<br>existem parcerias) |

Do *template* "TemplateDespesasTO\_35\_3.05" constam os seguintes campos:

Chama-se a atenção para o facto de que, a listagem de despesas deverá ser preenchida, individualizando os documentos de despesa pelas rubricas/subrubricas onde as despesas são elegíveis, isto é, o mesmo documento de despesa pode ser registado em mais do que uma rubrica/sub-rubrica, sendo que o somatório dos valores imputados não poderá exceder o valor do documento.

## 4.5 PEDIDO DE REEMBOLSO – RECEITAS

No separador "Receitas" encontra-se disponível o *template* que permite o carregamento automático das receitas geradas no âmbito da operação.

O registo das receitas pode ser igualmente realizado de forma manual.

## 4.5.1 Registo Manual de Receitas

## Como inserir um documento de receita?

Para proceder ao registo manual de documentos de despesa, na lista de documentos, o utilizador deve:

Cofinanciado por:

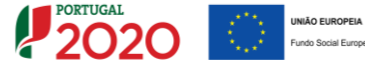

i

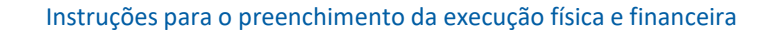

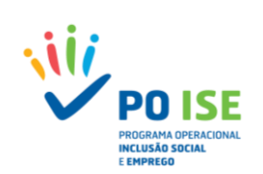

#### ✓ Definir o "Número total de registos a inserir" e carregar no botão "Inserir"

| Pedido Reembolsos                                                                                                    |                                                                          |                                   |                                     |                   |
|----------------------------------------------------------------------------------------------------|--------------------------------------------------------------------------|-----------------------------------|-------------------------------------|-------------------|
|                                                                                                    |                                                                          |                                   |                                     |                   |
| Entidade:                                                                                                    |                                                                          |                                   |                                     |                   |
| Candidatura:                                                                                                    |                                                                          | Titulo da Operação:               | Capacitação para a inclusão         |                   |
| Tipologia:                                                                                                    | 3.05 - Capacitação para a Inclusão                                       | Região:                           | Norte                               |                   |
| Data de Inicio:                                                                                                    | 09-05-2018                                                               | Data de Fim:                      | 30-04-2019                          |                   |
| Data de Submissão:                                                                                                    | 18-04-2017 15:05:23                                                      | Concurso:                         | POI5E-30-2017-01                    |                   |
| Estado da Operação:                                                                                                    | Em Execução - Autorização de Pagamento - 1º adiant. Emitido              |                                   |                                     |                   |
| Estado do Reembolso:                                                                                                    | Registado                                                                |                                   |                                     |                   |
| Reembolso:                                                                                                    | 1/2018                                                                   |                                   |                                     |                   |
| Identificação (Execução Física) (Despesas                                                                                                    | Receitas) [Execução Financeira] [Pré-Submissão] [Amostragens] [Documento | 9 [[5utimissão]                   |                                     |                   |
| Lista de Documentos                                                                                                    |                                                                          |                                   |                                     |                   |
| Ordenação por:<br>Número do Docamento:<br>Número de Lançamento da Contabilidade:<br>Valor Imputado entre:<br>Data do Docamento de despesa entre: | Selectore una egolo * Selectore una egolo *                              |                                   |                                     |                   |
| Número Total de Registos a Inserir:                                                                                                    |                                                                          |                                   | Número Total de Registos Inseridos: | 0                 |
|                                                                                                    |                                                                          |                                   | 🕂 İnserir 🔍 Pesquisar 🗙             | Cancelar Importar |
| Data Documento                                                                                                    | N <sup>®</sup> Documento N <sup>®</sup> Lanç. Contabilidade E            | Descrição da Receita Valor Im     | iputado % in                        | iputação          |
|                                                                                                    |                                                                          | Não existem itens para visualizar |                                     |                   |
|                                                                                                    |                                                                          |                                   |                                     |                   |
|                                                                                                    |                                                                          |                                   | ×                                   | Cancelar Seguinte |
|                                                                                                    |                                                                          |                                   | -                                   |                   |

## 4.5.1.1 Detalhe do documento de receita

Do ecrã "Receitas" constam todos os campos de identificação do documento de receita

- Número do Documento: Número do documento comprovativo da receita
- Nº Lançamento Contabilidade Geral: Número de lançamento do documento na contabilidade geral (20 caracteres);
- Descrição da Receita: Descrição sumária da origem da receita (60 caracteres);
- Valor do Documento Montante total do documento de receita;
- Data do Documento Data do documento de receita;
- Valor Imputado ao Reembolso atual: Montante imputado à operação no reembolso em causa
- Taxa de Imputação: Taxa de afetação da receita à operação, calculada automaticamente (Valor imputado ao reembolso atual / Valor do documento)

| Pedido Reembolsos > Receitas >                                                                                                    | - Receitas                                                                                                    |                    |                                                            |                                                                       |                    |
|----------------------------------------------------------------------------------------------------|----------------------------------------------------------------------------------------------------|--------------------|------------------------------------------------------------|-----------------------------------------------------------------------|--------------------|
| Entidado:<br>Candidatura:<br>Tupologia:<br>Data de Inicia:<br>Data de Subiomissão:<br>Estada de Opereção:<br>Estada de Remembrio:<br>Recembrio:                            | 1.03 - Capacitigão para a inclusão<br>09-05-2018<br>18-04-2017 15.05.23<br>Em Secução - Autorização de Pagamento - 1º astant, Emitido<br>Registrado<br>1/2018 |                    | Thulo da Operação:<br>Região<br>Data de Fini:<br>Concurso: | Capacitação para a inclusão<br>Note<br>30-04-2019<br>POISE-10-2017-01 |                    |
| Receita                                                                                                    |                                                                                                    |                    |                                                            |                                                                       |                    |
| Nêmero da Documento:<br>Nº Lançamento Constababilidade Geral:<br>Descrição da Recrita:<br>Data do Documento:<br>Valor do Documento:<br>Valor Imputado ao Reembolico atual: | 6.00<br>0.00                                                                                                    | Taxa de Imputação: | 0.00%                                                      |                                                                       |                    |
|                                                                                                    |                                                                                                    |                    |                                                            | ← Voltar                                                              | Cancelar Confirmar |

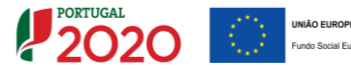

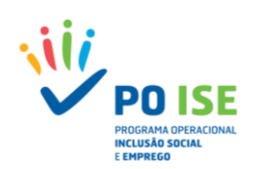

## 4.5.2 Importação de Receitas

No registo de receitas através da funcionalidade de importação do *template* "SIIFSE\_RECEITAS\_TEMPLATE" o utilizador deve ter em consideração o seguinte:

- Na lista de documentos, carregar no botão "Importar" para aceder à funcionalidade de importação de receitas;
- ✓ Descarregar a versão disponível do ficheiro, no ecrã de importação e preenchê-lo convenientemente sem nunca mexer na formatação dos campos;
- Concluído o preenchimento, deve converter o ficheiro no formato ZIP

| Entidade:                                                                                                    |                                                             |             |                                                          |                             |
|----------------------------------------------------------------------------------------------------|-------------------------------------------------------------|-------------|----------------------------------------------------------|-----------------------------|
| Candidatura:                                                                                                    |                                                             | Th          | tulo da Operação:                                        | Capacitação para a Inclusão |
| Tipologia:                                                                                                    | 3.05 - Capacitação para a Inclusão                          | Re          | gião:                                                    | Norte                       |
| Data de Início:                                                                                                    | 09-05-2018                                                  | Da          | ata de Fim:                                              | 30-04-2019                  |
| Data de Submissão:                                                                                                    | 18-04-2017 15:05:23                                         | Co          | oncurso:                                                 | POISE-30-2017-01            |
| Estado da Operação:                                                                                                    | Em Execução - Autorização de Pagamento - 1º adiant. Emitido |             |                                                          |                             |
| Estado do Reembolso:                                                                                                    | Registado                                                   |             |                                                          |                             |
| Reembolso:                                                                                                    | 1/2018                                                      |             |                                                          |                             |
| ista de Documentos                                                                                                    |                                                             |             |                                                          |                             |
| ista de Documentos<br>Ordenação por:<br>Número do Documento:                                                                                                    | Selecione uma opção 🔻 Selecione uma opção 🕈                 |             |                                                          |                             |
| ista de Documentos<br>Ordenação por:<br>Número do Documento:<br>Número de lancamento da Contabili                                                                                                    | Selecione uma opção V Selecione uma opção V                 |             |                                                          |                             |
| ista de Documentos<br>Ordenação por:<br>Número do Documento:<br>Número de lançamento da Contabilió<br>Velor insurvador ao teri:                                                                          | Selecione uma opcão Y Selecione uma opcão Y                 |             |                                                          |                             |
| ista de Documentos<br>Ordenação por:<br>Número do Documento:<br>Número de lançamento da Contabilio<br>Valor Imputado entre:<br>Data do Documento de despesa entr                                         | Selecione uma opção V<br>ade:<br>c. e                       |             |                                                          |                             |
| ista de Documentos<br>Ordenação por:<br>Námero do Documento:<br>Námero de lançamento da Contabilio<br>Valor Imputado entre:<br>Data do Documento de despesa entr<br>Námero Total de Registos a Inserir:  | Selecione uma opcão  Selecione uma opcão  ade:              |             | Número Total de Registos Inseridos                       | :1                          |
| ista de Documentos<br>Ordenação por:<br>Número do Documento:<br>Número de lançamento da Contabilio<br>Valor Imputado entre:<br>Data do Documento de despesa entrr<br>Número Total de Registos a Inserir: | Selecione uma opcão  Selecione uma opcão  ade:              | + Inserir Q | Número Total de Registos Inseridos<br>Pesquisar Cancelar | :1<br>Importar              |

O ecrã de importação apresenta três áreas distintas:

- ✓ A área onde as entidades podem obter a versão atual do ficheiro de importação;
- ✓ A área onde podem verificar se existe algum ficheiro pendente de processamento;
- ✓ A área onde podem visualizar os ficheiros processados e confirmar o estado e resultado da importação:
  - Quando o estado da importação for "Inválido" o utilizador deve consultar o relatório de erros identificados no preenchimento do *template*, acedendo ao mesmo através do link disponível na coluna Resultado da importação.

Para sair do relatório de erros aconselha-se a utilização da seta (retroceder) disponível na barra de navegação do *browser*.

| 🥐 Rontage 2000 x X / 🅐 testeles portuge 2020 pr. x                                                                                                    | θ - σ × |
|----------------------------------------------------------------------------------------------------|---------|
| E C O testefse portugal 2020 pt/ Elecucio-Frica, Elecucio-Frica, Download Relationol Usta D=23103 Projecto D=23029                                              | ☆ 📒 :   |
| Rezus da liportado<br>Frez (ha 1)<br>- Secied o Historica (1990) () canado de futeto en en baltinado de funera                                                  |         |
| <ul> <li>         or intera (definite and (defi) (A Dictada) no E Valueo para es astitutados do Tormanos.     </li> <li>         Error: Linha 3     </li> </ul> |         |

 A importação por *template* só se concretiza quando o estado da importação seja "Processado".

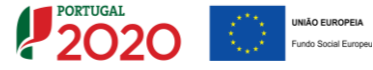

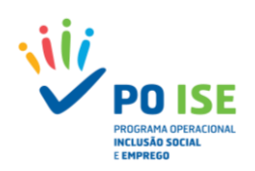

| Entidade:            |                                                             | Titule de Onerario: | Canazitacilo para a lociudio |
|----------------------|-------------------------------------------------------------|---------------------|------------------------------|
| Tipologia:           | 3.05 - Capacitação para a Inclusão                          | Região:             | Norte                        |
| Data de Início:      | 09-05-2018                                                  | Data de Fim:        | 30-04-2019                   |
| Data de Submissão:   | 18-04-2017 15:05:23                                         | Concurso:           | P0I5E-30-2017-01             |
| Estado da Operação:  | Em Execução - Autorização de Pagamento - 1º adiant. Emitido |                     |                              |
| Estado do Reembolso: | Registado                                                   |                     |                              |
| Reembolso:           | 1/2018                                                      |                     |                              |
|                      |                                                             |                     |                              |
|                      |                                                             |                     | Descarregar o template       |
|                      |                                                             |                     | Descarregar o template       |

Para importar o ficheiro no formato ZIP o utilizador deve carregar no botão "Importar" no canto inferior direito do ecrã e indicar qual é o ficheiro que pretende importar e confirmar, fechando a seguir a caixa de seleção do ficheiro.

| F SIIFSE - Google Chrome —                                                                                                    |                                   | ×                              | Utiliz                                                                                                    | ador:                                                    | – Super–utiliz | zador -                                                              | Fechar Janela |        |
|----------------------------------------------------------------------------------------------------|-----------------------------------|--------------------------------|----------------------------------------------------------------------------------------------------|----------------------------------------------------------|----------------|----------------------------------------------------------------------|---------------|--------|
| ① testefse.portugal2020.pt/FormularioBase/FormularioBase/Formul | larioBa                           | se/                            |                                                                                                    |                                                          |                |                                                                      |               |        |
| Indique a localização do ficheiro:<br>Escolher Ficheiros Nenhum ficlecionado                                                                                                    |                                   | *                              | * adlant Emilido                                                                                                    | Titulo da Operaç<br>Região:<br>Data de Fim:<br>Concurso: | jar.           | Capacitação para a inclusi<br>Norte<br>10-04-2019<br>NOGE-10-2017-01 |               |        |
| Para efetuar o descarregamento do documento mo<br>ATENÇÃO: Para visualizar os ficheiros pendentes d<br>ATENÇÃO: Para visualizar o resultado dos processa                                                                                                    | odelo (Ex<br>le proce:<br>amentos | ccel) par<br>ssamen<br>offline | a a importação de Receitas cilque <u>aqui</u> . (Data da última versão: 17<br>o offline cilque <u>aqui</u> .<br>à efetuados cilque <u>aqui</u> . | -08-2017)                                                | Voltar         |                                                                      | ontar Con     | firmar |

Para sair do ecrã da importação de receitas e voltar ao ecrã da lista de documentos, o utilizador deve carregar no botão "Confirmar" no canto inferior direito do ecrã.

Do *template* "SIIFSE\_RECEITAS\_TEMPLATE" constam os seguintes campos:

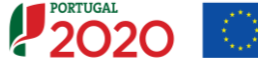

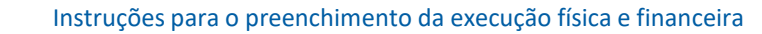

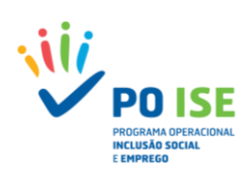

| Campo Template               | Formato          | Obrigatoriedade |
|------------------------------|------------------|-----------------|
| Data Documento               | AAAA-MM-DD       | SIM             |
| N.º Documento                | 20 caracteres    | SIM             |
| N.º Lançamento Contabilidade | 20 caracteres    | SIM             |
| Descrição da Receita         | 60 caracteres    | SIM             |
| Valor do Documento           | 2 casas décimais | SIM             |
| Valor Imputado ao Reembolso  | 2 casas décimais | SIM             |
| % Imputada                   | 2 casas décimais | SIM             |

#### 4.6 PEDIDO DE REEMBOLSO – EXECUÇÃO FINANCEIRA

No separador "Execução Financeira" está disponível a despesa declarada no pedido de reembolso através dos diversos documentos de despesa associados a cada uma das sub-rubricas de custo.

A informação disponível nesta página é a seguinte:

- Por sub-rubrica:
  - Financiamento aprovado para a operação;
  - Despesa declarada relativa ao período do reembolso, acumulada no ano e acumulada na operação (somatório de valores declarados por rubrica em todos os reembolsos anteriores com estado diferente de anulado);
  - Despesa aprovada relativa ao período do reembolso, acumulada no ano e acumulada na operação;
  - Taxa de execução, que corresponde à proporção do financiamento aprovado em candidatura que já se encontra declarada.
- Financiamento aprovado, em candidatura, para o ano do reembolso (apenas em caso de operações plurianuais).
- Receita Declarada no reembolso.

| Entidade:            |                                                             |              |             |                           |
|----------------------|-------------------------------------------------------------|--------------|-------------|---------------------------|
| Candidatura:         |                                                             | Título da Op | eração: Cap | pacitação para a Inclusão |
| Tipologia:           | 3.05 - Capacitação para a Inclusão                          | Região:      | Nort        | te                        |
| Data de Início:      | 09-05-2018                                                  | Data de Fim: | 30-         | -04-2019                  |
| Data de Submissão:   | 18-04-2017 15:05:23                                         | Concurso:    | POIS        | SE-30-2017-01             |
| Estado da Operação:  | Em Execução - Autorização de Pagamento - 1º adiant. Emitido |              |             |                           |
| Estado do Reembolso: | Registado                                                   |              |             |                           |
| Reembolso:           | 1/2018                                                      |              |             |                           |
|                      |                                                             |              |             |                           |

#### Identificação Execução Fisica Despesas Receitas Execução Financeira Pré-Submissão Amostragens Documentos Submissão

| Pubrica                                        | Financiamento |                        | Despesa Declarada | L                            |                     | Despesa Aprovada |                          | Taxa    |
|------------------------------------------------|---------------|------------------------|-------------------|------------------------------|---------------------|------------------|--------------------------|---------|
| KUDIKa                                         | Aprovado (1)  | Relativa ao<br>Periodo | Acumulada no ano  | Acumulada na<br>Operação (2) | Relativa ao Periodo | Acumulada no ano | Acumulada na<br>Operação | (2)/(1) |
| 1. Encargos com formandos                      | 300.00€       | 327.35€                | 327.35€           | 327.35€                      | 0.00€               | 0.00€            | 0.00€                    | 109.12% |
| 1.1 Bolsas para material de estudo             | 0.00€         | 0.00€                  | 0.00€             | 0.00€                        | 0.00€               | 0.00€            | 0.00€                    | 0.00%   |
| 1.2 Bolsas de profissionalização               | 0.00€         | 0.00€                  | 0.00€             | 0.00€                        | 0.00€               | 0.00€            | 0.00€                    | 0.00%   |
| 1.3 Bolsas de formação                         | 0.00€         | 0.00€                  | 0.00€             | 0.00€                        | 0.00€               | 0.00€            | 0.00€                    | 0.00%   |
| 1.4 Encargos Salariais dos activos em formação | 0.00€         | 0.00€                  | 0.00€             | 0.00€                        | 0.00€               | 0.00€            | 0.00€                    | 0.00%   |
| 1.5 Encargos com prestações sociais            | 0.00€         | 0.00€                  | 0.00€             | 0.00€                        | 0.00€               | 0.00€            | 0.00€                    | 0.00%   |
| 1.6 Encargos com alimentação                   | 0.00€         | 202.35€                | 202.35€           | 202.35€                      | 0.00€               | 0.00€            | 0.00€                    | 0.00%   |

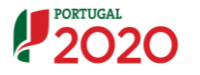

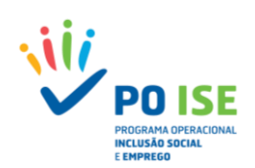

|                                   | 2016       | 2017       | 2018      | Total      |
|-----------------------------------|------------|------------|-----------|------------|
| Montante Aprovado por Ano civil   | 10 266.00€ | 34 220.00€ | 6 844.00€ | 51 330.00€ |
| Despesa Apresentada por Ano civil | 6 407.35€  | 0.00€      | 0.00€     | 6 407.35€  |
| Despesa Aprovada por Ano civil    | 0.00€      | 0.00€      | 0.00€     | 0.00€      |
| Receitas Próprias                 | 2 050.00€  | 0.00€      | 0.00€     | 2 050.00€  |

A entidade deverá verificar os valores inscritos na coluna "Despesa Declarada Relativa ao Período" e confirmar se correspondem por rubrica/sub-rubrica à despesa total inserida manualmente ou através do *template*.

#### 4.7 PEDIDO DE REEMBOLSO – PRÉ-SUBMISSÃO

É no separador "Pré-Submissão" que as entidades encerram o processo de registo de informação do reembolso, dando lugar à geração da amostra aleatória dos documentos de despesa.

Efetuada a pré-submissão a entidade já não conseguirá proceder a nenhuma alteração no reembolso registado.

| Entidade                               |                                                                                       |                               |                                        |                      |
|----------------------------------------|---------------------------------------------------------------------------------------|-------------------------------|----------------------------------------|----------------------|
| Candidatura:                           |                                                                                       | Título da                     | Operação: Capacitação para a Inclusã   | 2                    |
| Tinologia                              | 3.05 - Canacitacão para a Inclução                                                    | Rentão                        | Norte                                  |                      |
| Data de Início:                        | 00-05-2018                                                                            | Data de I                     | Beer 80-04-2019                        |                      |
| Data de Colonies Soc                   | 10-04-2017 15:05:22                                                                   | Consume                       | BOISE-20-2017-01                       |                      |
| Estada da Orazonia:                    | For Executive Automotion de Recommente - 18 editest Emiliade                          | Concurso                      |                                        |                      |
| Estado da Operação.                    | Em Execução - Autorização de Pagamento - 1º adiant. Emitido                           |                               |                                        |                      |
| Estado do Reembolso:                   | Registado                                                                             |                               |                                        |                      |
| Reembolso:                             | 1/2018                                                                                |                               |                                        |                      |
|                                        |                                                                                       |                               |                                        |                      |
| Identificação Execução Fisica Desp     | resas Receitas Execução Financeira Pre-Submissão Amostragens Docum                    | submissão                     |                                        |                      |
|                                        |                                                                                       |                               |                                        |                      |
|                                        |                                                                                       |                               |                                        |                      |
| Alertas                                |                                                                                       |                               |                                        |                      |
|                                        |                                                                                       |                               |                                        |                      |
| 1 - Alerta-se a entidade, que deverá a | assegurar que a Execução Física da operação se encontra atualizada, no mínimo, ao per | íodo de reporte do reembolso. |                                        |                      |
| O incumprimento desta orientação       | o, poderá levar à anulação do reembolso.                                              |                               |                                        |                      |
|                                        |                                                                                       |                               |                                        |                      |
| Reembolso                              |                                                                                       |                               |                                        |                      |
| Número/Ano:                            | 1/2018 Data da Despesa:                                                               | 31-08-2018                    |                                        | Data da Submissão: - |
|                                        |                                                                                       |                               |                                        |                      |
| Geração da Amostra                     |                                                                                       |                               |                                        |                      |
| Geração da Annostra                    |                                                                                       |                               |                                        |                      |
| Data de Geração da Amostra:            | 01-11-2018                                                                            |                               | Encerrar Reembolso para Gerar Amostra: |                      |
|                                        |                                                                                       |                               |                                        |                      |
|                                        |                                                                                       |                               |                                        | Seguinte             |

#### **4.8 PEDIDO DE REEMBOLSO – AMOSTRAGENS**

É no separador "Amostragens" que as entidades devem carregar os documentos de suporte das despesas selecionadas na amostra aleatória.

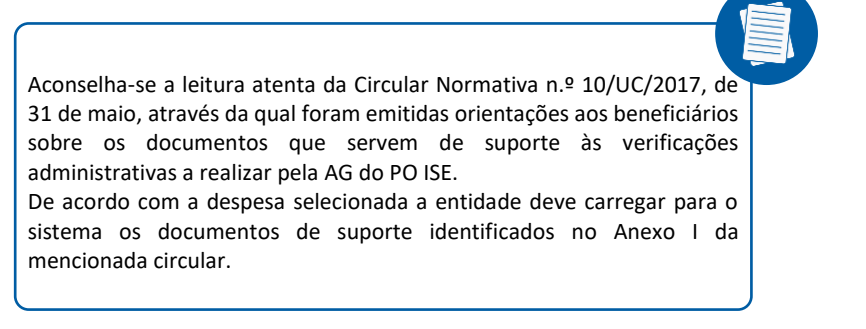

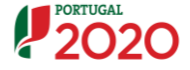

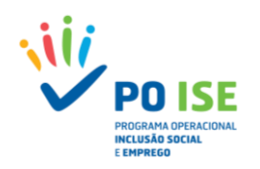

Para aceder à amostra aleatória o utilizador deve carregar no tab "Reais".

| Pedido Reembolsos                                                                                                    |                                                                                                    |                                                             |                                                                        |
|----------------------------------------------------------------------------------------------------|----------------------------------------------------------------------------------------------------|-------------------------------------------------------------|------------------------------------------------------------------------|
| Entidade:<br>Candidatura:<br>Tipologia:<br>Data de Início:                                                                    | 3.05 - Capacitação para a inclusão<br>09-05-2018                                                          | Título da Operação:<br>Região:<br>Data de Fim:<br>Concurso: | Capacitação para a inclusão<br>Norte<br>30-04-2019<br>POISE-30-2017-01 |
| Lata de submissao:<br>Estado da Operação:<br>Estado do Reembolso:<br>Reembolso:                                               | 18-04-2017 15:05:23<br>Em Execução - Autorização de Pagamento - 1º adiant. Emitido<br>Registado<br>1/2018 |                                                             |                                                                        |
| Identificação     Execução Física     Desi       Unitárias     Reais       A operação não tem regime de custos simplificados. | pesas Receitas Execução Financeira Pré-Submissão Amostragens Documen                                      | tos) Submissão                                              |                                                                        |
|                                                                                                    |                                                                                                    |                                                             | 🗙 Cancelar 🗸 Seguinte                                                  |

Na lista dos documentos do tab Reais, constam todas as despesas selecionados na amostra aleatória e para os quais a entidade deve carregar os documentos de suporte à despesa, de acordo com o definido na Circular Normativa n.º 10/UC/2017, de 31 de maio.

| estefse.portugal2                                                                                                    | 2020.pt/PedidoRe                                            | eembolso/PedidoReemb                                  |                                                                    |                                                                                                    |                           |                                                                     |                                                       |                                                                                 |                                               |                      |              |
|----------------------------------------------------------------------------------------------------|-------------------------------------------------------------|-------------------------------------------------------|--------------------------------------------------------------------|----------------------------------------------------------------------------------------------------|---------------------------|---------------------------------------------------------------------|-------------------------------------------------------|---------------------------------------------------------------------------------|-----------------------------------------------|----------------------|--------------|
|                                                                                                    |                                                             |                                                       | ăo Financeira) Pré-Subr                                            | nissão Amostrager                                                                                  | ns Documentos Submissão   | •                                                                   |                                                       |                                                                                 |                                               |                      |              |
| dique a local                                                                                                    | ização do fic                                               | heiro:                                                |                                                                    |                                                                                                    |                           |                                                                     |                                                       |                                                                                 |                                               |                      |              |
| scolher Ficheiros                                                                                                    | Nenhum ficle                                                | cionado                                               | one uma opção 🔻 Selecio                                            | ne uma opção 🔻                                                                                     |                           |                                                                     |                                                       |                                                                                 |                                               |                      |              |
|                                                                                                    |                                                             |                                                       | one uma opção                                                      |                                                                                                    | ٣                         |                                                                     |                                                       |                                                                                 |                                               |                      |              |
|                                                                                                    | Cor                                                         | ofirmar                                               |                                                                    |                                                                                                    |                           |                                                                     |                                                       |                                                                                 |                                               |                      |              |
|                                                                                                    | A COL                                                       |                                                       | e                                                                  |                                                                                                    |                           |                                                                     |                                                       |                                                                                 |                                               |                      |              |
|                                                                                                    |                                                             |                                                       | e                                                                  |                                                                                                    |                           |                                                                     |                                                       |                                                                                 |                                               |                      |              |
|                                                                                                    |                                                             |                                                       |                                                                    |                                                                                                    |                           |                                                                     |                                                       |                                                                                 |                                               |                      |              |
|                                                                                                    |                                                             |                                                       | ·                                                                  |                                                                                                    |                           |                                                                     | _                                                     | _                                                                               |                                               | _                    |              |
|                                                                                                    |                                                             |                                                       | *                                                                  |                                                                                                    |                           |                                                                     | C                                                     | Pes                                                                             | quisar                                        | × C                  | ancelar      |
|                                                                                                    |                                                             |                                                       | *                                                                  |                                                                                                    |                           |                                                                     |                                                       | Pes                                                                             | quisar                                        | × c                  | ancelar      |
| Sub-Rubrica                                                                                                    | Data<br>Documento                                           | N° Documento de<br>Despesa                            | N° Documento de<br>Pagamento                                       | Fornecedor                                                                                         | NIF Parceiro/Beneficiário | Descrição da<br>Despesa                                             | Valor                                                 | Pesi<br>% imp.                                                                  | quisar (                                      | X C                  | ancelar      |
| Sub-Rubrica<br>1.6 Encargos com<br>alimentação                                                                        | Data<br>Documento<br>27-09-2016                             | Nº Documento de<br>Despesa<br>156290842               | N* Documento de<br>Pagamento<br>1356755519493                      | Fornecedor<br>Marcolino<br>Felizmino                                                               | NIF Parceiro/Beneficiário | Descrição da<br>Despesa<br>Alimentação                              | Valor<br>imputado<br>202.35 €                         | <b>% imp.</b><br>100.00<br>%                                                    | Documento<br>Doc<br>despesa                   | C<br>N°-<br>Listager | ancelar<br>m |
| Sub-Rubrica<br>1.6 Encargos com<br>alimentação<br>1.7 Encargos com<br>transportes                                     | Data<br>Documento<br>27-09-2016<br>12-09-2016               | N° Documento de<br>Despesa<br>156290842<br>1658       | Nº Documento de<br>Pagamento<br>1356755519493<br>1255              | Fornecedor<br>Marcolino<br>Felizmino<br>Marcolino<br>Felizmino                                     | NIF Parceiro/Beneficiário | Descrição da<br>Despesa<br>Alimentação<br>Transporte                | Valor<br>imputado<br>202.35 €<br>125.00 €             | Pess           % imp.           100.00           %           100.00           % | Documento<br>Doc<br>despesa<br>Doc<br>despesa | X C                  | n E ×        |
| Sub-Rubrica<br>1.6 Encargos com<br>alimentação<br>1.7 Encargos com<br>transportes<br>2.1.1 Internos de<br>nível 1 a 4 | Data<br>Documento<br>27-09-2016<br>12-09-2016<br>20-09-2016 | N" Documento de<br>Despesa<br>156290842<br>1653<br>19 | N° Documento de<br>Pagamento<br>1356755519493<br>1258<br>598213095 | Fornecedor<br>Marcolino<br>Felizmino<br>Marcolino<br>Felizmino<br>Anabela da Cruz<br>Pereira Bapti | NIF Parceiro/Beneficiário | Descrição da<br>Despesa<br>Alimentação<br>Transporte<br>Remuneração | Valor<br>imputado<br>202.35 €<br>125.00 €<br>500.00 € | % imp.<br>100.00<br>%<br>100.00<br>%<br>51.02<br>%                              | Documento<br>Doc<br>despesa<br>Doc<br>despesa | X C                  | ancelar      |

De salientar que apesar da amostra aleatória ser composta unicamente por documentos de índole financeira, a AG definiu que, complementarmente, as verificações administrativas, mesmo na modalidade de custos reais, terão que incidir também sobre a componente de execução física, permitindo assim reunir, maiores garantias da conformidade e legalidade da despesa declarada pelos beneficiários.

Assim, em sede de análise do reembolso as entidades poderão ser contactadas pela AG para apresentar, relativamente à uma subamostra física, os documentos de suporte que permitam verificar da elegibilidade das despesas imputadas.

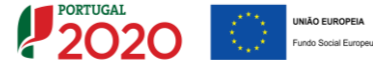

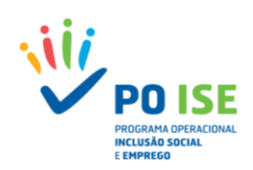

### **4.8 PEDIDO DE REEMBOLSO – DOCUMENTOS**

É no separador "Documentos" que as entidades devem carregar a lista atualizada dos contratos celebrados associados à operação, caso se tratem de entidades adjudicantes, sendo que deverá seguir o modelo constante do Anexo II do Guia da Contratação Pública, divulgado pela AG através da Circular Normativa n.º 12/UC-UAC/2016, de 4 de julho, com base na qual a AG irá selecionar os contratos a verificar e solicitar a respetiva documentação de suporte nos timings que considerar adequados.

É igualmente neste separador que a entidade irá carregar todos os outros documentos que lhe forem solicitados para análise da execução física das ações.

Para carregar os documentos a entidade deve ter em conta o seguinte:

- Os documentos a carregar para o sistema, com exceção da Lista de Contratos, devem estar no formato pdf e compactados (ZIP). A Lista de Contratos deve estar no formato Excel e compactada (ZIP);
- ✓ Na secção "Documentos de Suporte á Análise" o utilizador deve carregar no botão "Adicionar Linha" e na caixa de texto que lhe surge do lado esquerdo, deve nomear o documento que irá anexar. Tanto quanto possível o nome atribuído ao ficheiro deve permitir identificar o seu conteúdo;
- ✓ Atribuído um nome que descreve o documento a importar, o utilizador deve carregar no botão que lhe surge na linha do lado direito e selecionar o documento a carregar para o sistema.

| edido Reembolsos                      |                                                               |                                                                   |                             |
|---------------------------------------|---------------------------------------------------------------|-------------------------------------------------------------------|-----------------------------|
|                                       |                                                               |                                                                   |                             |
| Entidade:                             |                                                               |                                                                   |                             |
| Candidatura:                          |                                                               | Título da Operação:                                               | Capacitação para a Inclusão |
| Tipologia:                            | 3.05 - Capacitação para a Inclusão                            | Região:                                                           | Norte                       |
| Data de Início:                       | 09-05-2018                                                    | Data de Fim:                                                      | 30-04-2019                  |
| Data de Submissão:                    | 18-04-2017 15:05:23                                           | Concurso:                                                         | POISE-30-2017-01            |
| Estado da Operação:                   | Em Execução - Autorização de Pagamento - 1º adiant. Emitido   |                                                                   |                             |
| Estado do Reembolso:                  | Registado                                                     |                                                                   |                             |
| Reembolso:                            | 1/2018                                                        |                                                                   |                             |
|                                       |                                                               |                                                                   |                             |
| Identificação                         | Despesas Receitas Execução Financeira Pré-Submissão Amostrage |                                                                   |                             |
|                                       |                                                               | Instal Documentos La Supmissão                                    |                             |
|                                       |                                                               | Documentos                                                        |                             |
|                                       |                                                               | uns Documentos Submissão                                          |                             |
|                                       | ) () () ()                                                    | Documentos Submissao                                              |                             |
| Documentos de suporte d               | a Análise                                                     |                                                                   |                             |
| Documentos de suporte d               | a Análise                                                     | Documentos Submissao                                              | _                           |
| Documentos de suporte d               | a Análise                                                     | Decumentos Suomisso<br>Data de<br>Importação                      |                             |
| Documentos de suporte da<br>Descrição | a Análise                                                     | Decumentos Submissio                                              | a 🖌                         |
| Documentos de suporte d<br>Descrição  | a Análise                                                     | Decumentos (Submisso)                                             | 7                           |
| Documentos de suporte da<br>Descrição | a Análise                                                     | Data de<br>Importação<br>+ Adicionar Linha                        | 7                           |
| Documentos de suporte de<br>Descrição | a Análise Documento                                           | Decumentos Submisso<br>Data de<br>Importação<br>+ Adicionar Linha |                             |
| Documentos de suporte da              | a Análise  Documento                                          | Decumentos Submisso<br>Data de<br>Importação<br>+ Adicionar Linha | Cancelar V Confirmar        |
| Documentos de suporte d<br>Descrição  | a Análise Documento                                           | Decumentos (Submisso)                                             | Cancelar Confirmar          |

#### 4.9 PEDIDO DE REEMBOLSO – SUBMISSÃO

Realizado todo o processo de carregamento dos documentos que servirão de suporte à análise do reembolso e confirmada toda a informação constante do reembolso a entidade deve proceder à submissão do reembolso, devendo para o efeito aceder ao separador "Submissão", inserir o número do TOC, carregando de seguida no botão "Confirmar", existente no canto inferior direito do ecrã.

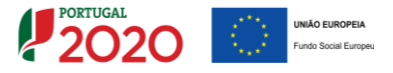

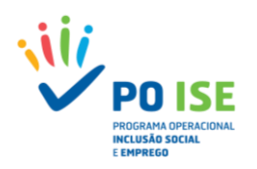

| Entidade                                                                                                    |                                                                                                    |                                                                             |                             |   |
|----------------------------------------------------------------------------------------------------|----------------------------------------------------------------------------------------------------|-----------------------------------------------------------------------------|-----------------------------|---|
| Candidatura:                                                                                                    |                                                                                                    | Título da Oneração:                                                         | Capacitação para a Inclusão |   |
| Tinologia:                                                                                                    | 2 05 - Caescitação para a locivião                                                                                                    | Penilo:                                                                     | Norte                       |   |
| Data de Início                                                                                                    | 02.07 - Cepechayeo pere e incluseo                                                                                                    | Pata de Cier                                                                | 27.04.2010                  |   |
| Data de Sobraixaão:                                                                                                    | 18-04-2017 17:05:00                                                                                                    | Consultant                                                                  | DOISE-00-2017-01            |   |
| Ertado da Operação:                                                                                                    | Em Everurão - Autorização de Expansento - 15 adiant. Emitido                                                                                                    | Concurso.                                                                   | 1000-2012-01                |   |
| Estado de Baembelso:                                                                                                    | Amortes Carada                                                                                                    |                                                                             |                             |   |
| Baambalani                                                                                                    | 2/2016                                                                                                    |                                                                             |                             |   |
| Reembolso.                                                                                                    | 1/2010                                                                                                    |                                                                             |                             |   |
|                                                                                                    |                                                                                                    | henice Ke                                                                   |                             |   |
| Continuação (Contra da Contra da Con | Despesas (Receivas Principal Pre-submissio) (Principal Principal P | Unitsau                                                                     |                             |   |
|                                                                                                    |                                                                                                    |                                                                             |                             |   |
| Paambolro                                                                                                    |                                                                                                    |                                                                             |                             |   |
| Reciliboiso                                                                                                    |                                                                                                    |                                                                             |                             |   |
|                                                                                                    |                                                                                                    |                                                                             |                             |   |
| Número/Ano:                                                                                                    | 1/2018 Data da Despesa:                                                                                                    | 30-09-2018                                                                  | Data da Submissão:          |   |
| Número/Ano:                                                                                                    | 1/2018 Data da Despesa:                                                                                                    | 30-09-2018                                                                  | Data da Submissão:          |   |
| Número/Ano:<br>Submissão                                                                                                    | 1/2018 Data da Despesa:                                                                                                    | 30-09-2018                                                                  | Data da Submissão:          |   |
| Número/Ano:<br>Submissão                                                                                                    | 1/2018 Data da Despesa:                                                                                                    | 30-09-2018                                                                  | Data da Subenissão:         |   |
| Número/Ano:<br>Submissão<br>Nº TOC:                                                                                                    | 1/2018 Date de Despera:                                                                                                    | 30-09-2018                                                                  | Data da Submissão:          | - |
| Número/Ano:<br>Submissão<br>Nº TOC:<br>Data de Submissão do Reembolso                                                                                                    | 1/2018 Date de Despesa:                                                                                                    | 30-09-2018                                                                  | Data da Salamissão:         |   |
| Número/Ano:<br>Submissão<br>Nº TOC:<br>Data de Submissão do Reembolse                                                                                                    | 1/2018 Date de Despesa:                                                                                                    | 30-09-3018                                                                  | Data da Subentvilor.        |   |
| Número/Ano:<br>Submissão<br>Nº TOC:<br>Data de Submissão do Reembolso<br>O(c) Subscritor(es) decla                                                                                                    | 1/2018 Data da Despera:                                                                                                    | 30-09-3018                                                                  | Deta da Salmitvidor         |   |
| Nümero/Ans:<br>Submissão<br>Nº TOC:<br>Data de Satemissão do Reembolso<br>O(s) Satescritor(es) decla<br>1. Oue as depresas d                                                                                                    | 1/2018 Date da Despesa:                                                                                                    | 30-09-3018                                                                  | Data da Salminishe          |   |
| Número / Ano:<br>Submissão<br>Nº TOC:<br>Data de Satunissão do Reembolso<br>O(s) Subscrittor(en) decta<br>1. Que as despesa d<br>2. Ter conhecimento                                                                                                    |                                                                                                    | 30-09-2018<br>Incos:                                                        | Data da Salmitvaño:         |   |
| Némero/Ans:<br>Submissão<br>Nº TOC:<br>Data de Submissão do Reembolso<br>O(s) Subscrittor(es) decit.<br>1. Que as despesas d<br>2. Ter cantecimento<br>3. Oue são veradema                                                                                                    |                                                                                                    | 30-09-2018<br>Kess;<br>junar 9 sex sumprimento;                             | Dets de Solominador         |   |
| Himmer/Ame:<br>Submissão<br>M° TOC:<br>Data de stamais de da Reeminote<br>Ooj Salescrineça (educational<br>1. Que a de operan di<br>2. Ter canhecimento<br>3. Que são vertaderer                                                                                                    |                                                                                                    | 30-09-3018<br>Inter;<br>justar o see camprimento;<br>DAN NOS TERMOS DA LEI. | Data de Sobertivile:        |   |
| Nimmer Jame:<br>Submissão<br>Mr TOC:<br>Data de Salamissão do Reembolas<br>0.01 at despensol<br>2. Tre cabacemento<br>2. Tre cabacemento<br>2. Tre cabacemento                                                                                                    |                                                                                                    | 30-09-3018<br>Hose:<br>José para amplimento;<br>DAS NOS TREMOS De LEL       | Deta da Salminivilor        |   |
| Nemera/Ame:<br>Submissão<br>Mº TOC:<br>Data de Salencitor(e) decta<br>0(0) Salencitor(e) decta<br>0. Out são versatera<br>3. Que são versatera                                                                                                    |                                                                                                    | 30-09-3018<br>Inces:<br>Juner o eles cumptomento;<br>Das NOS TERMOS DA LE;  | Data da Saleminska:         |   |

Depois de confirmado o ecrã, o sistema apresenta ao utilizador uma mensagem de confirmação da correta submissão do reembolso.

| Entidade:                                        |                                                             |  |                     |                             |
|--------------------------------------------------|-------------------------------------------------------------|--|---------------------|-----------------------------|
| Candidatura:                                     |                                                             |  | Título da Operação: | Capacitação para a Inclusão |
| Tipologia:                                       | 3.05 - Capacitação para a Inclusão                          |  | Região:             | Norte                       |
| Data de Início:                                  | 03-07-2018                                                  |  | Data de Fim:        | 27-04-2019                  |
| Data de Submissão:                               | 18-04-2017 17:05:00                                         |  | Concurso:           | POI5E-30-2017-01            |
| Estado da Operação:                              | Em Execução - Autorização de Pagamento - 1º adiant. Emitido |  |                     |                             |
| Estado do Reembolso:                             | Amostra Gerada                                              |  |                     |                             |
| Reembolso:                                       | 1/2018                                                      |  |                     |                             |
|                                                  |                                                             |  |                     |                             |
|                                                  |                                                             |  |                     |                             |
|                                                  |                                                             |  |                     |                             |
|                                                  |                                                             |  |                     |                             |
| O pedido de reembolso foi submetido com sucesso. |                                                             |  |                     |                             |

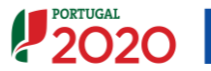

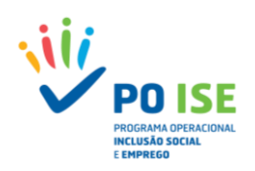

# Anexo 1. Mensagens de Erros do Template Formadores

| Nº | Mensagem de erro                                                                                                    | Sugestão                                                                                                    |
|----|----------------------------------------------------------------------------------------------------|----------------------------------------------------------------------------------------------------|
| 1  | - Ocorreu um erro a obter a lista de ficheiros a importar. É possível que o<br>ficheiro importado não corresponda ao template default para a tipologia. | O FICHEIRO IMPORTADO ESTÁ VAZIO. DEVERÁ PREENCHER OS CAMPOS<br>APLICÁVEIS E VOLTAR A REALIZAR NOVA TENTATIVA DE IMPORTAÇÃO<br>ou<br>O FICHEIRO IMPORTADO NÃO É O TEMPLATE DEFINIDO PARA IMPORTAR OS<br>FORMADORES |
| 2  | - O documento Excel não se encontra com o formato definido no template<br>disponibilizado.                                                              | CONFIRMAR QUE TODOS OS CAMPOS APLICÁVEIS ESTÃO PREENCHIDOS E QUE<br>RESPEITAM O FORMATO DO CAMPO                                                                                                    |
| 3  | - O campo Tipo, é de preenchimento obrigatório.                                                                                                    | CONFIRMAR QUE O CAMPO "TIPO" ESTÁ PREENCHIDO COM UMA DAS OPÇÕES<br>POSSÍVEIS (SELECIONAR ATRAVÉS DA LISTA DE VALORES DO CAMPO)                                                                                    |
| 4  | - O NIF inserido é inválido                                                                                                    | CONFIRMAR QUE O "NIF" INSERIDO É COMPOSTO POR 9 DIGITOS E QUE SE<br>TRATA DE UM NIF VÁLIDO                                                                                                    |
| 5  | - O campo Nome é de preenchimento obrigatório.                                                                                                    | CONFIRMAR QUE O CAMPO "DENOMINAÇÃO" ESTÁ PREENCHIDO                                                                                                    |
| 6  | - O campo Tipo Documento Identificação é de preenchimento obrigatório.                                                                                  | CONFIRMAR QUE O CAMPO "TIPO DOC" ESTÁ PREENCHIDO                                                                                                    |
| 7  | - O campo № Documento Identificação é de preenchimento obrigatório.                                                                                     | CONFIRMAR QUE O CAMPO "Nº DOC ID" ESTÁ PREENCHIDO                                                                                                    |
| 8  | - O campo Morada é de preenchimento obrigatório.                                                                                                    | CONFIRMAR QUE O CAMPO "MORADA" ESTÁ PREENCHIDO                                                                                                    |
| 9  | - O campo Código Postal é de preenchimento obrigatório.                                                                                                 | CONFIRMAR QUE O CAMPO "CÓDIGO POSTAL" ESTÁ PREENCHIDO                                                                                                    |
| 10 | - O campo Código Postal é invalido.                                                                                                    | CONFIRMAR QUE O CAMPO "CÓDIGO POSTAL" ESTÁ PREENCHIDO                                                                                                    |
| 11 | - O campo Código Postal não deve ser preenchido para formadores<br>estrangeiros.                                                                        | CASO SE TRATE DE UM FORMADOR ESTRANGEIRO DEVERÁ SER ELIMINADA A<br>INFORMAÇÃO INSERIDA NO CAMPO "CÓDIGO POSTAL"                                                                                                   |
| 12 | - O campo Habilitação para a docência é de preenchimento obrigatório.                                                                                   | CONFIRMAR QUE O CAMPO "HABILITAÇÃO PARA A DOCÊNCIA" ESTÁ<br>PREENCHIDO                                                                                                    |
| 13 | - O campo Vínculo é de preenchimento obrigatório.                                                                                                    | CONFIRMAR QUE O CAMPO "VÍNCULO" ESTÁ PREENCHIDO                                                                                                    |
| 14 | - O campo Vínculo é inválido                                                                                                    | CONFIRMAR QUE O CAMPO "VÍNCULO" ESTÁ PREENCHIDO COM UMA DAS<br>OPÇÕES DA LISTA DE VALORES                                                                                                    |
| 15 | - O País inserido é inválido.                                                                                                    | CASO SE TRATE DE UM FORMADOR ESTRANGEIRO CONFIRMAR QUE O CAMPO<br>"PAÍS" SE ENCONTRA PREENCHIDO DE ACORDO COM AS OPÇÕES DA LISTA DE<br>VALORES DISPONIBILIZADAS NO CAMPO                                          |
| 16 | - Um dos campos Telefone ou Email é de preenchimento obrigatório.                                                                                       | CONFIRMAR QUE UM DOS CAMPOS "TELEFONE" OU "EMAIL" SE ENCONTRA<br>PREENCHIDO                                                                                                    |
| 17 | - O campo Telefone é inválido.                                                                                                    | CONFIRMAR QUE O CAMPO "TELEFONE" ESTÁ PREENCHIDO RESPEITANDO O<br>NÚMERO DE DIGITOS DEFINIDOS (9 DIGITOS)                                                                                                    |
| 18 | - O Email não é válido (formato: email@email.com).                                                                                                    | CONFIRMAR QUE O ENDEREÇO ELETRÓNICO INSERIDO ESTÁ CORRETO                                                                                                    |
| 19 | - O campo № CAP/CCP é de preenchimento obrigatório.                                                                                                    | CONFIRMAR QUE O CAMPO "№ CAP/CCP" ESTÁ PREENCHIDO                                                                                                    |

Ficheiro Processado com Sucesso.

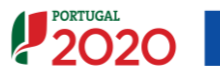

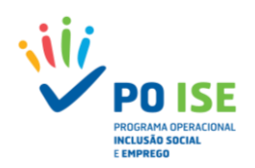

# Anexo 2. Mensagens de Erros do Template Formandos

| N⁰ | Mensagem de erro                                                                                                    | Sugestão                                                                                                    |
|----|----------------------------------------------------------------------------------------------------|----------------------------------------------------------------------------------------------------|
| 1  | - Ocorreu um erro a obter a lista de ficheiros a importar. É possível que o<br>ficheiro importado não corresponda ao template default para a tipologia | O FICHEIRO IMPORTADO ESTÁ VAZIO. DEVERÁ PREENCHER OS CAMPOS<br>APLICÁVEIS E VOLTAR A REALIZAR NOVA TENTATIVA DE IMPORTAÇÃO<br>ou                                      |
|    | - O documento Excel não se encontra com o formato definido no template                                                                                 | O FICHEIRO IMPORTADO NÃO É O TEMPLATE DEFINIDO PARA IMPORTAR OS<br>FORMANDOS<br>CONFIRMAR QUE TODOS OS CAMPOS APLICÁVEIS ESTÃO PREENCHIDOS E QUE                      |
| 2  | disponibilizado.                                                                                                    | RESPEITAM O FORMATO DO CAMPO                                                                                                    |
| 3  | <ul> <li>- O NIF, NISS e Número de Documento Identificação ainda não se encontram<br/>inseridos.</li> </ul>                                            | CONFIRMAR QUE O CAMPO "MODO" ESTÁ COM A OPÇÃO CORRETA ( I –<br>(CRIAR)                                                                                                |
| 4  | - O campo Curso é de preenchimento obrigatório.                                                                                                    | CONFIRMAR QUE O CAMPO "CURSO" ESTÁ PREENCHIDO                                                                                                    |
| 5  | - O Curso inserido é invalido.                                                                                                    | CONFIRMAR QUE O CAMPO "CURSO" ESTÀ PREENCHIDO CORRETAMENTE,<br>CORRESPONDENDO A UM CURSO EXISTENTE NA LISTA DE CURSOS                                                 |
| 6  | <ul> <li>O campo Ação/Turma é de preenchimento obrigatório.</li> </ul>                                                                                 | CONFIRMAR QUE O CAMPO "AÇÃO/TURMA" ESTÁ PREENCHIDO                                                                                                    |
| 7  | - A Ação/Turma inserida é invalido para o curso inserido.                                                                                              | CONFIRMAR QUE O CAMPO "AÇÃO/CURSO" ESTÁ PREENCHIDO<br>CORRETAMENTE, CORRESPONDENDO A UMA AÇÃO EXISTENTE NA LISTA DE<br>AÇÕES DO CURSO IDENTIFICADO NA COLUNA ANTERIOR |
| 8  | <ul> <li>O campo NIF é de preenchimento obrigatório.</li> </ul>                                                                                        | CONFIRMAR QUE O CAMPO "NIF" ESTÁ PREENCHIDO                                                                                                    |
| 9  | - O NIF inserido é inválido                                                                                                    | CONFIRMAR QUE O "NIF" INSERIDO É COMPOSTO POR 9 DIGITOS E QUE SE<br>TRATA DE UM NIF VÁLIDO                                                                            |
| 10 | - O campo NISS é inválido.                                                                                                    | CONFIRMAR QUE O "NISS" INSERIDO É COMPOSTO POR 12 DIGITOS E QUE SE<br>TRATA DE UM NISS VÁLIDO                                                                         |
| 11 | - O campo Tipo Documento é de preenchimento obrigatório.                                                                                               | CONFIRMAR QUE O CAMPO "TIPO DOCUMENTO" ESTÁ PREENCHIDO                                                                                                    |
| 12 | - O Tipo Documento inserido é inválido.                                                                                                    | CONFIRMAR QUE O CAMPO "TIPO DOCUMENTO" ESTÁ PREENCHIDO COM<br>UMA DAS OPÇÕES POSSÍVEIS (SELECIONAR ATRAVÉS DA LISTA DE VALORES DO<br>CAMPO)                           |
| 13 | <ul> <li>O campo Número de Identificação do Documento é de preenchimento<br/>obrigatório.</li> </ul>                                                   | CONFIRMAR QUE O CAMPO "NÚMERO DE IDENTIFICAÇÃO DO DOCUMENTO"<br>ESTÁ PREENCHIDO                                                                                       |
| 14 | - O campo Nome é de preenchimento obrigatório.                                                                                                    | CONFIRMAR QUE O CAMPO "NOME" ESTÁ PREENCHIDO                                                                                                    |
| 15 | - O campo Género é de preenchimento obrigatório.                                                                                                    | CONFIRMAR QUE O CAMPO "GÉNERO" ESTÁ PREENCHIDO                                                                                                    |
| 16 | - O Género inserido é invalido.                                                                                                    | CONFIRMAR QUE O CAMPO "GÉNERO" ESTÁ PREENCHIDO COM UMA DAS<br>OPÇÕES POSSÍVEIS (SELECIONAR ATRAVÉS DA LISTA DE VALORES DO CAMPO)                                      |
| 17 | - O campo Data Nascimento é de preenchimento obrigatório.                                                                                              | CONFIRMAR QUE O CAMPO "DATA NASCIMENTO" ESTÁ PREENCHIDO                                                                                                    |
| 18 | - O campo Nacionalidade é de preenchimento obrigatório.                                                                                                | CONFIRMAR QUE O CAMPO "NACIONALIDADE" ESTÁ PREENCHIDO                                                                                                    |
| 19 | - A Nacionalidade inserida é inválida.                                                                                                    | CONFIRMAR QUE O CAMPO "NACIONALIDADE" ESTÁ PREENCHIDO COM UMA<br>DAS OPÇÕES POSSÍVEIS (SELECIONAR ATRAVÉS DA LISTA DE VALORES DO<br>CAMPO)                            |
| 20 | - O campo Morada é de preenchimento obrigatório.                                                                                                    | CONFIRMAR QUE O CAMPO "MORADA" ESTÁ PREENCHIDO                                                                                                    |
| 21 | - O campo Código Postal é de preenchimento obrigatório.                                                                                                | CONFIRMAR QUE O CAMPO "CÓDIGO POSTAL" ESTÁ PREENCHIDO                                                                                                    |
| 22 | - O campo Código Postal é invalido.                                                                                                    | CONFIRMAR QUE O CAMPO "CÓDIGO POSTAL" ESTÁ PREENCHIDO                                                                                                    |
| 23 | - Um dos campos Telefone ou Email é de preenchimento obrigatório.                                                                                      | CONFIRMAR QUE UM DOS CAMPOS "TELEFONE" OU "EMAIL" SE ENCONTRA<br>PREENCHIDO                                                                                           |
| 24 | - O campo Telefone é inválido.                                                                                                    | CONFIRMAR QUE O CAMPO "TELEFONE" ESTÁ PREENCHIDO RESPEITANDO O<br>NÚMERO DE DIGITOS DEFINIDOS (9 DIGITOS)                                                             |
| 25 | - O Email não é válido (formato: email@email.com).                                                                                                    | CONFIRMAR QUE O ENDEREÇO ELETRÓNICO INSERIDO ESTÁ CORRETO                                                                                                    |
| 26 | - O campo Habilitações é de preenchimento obrigatório.                                                                                                 | CONFIRMAR QUE O CAMPO "HABILITAÇÕES" ESTÁ PREENCHIDO                                                                                                    |
| 27 | - A Habilitação inserida é inválida.                                                                                                    | CONFIRMAR QUE O CAMPO "HABILITAÇÕES" ESTÁ PREENCHIDO COM UMA<br>DAS OPÇÕES POSSÍVEIS (SELECIONAR ATRAVÉS DA LISTA DE VALORES DO<br>CAMPO)                             |
| 28 | - O campo Situação Face Emprego é de preenchimento obrigatório.                                                                                        | CONFIRMAR QUE O CAMPO "SITUAÇÃO FACE EMPREGO" ESTÁ PREENCHIDO                                                                                                    |
| 29 | - A Situação Face Emprego inserida é inválida.                                                                                                    | CONFIRMAR QUE O CAMPO "SITUAÇÃO FACE EMPREGO" ESTÁ PREENCHIDO<br>COM UMA DAS OPÇÕES POSSÍVEIS (SELECIONAR ATRAVÉS DA LISTA DE<br>VALORES DO CAMPO)                    |
| 30 | - O campo Data de Início da situação face ao Emprego está no formato<br>inválido.                                                                      | CONFIRMAR QUE O CAMPO "DATA DE INICIO DA SITUAÇÃO FACE AO<br>EMPREGO" ESTÁ PREENCHIDO RESPEITANDO O FORMATO DO CAMPO (AAAA-<br>MM-DD)                                 |

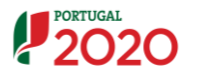

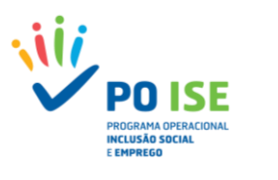

| Nº | Mensagem de erro                                                                                                    | Sugestão                                                                                                    |
|----|----------------------------------------------------------------------------------------------------|----------------------------------------------------------------------------------------------------|
| 31 | - O campo Nível Qualificação (QNQ) é de preenchimento obrigatório.                                                                                                    | CONFIRMAR QUE O CAMPO "NÍVEL QUALIFICAÇÃO (QNQ)" ESTÁ PREENCHIDO                                                                                                    |
| 32 | - O Nível Qualificação (QNQ) (À Entrada) não é válido para as habilitações do<br>formando.                                                                                                    | CONFIRMAR QUE O CAMPO "NÍVEL QUALIFICAÇÃO (QNQ)" ESTÁ PREENCHIDO<br>E QUE A OPÇÃO SELECIONADA É A CORRETA FACE ÀS HABILITAÇÕES DO<br>FORMANDO                                                                                                    |
| 33 | <ul> <li>O campo Número de pessoas do agregado (incluindo o próprio) é de<br/>preenchimento obrigatório.</li> </ul>                                                                                                    | CONFIRMAR QUE O CAMPO "NÚMERO DE PESSOAS DO AGREGADO FAMILIAR<br>(INCLUINDO O PRÓPRIO)" ESTÁ PREENCHIDO                                                                                                    |
| 34 | - O n <sup>o</sup> de pessoas do agregado deve ser igual ou superior a 1.                                                                                                    | CONFIRMAR QUE O CAMPO "NUMERO DE PESSOAS DO AGREGADO FAMILIAR<br>(INCLUINDO O PRÓPRIO)" ESTÁ PREENCHIDO COM UM VALOR DIFERENTE DE<br>ZERO                                                                                                    |
| 35 | <ul> <li>O Número de pessoas do agregado inserido é inválido.</li> </ul>                                                                                                    | CONFIRMAR QUE O CAMPO "NÚMERO DE PESSOAS DO AGREGADO FAMILIAR<br>(INCLUINDO O PRÓPRIO)" ESTÁ PREENCHIDO RESPEITANDO O FORMATO DO                                                                                                    |
| 36 | <ul> <li>O campo Número de descendentes dependentes, no agregado (incluindo o<br/>próprio) é de preenchimento obrigatório.</li> </ul>                                                                                                    | CAMPO (NUMERICO   2 DIGITOS)<br>CONFIRMAR QUE O CAMPO "NÚMERO DE DESCENDENTES DEPENDENTES, NO<br>AGREGADO (INCLUINDO O PRÓPRIO)" ESTÁ PREENCHIDO                                                                                                    |
| 37 | - O nº de descendentes dependentes, no agregado deve ser igual ou maior<br>que zero e menor ou igual ao nº de pessoas do agregado familiar.                                                                                                    | CONFIRMAR QUE O CAMPO "NÚMERO DE DESCENDENTES DEPENDENTES, NO<br>AGREGADO (INCLUINDO O PRÓPRIO)" ESTÁ PREENCHIDO COM UM VALOR<br>IGUAL OU MAIOR QUE ZERO E MENOR OU IGUAL AO NÚMERO DE PESSOAS DO<br>AGREGADO FAMILIAR INSERIDAS NO CAMPO RESPETIVO                                                                                                    |
| 38 | <ul> <li>O campo Número de pessoas desempregadas, no agregado (incluindo o<br/>próprio) é de preenchimento obrigatório.</li> </ul>                                                                                                    | CONFIRMAR QUE O CAMPO "NÚMERO DE PESSOAS DESEMPREGADAS, NO<br>AGREGADO (INCLUINDO O PRÓPRIO)" ESTÁ PREENCHIDO                                                                                                    |
| 39 | - O Número de pessoas desempregadas, no agregado (incluindo o próprio)<br>deve ser igual ou maior que zero e menor ou igual ao nº de pessoas do<br>agregado familiar; Se a situação face ao emprego do participante for<br>desempregado deve ser maior ou igual a 1 e inferior ao nº de pessoas do<br>agregado familiar. | CONFIRMAR QUE O CAMPO "NÚMERO DE PESSOAS DESEMPREGADAS, NO<br>AGREGADO (INCLUINDO O PRÓPRIO)" ESTÁ PREENCHIDO COM UM VALOR<br>IGUAL OU MAIOR QUE ZERO E MENOR OU IGUAL AO NÚMERO DE PESSOAS DO<br>AGREGADO FAMILIAR INSERIDAS NO CAMPO RESPETIVO<br>ou<br>CASO A SITUAÇÃO FACE AO EMPREGO DO FORMANDO FOR DESEMPREGADO,<br>CONFIRMAR QUE O CAMPO "NÚMERO DE PESSOAS DESEMPREGADAS, NO<br>AGREGADO (INCLUINDO O PRÓPRIO)" ESTÁ PREENCHIDO COM UM VALOR<br>IGUAL OU MAIOR QUE UM E MENOR OU IGUAL AO NÚMERO DE PESSOAS DO<br>AGREGADO FAMILIAR INSERIDAS NO CAMPO RESPETIVO |
| 40 | - O campo Número de pessoas inativas, no agregado (incluindo o próprio) é<br>de preenchimento obrigatório.                                                                                                    | CONFIRMAR QUE O CAMPO "NÚMERO DE PESSOAS INATIVAS, NO AGREGADO<br>(INCLUINDO O PRÓPRIO)" ESTÁ PREENCHIDO                                                                                                    |
| 41 | - O Número de pessoas inativas, no agregado (incluindo o próprio) deve ser<br>igual ou maior que zero e menor ou igual ao nº de pessoas do agregado<br>familiar; Se a situação face ao emprego do participante for Inativo deve ser<br>maior ou igual a 1 e inferior ao nº de pessoas do agregado familiar.              | CONFIRMAR QUE O CAMPO "NÚMERO DE PESSOAS INATIVAS, NO AGREGADO<br>(INCLUINDO O PRÓPRIO)" ESTÁ PREENCHIDO COM UM VALOR IGUAL OU<br>MAIOR QUE ZERO E MENOR OU IGUAL AO NÚMERO DE PESSOAS DO<br>AGREGADO FAMILIAR INSERIDAS NO CAMPO RESPETIVO<br>OU<br>CASO A SITUAÇÃO FACE AO EMPREGO DO FORMANDO FOR INATIVO,<br>CONFIRMAR QUE O CAMPO "NÚMERO DE PESSOAS INATIVAS, NO AGREGADO<br>(INCLUINDO O PRÓPRIO)" ESTÁ PREENCHIDO COM UM VALOR IGUAL OU<br>MAIOR QUE UM E MENOR OU IGUAL AO NÚMERO DE PESSOAS DO AGREGADO<br>FAMILIAR INSERIDAS NO CAMPO RESPETIVO                |
| 42 | - O campo Data de Início Real é de preenchimento obrigatório.                                                                                                    | CONFIRMAR QUE O CAMPO "DATA DE INICIO REAL DO PARTICIPANTE NA<br>OPERAÇÃO" ESTÁ PREENCHIDO                                                                                                    |
| 43 | - A Data de início real deve ser igual ou superior à data de inicio da ação/UFCD<br>e menor que a data de fim da ação/UFCD.                                                                                                    | CONFIRMAR QUE O CAMPO "DATA DE INICIO REAL DO PARTICIPANTE NA<br>OPERAÇÃO" É IGUAL OU SUPERIOR À DATA DE INICIO DA AÇÃO ONDE O<br>PARTICIPANTE ESTÁ INSERIDO E MENOR QUE A DATA DE FIM DA AÇÃO                                                                                                    |
| 44 | <ul> <li>O campo Data de fim prevista do participante na operação é de<br/>preenchimento obrigatório.</li> </ul>                                                                                                    | CONFIRMAR QUE O CAMPO "DATA DE FIM PREVISTA DO PARTICIPANTE NA<br>OPERAÇÃO" ESTÁ PREENCHIDO                                                                                                    |
| 45 | - Data de fim prevista tem de ser maior ou igual à Data de início real e inferior<br>ou igual à data de fim da ação.                                                                                                    | CONFIRMAR QUE O CAMPO "DATA DE FIM PREVISTA DO PARTICIPANTE NA<br>OPERAÇÃO" É MAIOR OU IGUAL À DATA DE INICIO REAL DO PARTICIPANTE NA<br>OPERAÇÃO E MENOR OU IGUAL À DATA DE FIM DA AÇÃO ONDE O<br>PARTICIPANTE ESTÁ INSERIDO                                                                                                    |
| 46 | - O campo Está a estudar ou a frequentar uma ação de formação é de<br>preenchimento obrigatório.                                                                                                    | CONFIRMAR QUE O CAMPO "ESTÁ A ESTUDAR OU A FREQUENTAR UMA AÇÃO<br>DE FORMAÇÃO" ESTÁ PREENCHIDO                                                                                                    |
| 47 | <ul> <li>O campo Situação do Participante é de preenchimento obrigatório.</li> </ul>                                                                                                    | CONFIRMAR QUE O CAMPO "SITUAÇÃO DO PARTICIPANTE" ESTÁ PREENCHIDO                                                                                                    |
| 48 | - Não se podem inserir formandos no estado "Selecionado" caso a ação não<br>esteja no estado "A iniciar", "Em execução", ou "Adiada.                                                                                                    | CONFIRMAR A SITUAÇÃO DO PARTICIPANTE. CASO A MESMA ESTEJA CORRETA<br>DEVERÁ CONFIRMAR A SITUAÇÃO DA AÇÃO ANTES DE PROSSEGUIR COM O<br>PROCESSAMENTO DO TEMPLATE.                                                                                                    |
| 49 | - Não se podem inserir formandos como "Transitou de ano curricular" ou<br>"Retido no ano curricular".                                                                                                    | CONFIRMAR QUE O CAMPO "SITUAÇÃO DO PARTICIPANTE" ESTÁ<br>CORRETAMENTE PREENCHIDO. AS OPÇÕES REFERIDAS NÃO SE APLICAM ÀS<br>TIPOLOGIAS DE OPERAÇÕES DO PO ISE                                                                                                    |
| 50 | - Não é possível inserir numa ação em execução formandos no estado<br>"Selecionado" com horas assistidas.                                                                                                    | CONFIRMAR QUE O CAMPO "SITUAÇÃO DO PARTICIPANTE" ESTÁ<br>CORRETAMENTE PREENCHIDO. EM CASO AFIRMATIVO RETIRAR A<br>INFORMAÇÃO REFERENTE ÀS HORAS ASSISTIDAS PELO FORMANDO (COLOCAR<br>Á ZERO)                                                                                                    |

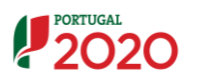

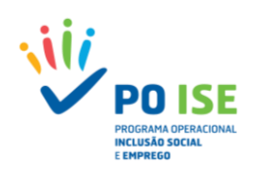

| Nº | Mensagem de erro                                                                                                    | Sugestão                                                                                                    |
|----|----------------------------------------------------------------------------------------------------|----------------------------------------------------------------------------------------------------|
| 51 | - O campo NIF Entidade empregadora é de preenchimento obrigatório.                                                  | CONFIRMAR QUE O CAMPO "NIF ENTIDADE EMPREGADORA" ESTÁ<br>PREENCHIDO                                                                                                    |
| 52 | - O NIF Entidade empregadora inserido é inválido                                                                    | CONFIRMAR QUE O CAMPO "NIF ENTIDADE EMPREGADORA" INSERIDO E<br>COMPOSTO POR 9 DIGITOS E QUE SE TRATA DE UM NIF VÁLIDO                                                                                                    |
| 53 | - O campo Provém de um CQEP é de preenchimento obrigatório.                                                         | CONFIRMAR QUE O CAMPO "PROVÉM DE UM CQEP" ESTÁ PREENCHIDO                                                                                                    |
| 54 | - O campo Provém de um CQEP é invalido.                                                                             | CONFIRMAR QUE O CAMPO "PROVÉM DE UM CQEP" ESTÁ PREENCHIDO COM UMA DAS<br>OPÇÕES POSSÍVEIS (SELECIONAR ATRAVÉS DA LISTA DE VALORES DO CAMPO)                                                                                                    |
| 55 | - O campo Horas Form Sala é de preenchimento obrigatório.                                                           | CONFIRMAR QUE O CAMPO "HORAS FORM SALA" ESTÁ PREENCHIDO                                                                                                    |
| 56 | - O campo Horas Form PCT é de preenchimento obrigatório.                                                            | CONFIRMAR QUE O CAMPO "HORAS FORM PCT" ESTÁ PREENCHIDO                                                                                                    |
| 57 | - O campo Dias Form Sala é de preenchimento obrigatório.                                                            | CONFIRMAR QUE O CAMPO "DIAS FORM SALA" ESTÁ PREENCHIDO                                                                                                    |
| 58 | - O campo Dias Form PCT é de preenchimento obrigatório.                                                             | CONFIRMAR QUE O CAMPO "DIAS FORM PCT" ESTÁ PREENCHIDO                                                                                                    |
| 59 | - Os dias de formação não podem exceder o nº de dias da ação                                                        | CONFIRMAR A INFORMAÇÃO CONSTANTE DOS CAMPOS "DIAS FORM SALA" E<br>"DIAS FORM PCT" E "TOTAL DIAS FORMAÇÃO"                                                                                                    |
| 60 | - Aos formandos desempregados e/ou inativos só se aplica as horas de<br>formação em sala e PCT e os respetivos dias | CONFIRMAR A SITUAÇÃO FACE AO EMPREGO DO FORMANDO E CASO SE<br>TRATE DE UM FORMANDO DESEMPREGADO OU INATIVO RETIRAR A<br>INFORMAÇÃO DOS CAMPOS "HORAS FORM (HOR LABORAL)", "HORAS FORM<br>(HOR PÓS-LABORAL)", "DIAS FORM (HOR LABORAL) E, "DIAS FORM (HOR PÓS-<br>LABORAL)" (COLOCAR VALORES A ZERO)<br>CASO SE TRATE DE UM FORMANDO EMPREGADO CORRIGIR A OPÇÃO DO<br>CAMPO "SITUAÇÃO FACE EMPREGO" |
| 61 | - A carga horária diária (Horas / Dias) de cada um dos componentes não pode<br>ser superior a 9                     | CONFIRMAR A INFORMAÇÃO CONSTANTE DOS CAMPOS "HORAS FORM<br>SALA", "HORAS FORM PCT", "DIAS FORM SALA" E "DIAS FORM PCT"<br>AS HORAS DE FORMAÇÃO EM SALA A DIVIDIR PELO NÚMERO DE DIAS DE<br>FORMAÇÃO EM SALA NÃO PODE SER SUPERIOR A 9<br>AS HORAS DE FORMAÇÃO EM PCT A DIVIDIR PELO NÚMERO DE DIAS DE<br>FORMAÇÃO PCT NÃO PODE SER SUPERIOR A 9                                                    |
| 62 | - O campo Beneficiario de Prestação Social é de preenchimento obrigatório.                                          | CONFIRMAR QUE O CAMPO "BENEFICIÁRIO DE PRESTAÇÃO SOCIAL" ESTÁ<br>PREENCHIDO                                                                                                    |
| 63 | - O campo Data de Fim Real do participante na operação é inválido.                                                  | CONFIRMAR QUE O CAMPO "DATA DE FIM REAL DO PARTICIPANTE NA<br>OPERAÇÃO" ESTÁ PREENCHIDO                                                                                                    |
| 64 | - Os dias de formação não podem exceder o nº de dias da ação                                                        | CONFIRMAR A INFORMAÇÃO CONSTANTE DOS CAMPOS "DIAS FORM SALA" E<br>"DIAS FORM PCT" E "TOTAL DIAS FORMAÇÃO"                                                                                                    |

Ficheiro Processado com Sucesso.

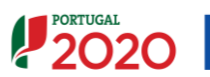

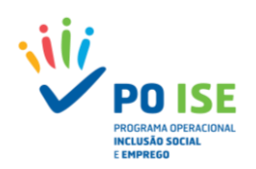

# Anexo 3. Mensagens de Erros do *Template* Formadores/Entidades Formadoras

| Nº | Mensagem de erro                                                                                                    | Sugestão                                                                                                    |
|----|----------------------------------------------------------------------------------------------------|----------------------------------------------------------------------------------------------------|
| 1  | - Ocorreu um erro a obter a lista de ficheiros a importar. É possível que o<br>ficheiro importado não corresponda ao template default para a tipologia.         | O FICHEIRO IMPORTADO ESTÁ VAZIO. DEVERÁ PREENCHER OS CAMPOS<br>APLICÁVEIS E VOLTAR A REALIZAR NOVA TENTATIVA DE IMPORTAÇÃO<br>ou<br>O FICHEIRO IMPORTADO NÃO É O TEMPLATE DEFINIDO PARA IMPORTAR OS<br>FORMANDOS |
| 2  | <ul> <li>O documento Excel não se encontra com o formato definido no template<br/>disponibilizado.</li> </ul>                                                   | CONFIRMAR QUE TODOS OS CAMPOS APLICÁVEIS ESTÃO PREENCHIDOS E QUE<br>RESPEITAM O FORMATO DO CAMPO                                                                                                    |
| 3  | <ul> <li>O campo Curso é de preenchimento obrigatório.</li> </ul>                                                                                               | CONFIRMAR QUE O CAMPO "CURSO" ESTÁ PREENCHIDO                                                                                                    |
| 4  | - O Curso inserido é invalido.                                                                                                    | CONFIRMAR QUE O CAMPO "CURSO" ESTÁ PREENCHIDO CORRETAMENTE,<br>CORRESPONDENDO A UM CURSO EXISTENTE NA LISTA DE CURSOS                                                                                            |
| 5  | <ul> <li>O campo Ação/Turma é de preenchimento obrigatório.</li> </ul>                                                                                          | CONFIRMAR QUE O CAMPO "AÇÃO/TURMA" ESTÁ PREENCHIDO                                                                                                    |
| 6  | - A Ação/Turma inserida é invalido.                                                                                                    | CONFIRMAR QUE O CAMPO "AÇÃO/CURSO" ESTÁ PREENCHIDO<br>CORRETAMENTE, CORRESPONDENDO A UMA AÇÃO EXISTENTE NA LISTA DE<br>AÇÕES DO CURSO IDENTIFICADO NA COLUNA ANTERIOR                                            |
| 7  | - O campo NIF ou NIF Entidade Formadora é de preenchimento obrigatório.                                                                                         | CONFIRMAR QUE O CAMPO "NIF" DO FORMADOR OU "NIF ENTIDADE<br>FORMADORA" ESTÁ PREENCHIDO                                                                                                    |
| 8  | - O NIF inserido é inválido                                                                                                    | CONFIRMAR QUE O "NIF" INSERIDO É COMPOSTO POR 9 DIGITOS E QUE SE<br>TRATA DE UM NIF VÁLIDO                                                                                                    |
| 9  | - O NIF inserido não existe nos formadores.                                                                                                    | CONFIRMAR QUE O "NIF" INSERIDO CONSTA DA LISTA DE FORMADORES DA<br>OPERAÇÃO                                                                                                    |
| 10 | - O campo NIF e NIF Entidade Formadora não podem estar preenchidos ao<br>mesmo tempo.                                                                           | CONFIRMAR A INFORMAÇÃO INSERIDA. CASO SE PRETENDA INSERIR HORAS<br>DE MONITORAGEM MINISTRADAS POR UM FORMADOR E POR UMA ENTIDADE<br>FORMADORA DEVERÃO SER CRIADAS DUAS LINHAS UMA PARA CADA UMA<br>DAS SITUAÇÕES |
| 11 | - O NIF da Entidade Formadora inserido não existe nas Entidades Formadoras.                                                                                     | CONFIRMAR QUE O "NIF ENTIDADE FORMADORA" INSERIDO CONSTA DA LISTA<br>DAS ENTIDADES FORMADORAS DA OPERAÇÃO                                                                                                    |
| 12 | - O campo Ano Realização é de preenchimento obrigatório.                                                                                                    | CONFIRMAR QUE O CAMPO "ANO REALIZAÇÃO" ESTÁ PREENCHIDO                                                                                                    |
| 13 | - O Ano de Realização não pode ser superior ao Ano de fim de uma Ação                                                                                           | CONFIRMAR SE A INFORMAÇÃO INSERIDA NO CAMPO "ANO REALIZAÇÃO"<br>ESTÁ COINCIDENTE COM O ANO A QUE SE REFEREM AS HORAS QUE SE<br>PRETENDE REPORTAR                                                                 |
| 14 | - O campo Horas Form Sala é de preenchimento obrigatório.                                                                                                    | CONFIRMAR QUE O CAMPO "HORAS FORM SALA" ESTÁ PREENCHIDO                                                                                                    |
| 15 | - O campo Horas Form PCT é de preenchimento obrigatório.                                                                                                    | CONFIRMAR QUE O CAMPO "HORAS FORM PCT" ESTÁ PREENCHIDO                                                                                                    |
| 16 | <ul> <li>- As horas de monitoragem não podem ser superiores ao total da formação<br/>em sala mais o dobro das horas previstas para prática simulada.</li> </ul> | CONFIRMAR SE O SOMATÓRIO DAS"HORAS FORM SALA" COM AS "HORAS<br>FORM PCT" CUMPREM O DEFINIDO NA VALIDAÇÃO TENDO EM CONTA AS<br>HORAS REALIZADAS INSERIDAS NA AÇÃO                                                 |

Ficheiro Processado com Sucesso.

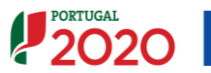

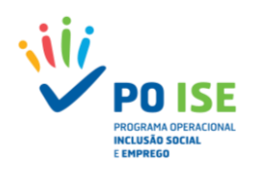

# Anexo 4. Mensagens de Erros do Template Despesa

| N⁰ | Mensagem de erro                                                                                                    | Sugestão                                                                                                    |
|----|----------------------------------------------------------------------------------------------------|----------------------------------------------------------------------------------------------------|
| 1  | - Ocorreu um erro a obter a lista de ficheiros a importar. É possível que o<br>ficheiro importado não corresponda ao template default para a tipologia. | O FICHEIRO IMPORTADO ESTÁ VAZIO. DEVERÁ PREENCHER OS CAMPOS<br>APLICÁVEIS E VOLTAR A REALIZAR NOVA TENTATIVA DE IMPORTAÇÃO<br>ou<br>O FICHEIRO IMPORTADO NÃO É O TEMPLATE DEFINIDO PARA IMPORTAR OS<br>FORMADORES |
| 2  | - Erro de preenchimento no campo Sub-Rúbricas                                                                                                    | CONFIRMAR QUE A INFORMAÇÃO INSERIDA NO CAMPO "SUB-RUBRICA"<br>CORRESPONDE A UMA SUBRUBRICA DA RUBRICA 1 OU 2 OU A UMA DAS<br>RUBRICAS DA 3 À 7                                                                    |
| 3  | - O campo № Conta Contab. Geral é de preenchimento obrigatório                                                                                          | CONFIRMAR QUE O CAMPO "Nº CONTA CONTAB GERAL" ESTÁ PREENCHIDO                                                                                                    |
| 4  | - O campo № Conta Contab Geral não pode exceder os 20 carateres.                                                                                        | CONFIRMAR QUE O CAMPO "Nº CONTA CONTAB GERAL" RESPEITA O<br>FORMATO DEFINIDO                                                                                                    |
| 5  | - O campo № Lançamento Contab. Geral é de preenchimento obrigatório.                                                                                    | CONFIRMAR QUE O CAMPO "Nº LANÇAMENTO CONTAB GERAL" ESTÁ<br>PREENCHIDO                                                                                                    |
| 6  | - O campo № Lançamento Contab Geral não pode exceder os 20 carateres.                                                                                   | CONFIRMAR QUE O CAMPO "№ LANÇAMENTO CONTAB GERAL" RESPEITA O<br>FORMATO DEFINIDO                                                                                                    |
| 7  | <ul> <li>O campo Descrição da Despesa é de preenchimento obrigatório.</li> </ul>                                                                        | CONFIRMAR QUE O CAMPO "DESCRIÇÃO DA DESPESA" ESTÁ PREENCHIDO                                                                                                    |
| 8  | - O campo № Documento do Comprovativo de Despesa é de preenchimento<br>obrigatório.                                                                     | CONFIRMAR QUE O CAMPO "Nº DOC COMPROV DESPESA" ESTÁ PREENCHIDO                                                                                                    |
| 9  | - O campo № Doc Comprov Despesa não pode exceder os 20 carateres.                                                                                       | CONFIRMAR QUE O CAMPO "Nº DOC COMPROV DESPESA" RESPEITA O<br>FORMATO DEFINIDO                                                                                                    |
| 10 | <ul> <li>O campo Data do Comprovativo de Despesa é de preenchimento<br/>obrigatório.</li> </ul>                                                         | CONFIRMAR QUE O CAMPO "DATA DOC COMPROV DESPESA" ESTÁ<br>PREENCHIDO                                                                                                    |
| 11 | - Erro de preenchimento na Tipo Documento Despesa.                                                                                                    | CONFIRMAR QUE O CAMPO "TIPO DOCUMENTO DESPESA" ESTÁ PREENCHIDO                                                                                                    |
| 12 | - O campo № Documento do Comprovativo de Pagamento é de<br>preenchimento obrigatório.                                                                   | CONFIRMAR QUE O CAMPO "Nº DOC COMPROV PAGAMENTO" ESTÁ<br>PREENCHIDO                                                                                                    |
| 13 | - O campo № Doc Comprov Pagamento não pode exceder os 20 carateres.                                                                                     | CONFIRMAR QUE O CAMPO "Nº DOC COMPROV PAGAMENTO" RESPEITA O<br>FORMATO DEFINIDO                                                                                                    |
| 14 | <ul> <li>O campo Data do Comprovativo de Pagamento é de preenchimento<br/>obrigatório.</li> </ul>                                                       | CONFIRMAR QUE O CAMPO "DATA DOC COMPROV PAGAMENTO" ESTÁ<br>PREENCHIDO                                                                                                    |
| 15 | - Erro de preenchimento na Tipo Documento Pagamento.                                                                                                    | CONFIRMAR QUE O CAMPO "TIPO DOCUMENTO PAGAMENTO" ESTÁ<br>PREENCHIDO                                                                                                    |
| 16 | - O NIF inserido é inválido.                                                                                                    | CONFIRMAR QUE O CAMPO "NIF FORNECEDOR" ESTÁ PREENCHIDO                                                                                                    |
| 17 | <ul> <li>O campo Denominação do Fornecedor é de preenchimento obrigatório.</li> </ul>                                                                   | CONFIRMAR QUE O CAMPO "DENOMINAÇÃO FORNECEDOR" ESTÁ<br>PREENCHIDO                                                                                                    |
| 18 | - O Campo Valor Imputado ao Reembolso tem de ter duas casas decimais no<br>formato ####.##                                                              | CONFIRMAR QUE O CAMPO "VALOR IMPUTADO AO REEMBOLSO" ESTÁ<br>PREENCHIDO E CUMPRE O FORMATO DEFINIDO                                                                                                    |
| 19 | - A data de um documento comprovativo de despesa tem que ser anterior ou<br>igual à data de fim do período de reporte do reembolso.                     | CONFIRMAR QUE O CAMPO "DATA DOC COMPROV DESPESA" ESTÁ<br>PREENCHIDO CORRETAMENTE (DATA INFERIOR OU IGUAL À DATA A QUE<br>REPORTA O REEMBOLSO)                                                                     |
| 20 | - O valor imputado no documento de despesa ultrapassa o valor do<br>documento.                                                                          | CONFIRMAR QUE O CAMPO "VALOR IMPUTADO AO REEMBOLSO" ESTÁ<br>PREENCHIDO CORRETAMENTE (O VALOR IMPUTADO AO REEMBOLSO NÃO<br>PODE SER SUPERIOR AO VALOR DO DOCUMENTO)                                                |
| 21 | - O campo Data do Comprovativo de Despesa está no formato inválido.                                                                                     | CONFIRMAR QUE O CAMPO "DATA COMPROV DESPESA" ESTÁ PREENCHIDO E<br>CUMPRE O FORMATO DEFINIDO                                                                                                    |
| 22 | - A data de documento de despesa não pode ter data anterior a AAAA-MM-<br>DD                                                                            | CONFIRMAR QUE O CAMPO "DATA COMPROV DESPESA" CUMPRE O LIMITE DA<br>ELEGIBILIDADE DA DESPESA (60 DIAS ANTES DA SUBMISSÃO DA CANDIDATURA<br>E 45 DIAS APÓS A DATA DE FIM PREVISTA)                                  |
| 23 | - A data de um documento comprovativo de pagamento tem que ser anterior<br>ou igual à data de fim do período de reporte do reembolso.                   | CONFIRMAR QUE O CAMPO "DATA COMPROV PAGAMENTO" ESTÁ<br>PREENCHIDO CORRETAMENTE (DATA INFERIOR OU IGUAL À DATA A QUE<br>REPORTA O REEMBOLSO)                                                                       |
| 24 | - O valor imputado no documento de despesa ultrapassa o valor do<br>documento.                                                                          | CONFIRMAR QUE O CAMPO "VALOR IMPUTADO AO REEMBOLSO" ESTÁ<br>PREENCHIDO CORRETAMENTE (O SOMATÓRIO DAS DIVERSAS IMPUTAÇÕES<br>DO MESMO DOCUMENTO NÃO PODE SER SUPERIOR AO VALOR DO<br>DOCUMENTO)                    |

Ficheiro Processado com Sucesso.

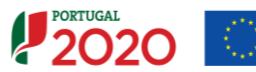

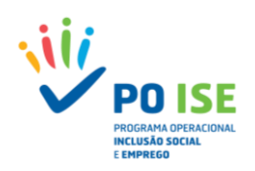

# Anexo 5. Mensagens de Erros do *Template* Receitas

| Nº | Mensagem de erro                                                                                                    | Sugestão                                                                                                    |
|----|----------------------------------------------------------------------------------------------------|----------------------------------------------------------------------------------------------------|
| 1  | - Ocorreu um erro a obter a lista de ficheiros a importar.                                                                       | O FICHEIRO IMPORTADO ESTÁ VAZIO. DEVERÁ PREENCHER OS CAMPOS<br>APLICÁVEIS E VOLTAR A REALIZAR NOVA TENTATIVA DE IMPORTAÇÃO<br>ou<br>O FICHEIRO IMPORTADO NÃO É O TEMPLATE DEFINIDO PARA IMPORTAR OS<br>FORMADORES |
| 2  | <ul> <li>O campo data do Documento Comprovativo de Receita é de preenchimento<br/>obrigatório.</li> </ul>                        | CONFIRMAR QUE O CAMPO "DATA DOCUMENTO" ESTÁ PREENCHIDO                                                                                                    |
| 3  | - O campo № Documento é de preenchimento obrigatório.                                                                            | CONFIRMAR QUE O CAMPO "Nº DOCUMENTO" ESTÁ PREENCHIDO                                                                                                    |
| 4  | - O campo № Documento não pode exceder os 20 carateres.                                                                          | CONFIRMAR QUE O CAMPO "Nº DOCUMENTO" RESPEITA O FORMATO<br>DEFINIDO                                                                                                    |
| 5  | - O campo № Lançamento Contab. Geral é de preenchimento obrigatório.                                                             | CONFIRMAR QUE O CAMPO "Nº LANÇAMENTO CONTAB GERAL" ESTÁ<br>PREENCHIDO                                                                                                    |
| 6  | - O campo № Lançamento Conta Geral não pode exceder os 20 carateres.                                                             | CONFIRMAR QUE O CAMPO "Nº LANÇAMENTO CONTAB GERAL" RESPEITA O<br>FORMATO DEFINIDO                                                                                                    |
| 7  | - O campo Descrição da Receita é de preenchimento obrigatório.                                                                   | CONFIRMAR QUE O CAMPO "DESCRIÇÃO DA DESPESA" ESTÁ PREENCHIDO                                                                                                    |
| 8  | - A data do Documento Comprovativo de Receita tem que ser anterior ou<br>igual à data de fim do período de reporte do reembolso. | CONFIRMAR QUE O CAMPO "DATA DOCUMENTO" ESTÁ PREENCHIDO<br>CORRETAMENTE (DATA INFERIOR OU IGUAL À DATA A QUE REPORTA O<br>REEMBOLSO)                                                                               |
| 9  | <ul> <li>O Campo Valor Imputado ao Reembolso tem de ter duas casas decimais no<br/>formato ####.##</li> </ul>                    | CONFIRMAR QUE O CAMPO "VALOR IMPUTADO AO REEMBOLSO" ESTÁ<br>PREENCHIDO E CUMPRE O FORMATO DEFINIDO                                                                                                    |
| 10 | - O Campo Taxa de Imputação ao Reembolso tem de ter numérico e no<br>máximo com duas casas decimais no formato ####.##           | CONFIRMAR QUE O CAMPO "% IMPUTADA" ESTÁ PREENCHIDO E CUMPRE O<br>FORMATO DEFINIDO                                                                                                    |
| 11 | - O valor imputado do documento de Receita ultrapassa o valor do<br>documento.                                                   | CONFIRMAR QUE O CAMPO "VALOR IMPUTADO AO REEMBOLSO" ESTÁ<br>PREENCHIDO CORRETAMENTE (O VALOR IMPUTADO AO REEMBOLSO NÃO<br>PODE SER SUPERIOR AO VALOR DO DOCUMENTO)                                                |

Ficheiro Processado com Sucesso.

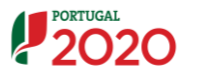

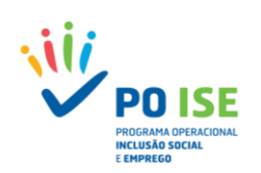

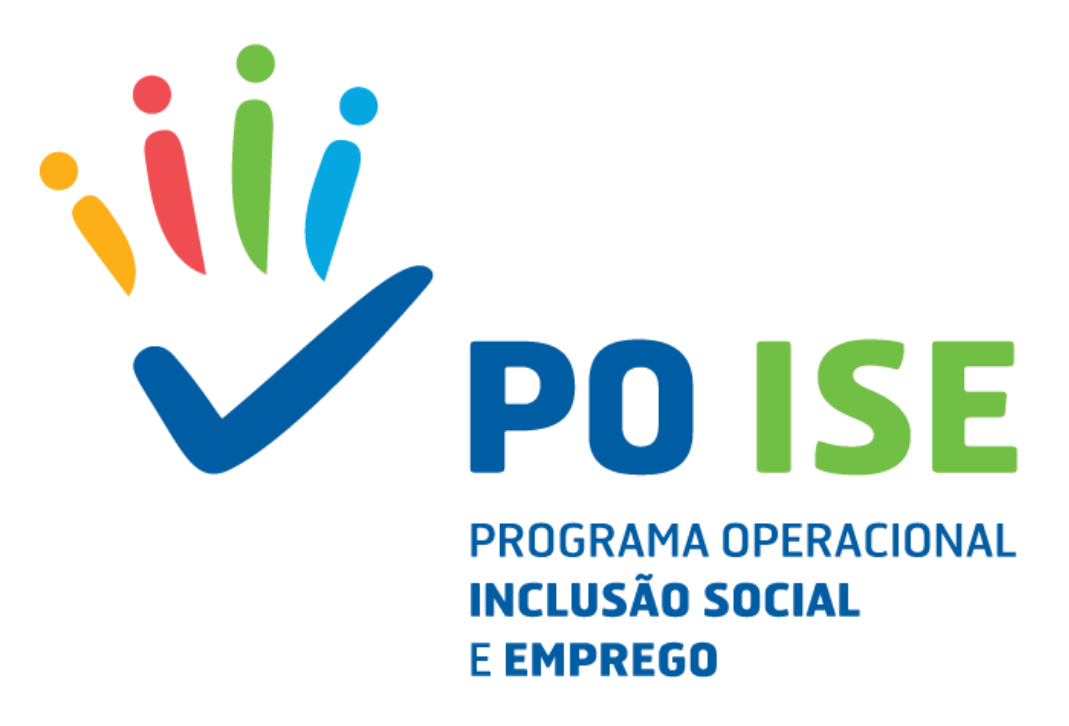

# Programa Operacional Inclusão Social e Emprego

Avenida Columbano Bordalo Pinheiro, n.º 86, 5º andar 1070-065 Lisboa – Portugal Tel. + 351 215 895 300 – email: geral@poise.portugal2020.pt

Cofinanciado por:

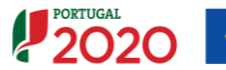

- 61 -